## คู่มือการ Upload ใฟล์ทะเบียนรับ ขึ้นไปใช้งาน

# บน Google ไดรฟ์

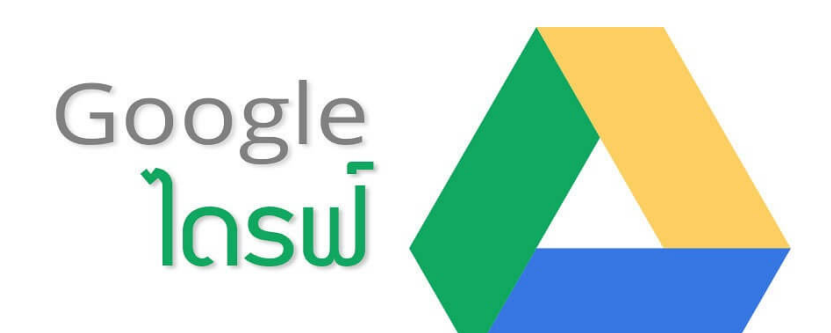

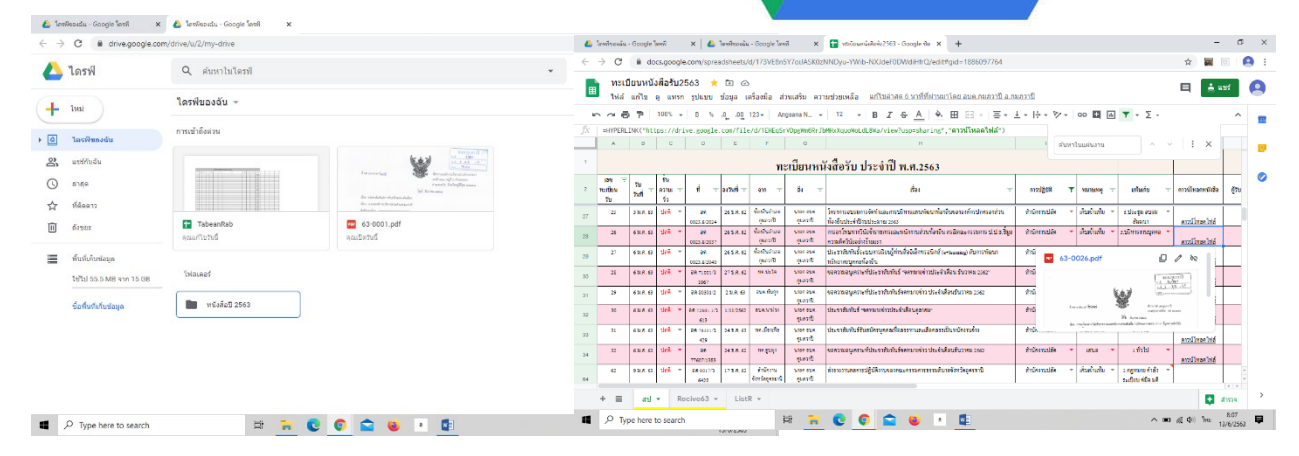

#### สารบัญ

| เนื้อหา                                                                              | หน้า |
|--------------------------------------------------------------------------------------|------|
| 1.สร้างโฟลเดอร์ และ Upload ไฟล์ทะเบียนรับ                                            | 1    |
| 2. การเปิดไฟล์ทะเบียนรับเพื่อใช้งานการลงรับหนังสือ                                   | 5    |
| 3. การลงรับหนังสือในไฟล์ทะเบียนรับบน Google ชีต                                      | 9    |
| 4. การสร้างโฟลเดอร์สำหรับเก็บไฟล์หนังสือรับ และการอับโหลดไฟล์ขึ้นเก็บบน Google ไดรฟ์ | 11   |
| 5. การสร้าง ลิงก์ จากทะเบียนรับ ไปยังไฟล์หนังสือรับ บน Google ไดรฟ์                  | 15   |
| 6. การค้นหาหนังสือบน Google ชีต                                                      | 19   |

### การ Upload ไฟล์ทะเบียนรับ ขึ้นไปใช้งานบน Google ไดรฟ์

#### 1.สร้างโฟลเคอร์ และ Upload ไฟล์ทะเบียนรับ

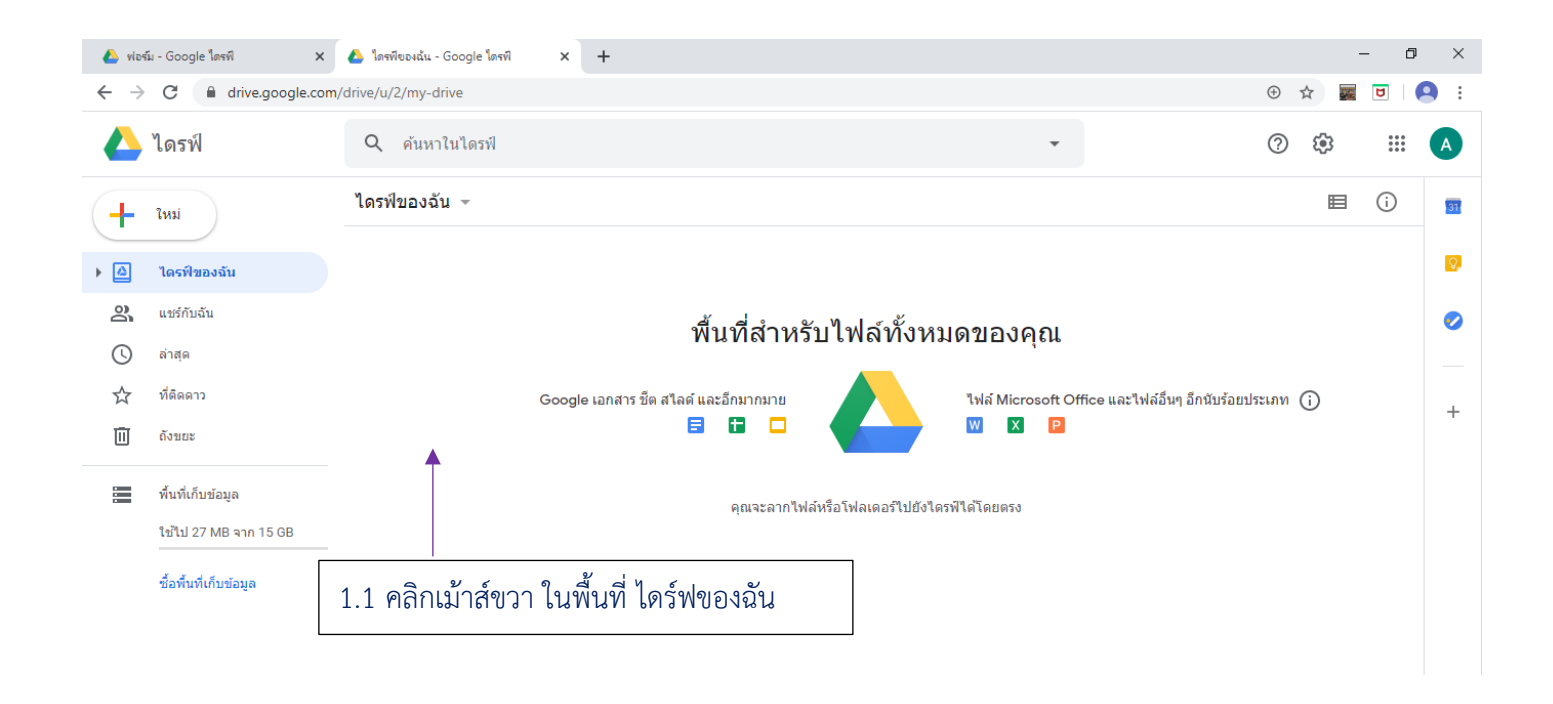

| 💧 vlas                   | ม - Google ไดรฟ์ 🛛 🗙                       | 🝐 ใดรพีของฉัน   | - Google ใดรพี 🗙                      | +                           |        |                                                      |            | - 0               | ×   |
|--------------------------|--------------------------------------------|-----------------|---------------------------------------|-----------------------------|--------|------------------------------------------------------|------------|-------------------|-----|
| $\leftarrow \rightarrow$ | C a drive.google.com                       | n/drive/u/2/my- | drive                                 |                             |        | 7                                                    | ⊕ ☆        |                   | 9 : |
|                          | ไดรฟ์                                      | Q ค้นห          | 1.2 คลิกเพิ่                          | ม โฟลเดอ<br>!               | ร์ใหม่ | •                                                    | ?<br>\$    | 000<br>000<br>000 | A   |
| +                        | ใหม่                                       | ไดรฟ์ของ        | ฉัน 👻                                 |                             |        | -                                                    | E          | i                 | 31  |
| •                        | ไดรฟ์ของฉัน                                |                 |                                       |                             |        |                                                      |            |                   | 0   |
| De                       | แชร์กับฉัน                                 |                 | 💽 โฟล                                 | เดอร์ใหม่                   |        | บไฟล์ทั้งหมดของคุณ                                   |            |                   | 0   |
| ©<br>☆                   | ล่าสุด<br>ที่ดิดดาว                        |                 | <ul><li>ด้ปโท</li><li>ด้ปโท</li></ul> | หลดไฟล์<br>หลดโฟลเดอร์      |        | ไฟล์ Microsoft Office และไฟล์อื่นๆ อีกนับร้อยบ<br>เพ | ไระเภท (j) |                   | +   |
| Ш                        | ถังขยะ                                     |                 | E Goo                                 | gle เอกสาร                  | >      |                                                      |            |                   |     |
|                          | พื้นที่เก็บข้อมูล<br>ใช้ไป 27 MB จาก 15 GB |                 | 🚹 Goo<br>🗖 Goo<br>เพิ่มเ              | gle ชัด<br>gle สไลด์<br>ดิม | >      | ัหรือโฟลเดอร์ไปยังไตรฟ์ได้โดยตรง                     |            |                   |     |
|                          | ขอพนทเกบขอมูล                              |                 |                                       |                             |        |                                                      |            |                   |     |

| edv 💧                           | ณ์ - Google ใดรพี 🛛 🗙 | x 💩 โดรพัชธงสัน - Google โดรพี x +          |                  |            | - 0                | ×        |
|---------------------------------|-----------------------|---------------------------------------------|------------------|------------|--------------------|----------|
| $\leftrightarrow$ $\rightarrow$ | C 🔒 drive.google.co   | om/drive/u/2/my-drive                       | ⊕ ☆              | 2          |                    | 9 :      |
|                                 | ไดรฟ์                 | Q ค้นหาในไดรฟ์ 👻                            | 0                | <b>(</b> ) |                    | A        |
| +                               | ใหม่                  | ไดรฟของฉัน ∞                                |                  | ₿          | i                  | 31       |
| •                               | ไดรฟ์ของฉัน           |                                             |                  |            |                    | Ø        |
| )<br>Be                         | แชร์กับฉัน            | 1.3 ตั้งชื่อให้โฟลเดอร์ เป็น หนังสือปี 2563 |                  |            |                    | 0        |
| 0                               | ลาสุด                 | โฟลเออร์ใหม่                                |                  |            |                    |          |
|                                 | ทตดดาว<br>ถังบยะ      | Googi เพลเพย่วงหม                           | ภท (;            | )          |                    | +        |
|                                 | พื้นที่เก็บข้อมูล     | ยกเล็ก สร้าง อทครง                          |                  |            |                    |          |
|                                 | ใช้ไป 27 MB จาก 15 GB |                                             |                  |            |                    |          |
|                                 | ชื้อพื้นที่เก็บข้อมูล |                                             |                  |            |                    |          |
|                                 |                       |                                             |                  |            |                    |          |
|                                 |                       |                                             |                  |            |                    |          |
|                                 |                       |                                             |                  |            |                    |          |
|                                 |                       |                                             |                  |            |                    | >        |
|                                 | P Type here to search | Hi 🐂 💽 💽 🚘 🥹 🔹 🕎 🗠 🖷                        | ) <i>((</i> , d) | ) ใทย      | 19:28<br>12/6/2563 | <b>P</b> |

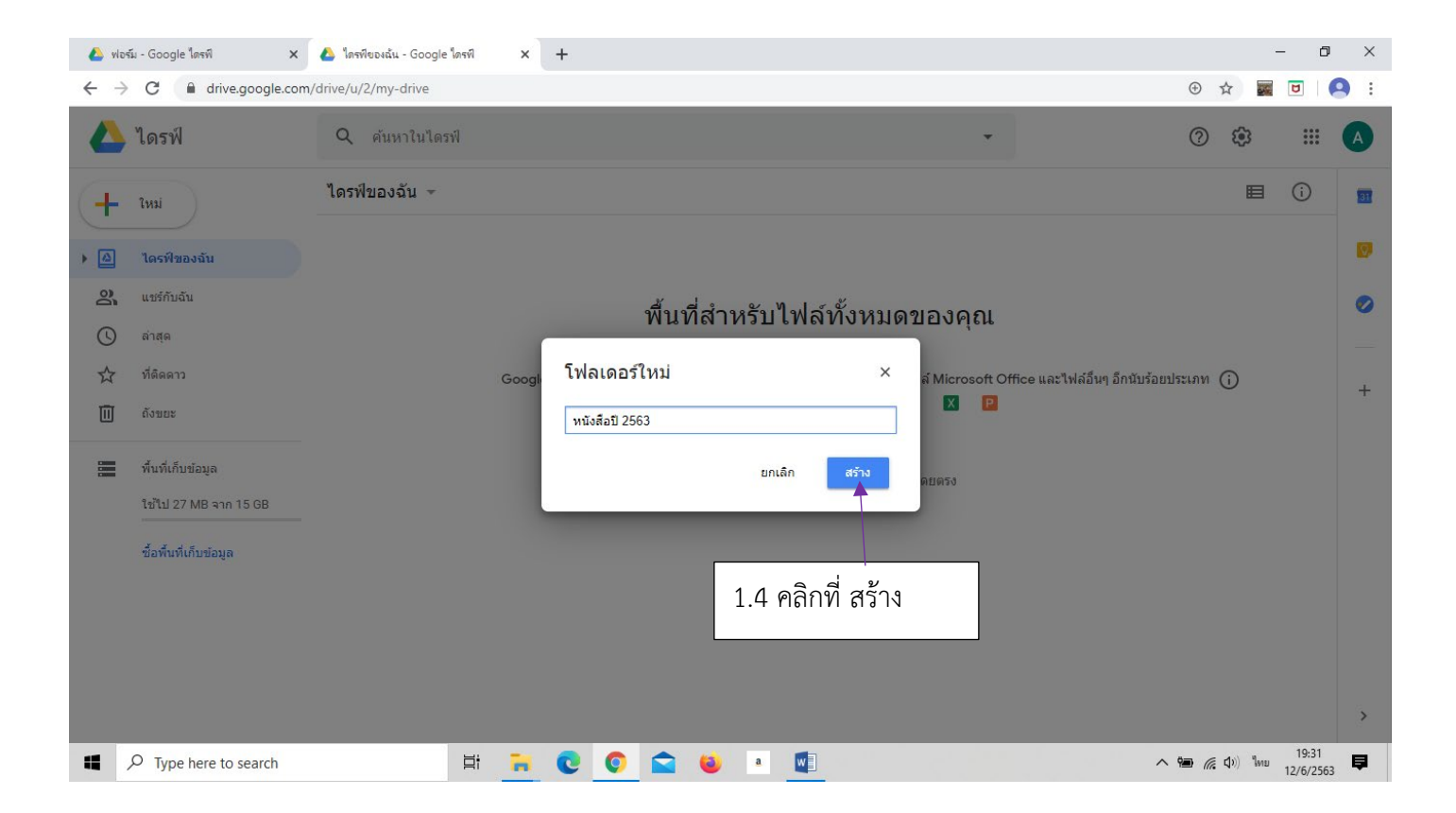

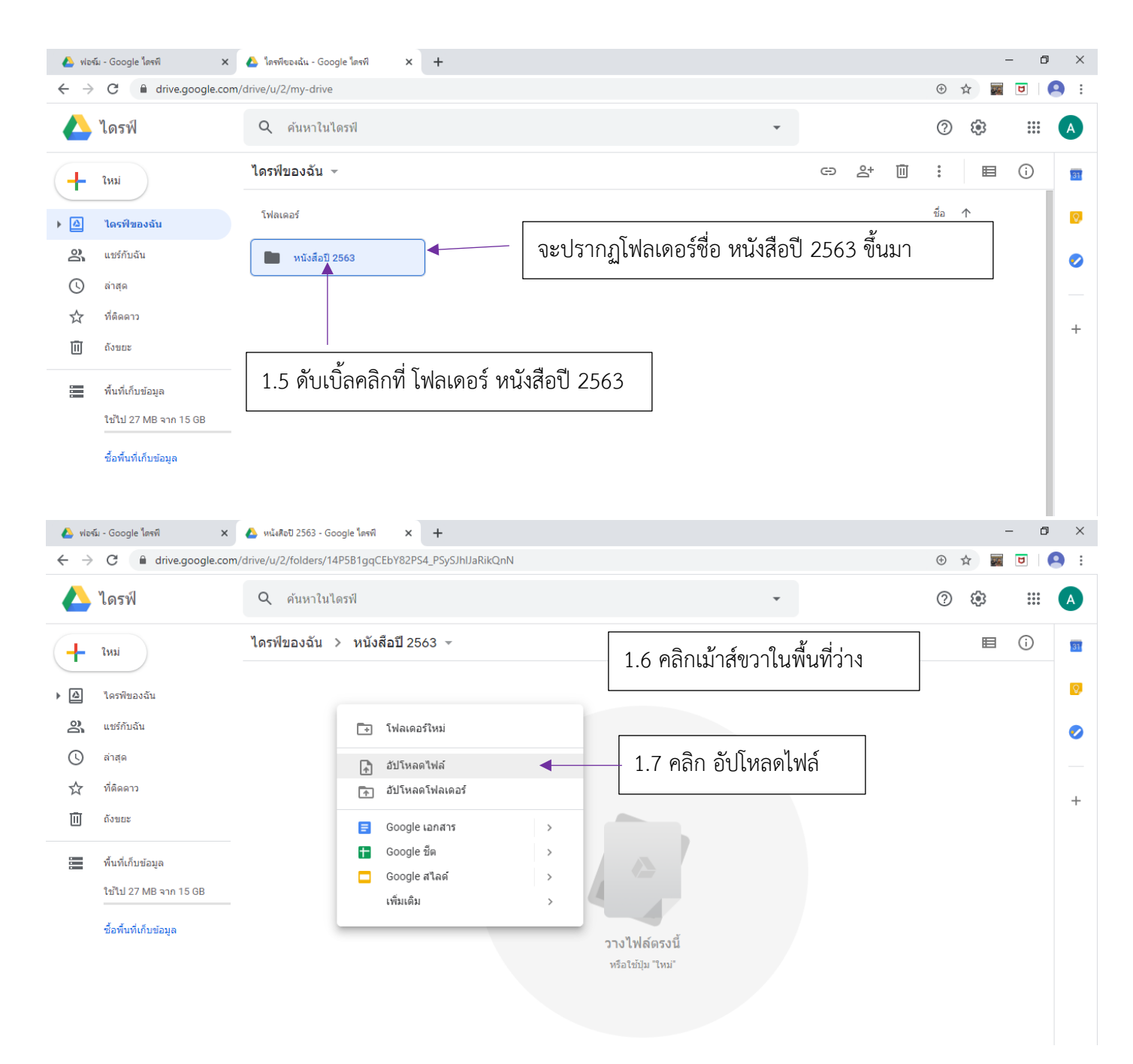

| 💿 Open                                  |           |                |               |                 |                   |        |            |                 |        | ×    |
|-----------------------------------------|-----------|----------------|---------------|-----------------|-------------------|--------|------------|-----------------|--------|------|
| $\leftarrow \rightarrow \cdot \uparrow$ | > This    | PC → Desktop → | FileTest      |                 |                   |        | 5 V        | Search FileTest |        | Ą    |
| Organize 🔻 Ne                           | ew folder |                |               |                 |                   |        |            | E               | EE 🕶 [ |      |
|                                         | ^         | Name           | ^             | Date modified   | Туре              | Size   |            |                 |        |      |
| Quick access                            |           | 🕼 TabeanRab    |               | 12/6/2563 19:17 | Microsoft Excel W | 444 KB |            |                 |        |      |
| Desktop                                 | <i>*</i>  | <b></b>        |               |                 |                   |        |            |                 |        |      |
| Documents                               | *         |                |               |                 |                   |        |            |                 |        |      |
| Pictures                                | *         |                |               |                 |                   |        |            |                 |        |      |
| Videos                                  | *         | 1.8            | คลิกเลือกไฟล์ | TabeanRab       |                   |        |            |                 |        |      |
| Bandicam                                |           |                |               |                 |                   |        |            |                 |        |      |
| LPA2305                                 | n.15      |                |               |                 |                   |        |            |                 |        |      |
| หลักสูตร์ใหม่                           |           |                |               |                 |                   |        |            |                 |        |      |
| MEGA                                    |           |                |               |                 |                   |        |            |                 |        |      |
| OneDrive                                |           |                |               |                 |                   |        |            |                 |        |      |
| This DC                                 |           |                |               |                 |                   |        |            |                 |        |      |
| 3D Objects                              |           |                |               |                 |                   |        |            |                 |        |      |
| Desktop                                 |           |                |               |                 |                   |        |            |                 |        |      |
| Documents                               |           |                |               |                 |                   |        |            |                 | ]      |      |
| Downloads                               |           |                |               |                 |                   |        | 1.9 คลิก ( | Dpen            |        |      |
| Music                                   |           |                |               |                 |                   |        |            |                 | J      |      |
| Videos                                  |           |                |               |                 |                   |        |            |                 |        |      |
| Ler (C:)                                |           |                |               |                 |                   |        |            |                 |        |      |
|                                         | File nan  | re: TabeanRab  |               |                 |                   |        | ~          | ใฟส์เรียนมด     |        | ~    |
|                                         |           | abernab        |               |                 |                   |        |            | Open            | Ca     | ncel |
|                                         |           |                |               |                 |                   |        |            | open            | Ca     |      |

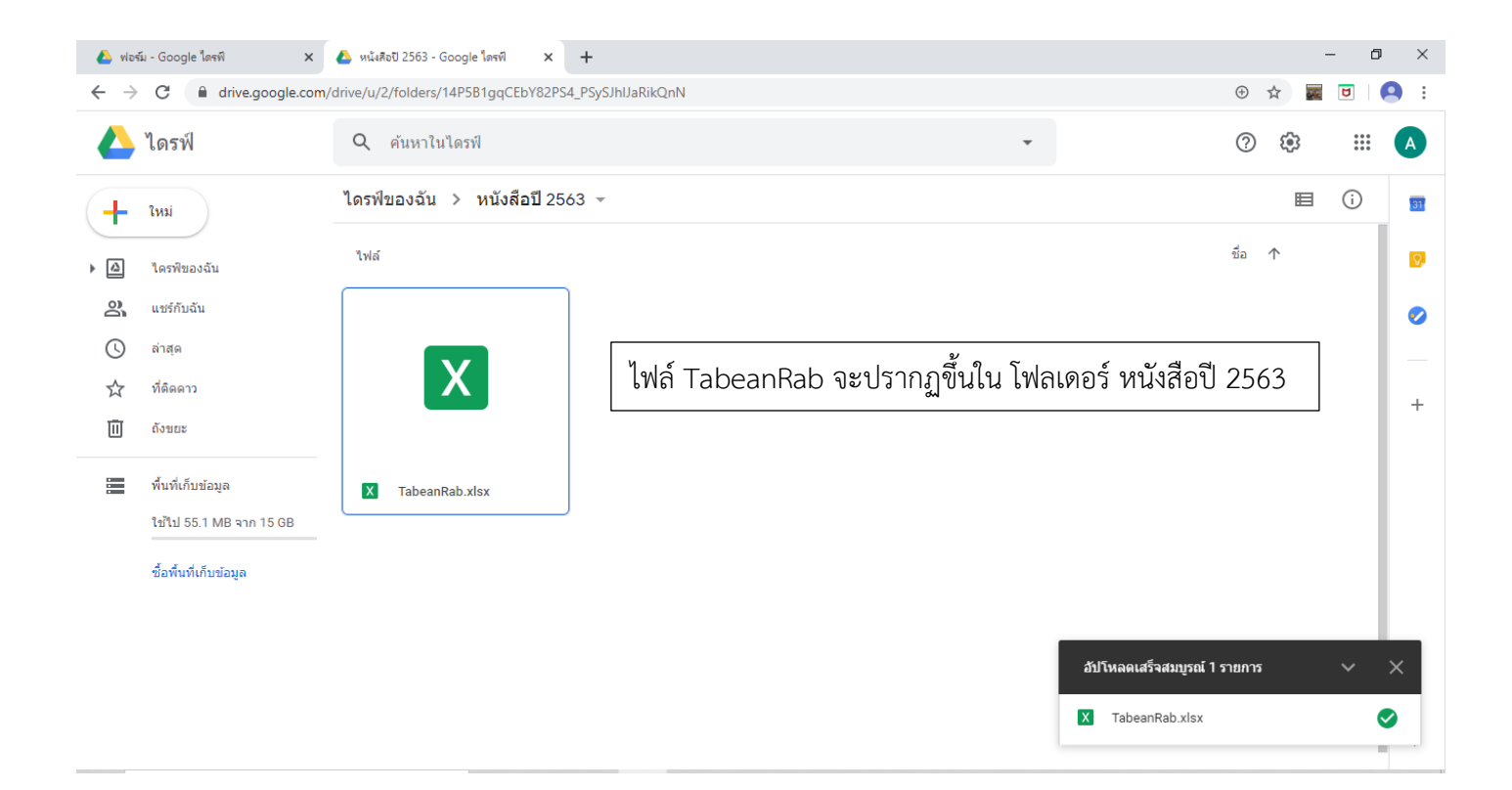

#### 🝐 ฟอร์ม - Google ไดรพี 🗙 🔥 หนังสือปี 2563 - Google โดรพี 🗙 🕂 ٥ $\times$ ← → C 🌘 drive.google.com/drive/u/2/folders/14P5B1gqCEbY82PS4\_PSySJhIJaRikQnN ⊕ ☆ 26 U 0 : 🔼 ไดรฟ์ Q ค้นหาในไดรฟ์ 2 **(**) :::: ( A ) ไดรฟ์ของฉัน > หนังสือปี 2563 -▤ **(**) 31 ใหม่ ╋ ชื่อ 🛧 ไฟล์ **Q**. ▶ 🛆 ไดรฟ์ของฉัน പ്പ แชร์กับฉัน 0 0 ล่าสุด 2.1 วางเม้าส์ชี้ที่ไฟล์ แล้วคลิกเม้าส์ขวา ☆ ที่ติดดาว • + 回 ถังขยะ พื้นที่เก็บข้อมูล X TabeanRab.xlsx ใช้ไป 55.1 MB จาก 15 GB ชื้อพื้นที่เก็บข้อมูล อัปโหลดเสร็จสมบูรณ์ 1 รายการ 🝐 ฟอร์ม - Google ไดรพี 🗙 🝐 หนังสือปี 2563 - Google ไดรฟ์ × + ٥ ⊕ ☆ 20 ۵ : 2.2 วางเม้าส์ชี้ที่ เปิดด้วย ไดรฟ์ Q ค้นหาในไดรฟ์ 0 **(**) :::: Α ไดรฟ์ของฉัน > หนังสือปี 2563 -Ð ≗ ⊚ Ū Ħ (j) • 31 ใหม่ ╋ ชื่อ $\mathbf{T}$ ไฟล์ Q, ดูตัวอย่าง • ไดรพีของฉัน <‡ิ⇒ เปิดด้วย > പ്പ แชร์กับฉัน 🚹 Google ชีด 🔫 ( แอปที่แนะปา ล่าสุด 2.3 คลิกที่ Google ชีต ⊂⊃ รับลิงก์ที่แชร์ได้ Lumin PDF 1 ☆ ที่ติดดาว Zoho Sheet + เพิ่มทางลัดไปยังไดรฟ 0 回 ถังขยะ > ย้ายไปที่ เชื่อมต่อแอปเพิ่มเติม +เพิ่มไปยังรายการที่ติดดาว ☆ พื้นที่เก็บข้อมูล 🔲 แอปในคอมพิวเตอร์ของคุณ X TabeanRab.xls เปลี่ยนชื่อ 1 ใช้ไป 55.1 MB จาก 15 GB ดูรายละเอียด (i) ชื้อพื้นที่เก็บข้อมล จัดการเวอร์ชัน Ð Ū ท่าสำเนา รายงานการละเมิด () อัปโหลดเสร็จสมบูรณ์ 1 รายการ ⊻ ดาวน์โหลด X TabeanRab.xlsx Ø 🔟 นำออก

#### 2. การเปิดไฟล์ทะเบียนรับเพื่อใช้งานการลงรับหนังสือ

|              | และซึ่ง Gay     | o al o Mar | a           | ~          | A          | -11 2562 Goog                | la la T     | 🖌 💶 Tahaan Pah yiny . Google 🔊           | Т                  |            |            |              |    | - 1     | ı ×                                                                                                    |
|--------------|-----------------|------------|-------------|------------|------------|------------------------------|-------------|------------------------------------------|--------------------|------------|------------|--------------|----|---------|----------------------------------------------------------------------------------------------------|
| -            | W040 - 000      | ogie iun   | n           | ^          | е ищ       | 4800 2005 - GOOG             | IC MINN     |                                          | ^ T                |            |            |              |    | 5       | ~                                                                                                    |
| $\leftarrow$ | $\rightarrow$ G |            | docs.goo    | ogle.com/  | /spreads   | sheets/d/11VQE               | 324qhCgutbj | JqVIAoohl2nNvgk9Ku/edit#gid=10216        | 97859              |            |            |              | \$ | 5       | <b>9</b> :                                                                                                    |
|              | Tab             | eanR       | ab .xı      | LSX 🖄      | r 🕀 (      | $\odot$                      |             |                                          |                    |            |            |              |    | 🔒 แชร์  | A                                                                                                    |
|              | ไฟล์            | แก้ไข      | ା ରୁ แ1     | ทรก รูปแ   | เบบ ข้อ    | บมูล เครื่องมือ              | ความช่วยเห  | เลือ <u>แก้ไขล่าสุด 36 นาทีที่ผ่านมา</u> |                    |            |            |              | ,  |         |                                                                                                    |
| la la        |                 | 57         | 100%        | - B        | %.0        | .0 <u>0</u> 123 <del>~</del> | Angsana N   | - 24 - <b>B</b> <i>I</i> ≎ <u>A</u>      | . ⊞ 53 ×   ≡ × ± × | ÷ - 19 -   | G 🛨 🔝      | <b>Υ</b> - Σ |    | ^       | 31                                                                                                    |
| fx           | ทะเบียน         | หนังสือร่  | รับ ประจำปี | ) พ.ศ.2563 | 3          |                              |             |                                          |                    |            |            |              |    |         |                                                                                                    |
|              | A               | в          | с           | D          | E          | F                            | G           | н                                        | 1                  | J          | к          | L            | м  | N       |                                                                                                    |
|              |                 |            |             | 1          |            |                              |             |                                          |                    |            |            |              |    | -       | - <u>V</u>                                                                                                    |
| 1            |                 |            |             |            |            | ทะเบีย                       | ยนหนังสื    | อรับ ประจำปี พ.ศ.2563                    |                    |            |            |              |    |         |                                                                                                    |
|              | 1891 -          | รับ        | ส้น         |            |            | 1                            |             |                                          |                    |            |            |              |    |         | <ul> <li>Image: A start of the start of the start of</li></ul> |
| 2            | ทะเบีย          | วัน =      | ควา \Xi     | ที่ 👳      | องวันที่ 👳 | ้จาก                         | ·           | เรื่อง                                   | \Xi การปฏิบติ 👳    | หมายเหตุ = | แพ้มเก็บ 😑 | ไฟล์หนังสือ  |    |         |                                                                                                    |
|              | นรับ            | ที่        | มเร็ว       |            |            |                              |             |                                          |                    |            |            |              |    |         |                                                                                                    |
| 3            | 1               |            | -           |            |            |                              |             |                                          | -                  | ~          | *          | ดาวน์โหลด    |    |         |                                                                                                    |
| 4            | 2               |            | *           |            |            |                              |             |                                          | *                  | *          | *          | ดาวน์โหลด    |    |         |                                                                                                    |
| 5            | 3               |            | -           |            |            |                              |             |                                          | *                  | -          | *          | ดาวน์โหลด    |    |         |                                                                                                    |
| 6            | 4               |            | *           |            |            |                              |             |                                          | *                  | *          | *          | ดาวน์โหลด    |    |         |                                                                                                    |
| 7            | 5               |            | -           |            |            |                              |             |                                          | *                  | -          | *          | ดาวน์โหลด    |    |         |                                                                                                    |
| 8            | 6               |            | *           |            |            |                              |             |                                          | *                  | *          | *          | ดาวน์โหลด    |    |         |                                                                                                    |
| 9            | 7               |            | *           |            |            |                              |             |                                          | *                  | -          | Ŧ          | ดาวน์โหลด    |    |         |                                                                                                    |
| 10           | 8               |            | *           |            |            |                              |             |                                          | *                  | *          | *          | ดาวน์โหลด    |    |         |                                                                                                    |
| 11           | 9               |            | -           |            |            |                              |             |                                          | *                  | -          | *          | ดาวน์โหลด    |    |         |                                                                                                    |
| 12           | 10              |            | *           |            |            |                              |             |                                          | *                  | *          | Ŧ          | ดาวน์โหลด    |    |         |                                                                                                    |
| 13           | 11              |            | *           |            |            |                              |             |                                          | *                  | *          | *          | ดาวน์โหลด    |    |         |                                                                                                    |
| 14           | 12              |            | *           |            |            |                              |             |                                          | *                  | *          | *          | ดาวน์โหลด    |    |         |                                                                                                    |
| 15           | 13              |            | *           |            |            |                              |             |                                          | · · ·              | *          | *          | ดาวน์โหลด    |    |         |                                                                                                    |
| 16           | 14              |            | *           |            |            |                              |             |                                          | *                  | *          | *          | ดาวน์โหลด    |    |         |                                                                                                    |
| 17           | 15              |            | *           |            |            |                              |             |                                          | *                  | *          | *          | ดาวน์โหลด    |    |         |                                                                                                    |
| 18           | 16              |            | *           |            |            |                              |             |                                          | *                  | *          | *          | ดาวน์โหลด    |    |         |                                                                                                    |
| 19           | 17              |            | *           |            |            |                              |             |                                          | *                  | *          | *          | ดาวน์โหลด    |    |         | ¥                                                                                                    |
|              |                 |            |             |            |            |                              |             |                                          |                    |            |            | . rr         |    | 4 1     |                                                                                                    |
|              | + ≡             | v          | ะเบียนรับ   | 1 🔹 🗄      | รายการ     | -                            |             |                                          |                    |            |            |              |    | 🚺 สำรวจ | >                                                                                                    |

#### ไฟล์ TabeanRab จะถูกเปิดออกมา ในรูปแบบของไฟล์ที่มีนามสกุลเป็น .XLSX (ไฟล์ประเภท Excel

#### จากให้เปลี่ยนไฟล์เป็น Google ชีต

| 🝐 ฟอร์ม - G                     | ioogle ไดรพี 🗙 🛛 🛆                           | หนังสือ     | ott 2563 -        | 4 คลิก         | ที่ ไฟล์                         | ile Sin × +         |      |                |              |                       |             |    | - t      | x x        |
|---------------------------------|----------------------------------------------|-------------|-------------------|----------------|----------------------------------|---------------------|------|----------------|--------------|-----------------------|-------------|----|----------|------------|
| $\leftrightarrow \rightarrow c$ | docs.google.com/sprea                        | adshe       | eets/d/1          |                |                                  | gid=1021697859      |      |                |              |                       |             | \$ |          | <b>9</b> i |
| 🔳 Ta<br>ไฟ                      | beanRab .xLsx 🛱 🗈<br>ล์ แก้ไข ดู แทรก รูปแบบ | 🐼<br>ข้อมูล | ุ<br>ล เครื่องมือ | ความช่วยเหล่   | ลือ <u>แก้ไขล่าสุด 39 นาที</u> ่ | <u>ที่ผ่านมา</u>    |      |                |              |                       |             |    | 🔒 แชร์   | A          |
| 5                               | แบร์                                         | ₽,          | .00 123-          | Angsana N      | - 11 - B Z                       | <u> 유 A</u> 🔶 🎛 표 : | - 13 | <b>=</b> - ↑ - | 키 - 🏱 -      | GD 🕇 🔟                | Ψ - Σ -     |    | ~        |            |
| fx                              |                                              |             |                   |                |                                  |                     |      |                |              |                       |             |    |          | 31         |
|                                 | ใหม่ 🕨                                       |             |                   |                |                                  |                     |      | 1              | J            | К                     | L           | М  | N        |            |
| 1                               | เปิด Ctrl+0                                  |             | 2.5               | คลิกที         | บันทึกเป็น (                     | Google ชีต          |      |                |              |                       |             |    | 1        |            |
|                                 | นำเข้า                                       | ~           |                   |                |                                  |                     |      |                |              |                       |             |    |          |            |
| 2 nei                           | ท่าสำเนา                                     | h.          | จาก               | <b>〒 8</b> 4 〒 |                                  | เรื่อง              | ÷    | การปฏิบัติ 束   | หมายเหตุ \Xi | แต่ไมเก็บ <del></del> | ไฟล์หนังสือ |    |          |            |
| 3                               | บันทึกเป็น Google ชีต 🗡                      | H.          |                   |                |                                  |                     |      | -              | *            | ~                     | ดาวน์โหลด   |    |          |            |
| 4                               |                                              |             |                   |                |                                  |                     |      | *              | *            | ~                     | ดาวน์โหลด   |    |          |            |
| 5                               | ดาวน์โหลด ⊳                                  |             |                   |                |                                  |                     |      | ~              | Ŧ            | *                     | ดาวน์โหลด   |    |          |            |
| 6                               |                                              |             |                   |                |                                  |                     |      | *              | *            | *                     | ดาวน์โหลด   |    |          |            |
| 7                               | ส่งอีเมลเป็นไฟล์แนบ                          |             |                   |                |                                  |                     |      | ~              | ~            | Ψ.                    | ดาวน์โหลด   |    |          |            |
| 8                               | ประวัติเวอร์ชัน ▶                            |             |                   |                |                                  |                     |      | *              | *            | *                     | ดาวน์โหลด   |    |          |            |
| 9                               |                                              |             |                   |                |                                  |                     |      | *              | Ŧ            | ~                     | ดาวน์โหลด   |    |          | _          |
| 10                              | 113 m 4                                      | -           |                   |                |                                  |                     |      | *              | *            | *                     | ดาวน์โหลด   |    | L        |            |
| 11                              | เบิดยนขอ                                     | +           |                   |                |                                  |                     |      | *              | Ŧ            | *                     | ดาวน์โหลด   |    | <u> </u> |            |
| 12                              | ] ย้าย                                       | +           |                   |                |                                  |                     |      | *              | *            | *                     | ดาวน์ไหลด   |    |          |            |
| 13                              |                                              | +           |                   |                |                                  |                     |      | Ŧ              | Ŧ            | Ŧ                     | ดาวน์ไหลด   |    |          | -          |
| 14                              | ะ เพทพ.เวทตเธอเตอพ                           | -           |                   |                |                                  |                     |      | -              | -            | ÷                     | ดาวนเหลด    |    | <u> </u> |            |
| 16                              | ย้ายไปที่ถังขยะ                              | H-          |                   |                |                                  |                     |      | -              | -            | ÷                     | ทาวนเทสท    |    | ├───     |            |
| 17                              |                                              |             |                   |                |                                  |                     |      | - ·            | - · ·        | · ·                   | ดาวน์โหลด   |    |          | •          |
| 18                              | เผยแพร่ไปยังเว็บ                             |             |                   |                |                                  |                     |      | *              | *            |                       | ดาวบ์โหลด   |    | <u> </u> | 1          |
| 19                              |                                              |             |                   |                |                                  |                     |      | Ŧ              | -            | -                     | ดาวน์โหลด   |    |          | -          |
|                                 | ส่งอีเมลถึงผ้ทำงานร่วมกัน                    | +           |                   |                |                                  |                     |      |                |              |                       | 20          |    | <u> </u> |            |

#### ชื่อไฟล์ TabeanRab จะมีนามสกุล .XLSX ต่อท้าย

| ۵.           | ฟอร์ม - Go              | ogle ใดร            | ด                                | ×                  | 👃 หนัง        | เสือปี 2563 - Goog | gle losi | ก :     | 🗙 🚹 TabeanRab.xlsx - Google ଶັທ 🛛 🗙 🚹 T                | abeanRab - Google ซึต | ×            | +          |             |   | - 6     | i × |
|--------------|-------------------------|---------------------|----------------------------------|--------------------|---------------|--------------------|----------|---------|--------------------------------------------------------|-----------------------|--------------|------------|-------------|---|---------|-----|
| $\leftarrow$ | → C                     |                     | docs.goo                         | ogle.com,          | /spreads      | heets/d/1nwx       | Cv3s5j   | Nr-nUe  | rTe72VbdC7xaQkva6P7zWxNTKSks/edit#gid=10               | 21697859              |              |            |             | ☆ | 5       | 9:  |
|              | Tab<br>ไฟล์             | eanR<br>แก้ไข       | ab 12<br>ເດຼແາ                   | วั 🗈 🤇<br>ทรก รูปเ | 2)<br>.บบ ข้อ | เมูล เครื่องมือ    | ส่วน     | เสริม ( | จวามช่วยเหลือ <u>แก้ไขครั้งล่าสุดเมือครู่ที่ผ่านมา</u> |                       |              |            |             |   | 🔒 แชร์  | A   |
| hé           |                         | 5 7                 | 100%                             | - B                | %.0           | .00 123-           | Angs     | ana N   | - 24 - <b>B</b> <i>I</i> - <b>S</b> <u>A</u> ⇒. ⊞ 5    | E - = - ± -           | ÷ - ୭ -      | eə 🛨 🔟     | Ψ - Σ -     |   | ^       |     |
| fx           | ทะเบียน                 | หนังสือร้           | ับ ประจำรึ                       | ใพ.ศ. 2563         | 1             |                    |          |         |                                                        |                       |              |            |             |   |         |     |
| JA           | A                       | R                   | 0                                | D                  | F             | F                  |          | G       | н                                                      |                       |              | к          |             | м | N       |     |
|              |                         |                     |                                  | 5                  | -             | · · · ·            |          |         |                                                        |                       | Ŭ            | i.         | -           |   |         |     |
| 1            |                         |                     |                                  |                    |               | ทะเบี              | ยนห      | นังสิ่  | อรับ ประจำปี พ.ศ.2563                                  |                       |              |            |             |   |         |     |
| 2            | เลข ≂<br>ทะเบีย<br>มรับ | รับ<br>วัน ⇒<br>ที่ | ช้น<br>ควา <del>⊤</del><br>มเร็ว | ri <del>.</del>    | องวันที่ \Xi  | อาก                | ÷        | ซึ่ง 👳  | เรื่อง                                                 | ⇒ การปฏิบัติ ⇒        | หมายเหตุ \Xi | ແທ້ນເຄົນ 束 | ไฟล์หนังสือ |   |         | 0   |
| 3            | 1                       |                     | -                                |                    |               |                    |          |         |                                                        | *                     | ~            | ~          | ดาวน์โหลด   |   |         |     |
| 4            | 2                       |                     | -                                |                    |               |                    |          |         |                                                        | *                     | -            | <b>.</b>   | ดาวน์โหลด   |   |         |     |
| 5            | 3                       |                     | ~                                |                    |               |                    |          |         |                                                        |                       | ~            | ~          | ดาวบ์โหลด   |   |         |     |
| 6            | 4                       |                     | -                                |                    |               |                    |          |         |                                                        | -                     | ~            | ~          | ดาวน์โหลด   |   |         |     |
| 7            | 5                       |                     | -                                |                    |               |                    |          |         |                                                        | *                     | ~            | *          | ดาวน์โหลด   |   |         |     |
| 8            | 6                       |                     | ~                                |                    |               |                    |          |         |                                                        | -                     | ~            | *          | ดาวน์โหลด   |   |         |     |
| 9            | 7                       |                     | ~                                |                    |               |                    |          |         |                                                        | ~                     | 4            | *          | ดาวน์โหลด   |   |         |     |
| 10           | 8                       |                     | -                                |                    |               |                    |          |         |                                                        | -                     | -            | ~          | ดาวน์โหลด   |   |         |     |
| 11           | 9                       |                     | ~                                |                    |               |                    |          |         |                                                        | Ŧ                     | ~            | *          | ดาวบ์โหลด   |   |         |     |
| 12           | 10                      |                     | -                                |                    |               |                    |          |         |                                                        | -                     | ~            | *          | ดาวน์โหลด   |   |         |     |
| 13           | 11                      |                     | *                                |                    |               |                    |          |         |                                                        | *                     | *            | *          | ดาวน์โหลด   |   |         |     |
| 14           | 12                      |                     | -                                |                    |               |                    |          |         |                                                        | -                     | ~            | *          | ดาวน์โหลด   |   |         |     |
| 15           | 13                      |                     | ~                                |                    |               |                    |          |         |                                                        | ~                     | ~            | *          | ดาวน์โหลด   |   |         |     |
| 16           | 14                      |                     | -                                |                    |               |                    |          |         |                                                        | -                     | -            | -          | ดาวน์โหลด   |   |         |     |
| 17           | 15                      |                     | *                                |                    |               |                    |          |         |                                                        | *                     | ~            | *          | ดาวน์โหลด   |   |         |     |
| 18           | 16                      |                     | ~                                |                    |               |                    |          |         |                                                        | *                     | ~            | -          | ดาวน์โหลด   |   |         |     |
| 19           | 17                      |                     | ~                                |                    |               |                    |          |         |                                                        | Ŧ                     | ~            | *          | ดาวน์โหลด   |   |         | Ŧ   |
|              |                         |                     |                                  |                    |               |                    |          |         |                                                        |                       |              |            |             |   |         |     |
|              | + ≣                     | ท                   | ะเบียนรับ                        | . • I              | รายการ        | ~                  |          |         |                                                        |                       |              |            |             |   | 🛃 สำรวจ | >   |

#### กลับไปที่ โฟลเดอร์ หนังสือปี 2563 จะมีไฟล์ TabeanRab จำนวน 2 ไฟล์

| elv 🝐                    | ณ์ - Google ไดรฟ์ 🛛 🗙   | 🝐 หน้งสือปี 2563 - Google ใดรพี 🔉  | × +                                              | - 0          | ×   |
|--------------------------|-------------------------|------------------------------------|--------------------------------------------------|--------------|-----|
| $\leftarrow \rightarrow$ | C 🔒 drive.google.com    | n/drive/u/2/folders/14P5B1gqCEbY82 | 2PS4_PSySJhIJaRikQnN                             | ⊕ ☆ <b>Z</b> | 9 : |
|                          | ไดรฟ์                   | Q คันหาในไดรฟ์                     | •                                                | 0 🕸 🏭        | A   |
| +                        | ใหม่                    | ไดรฟ์ของฉัน > หนังสือปีว่          | 2563 👻                                           | <b>■</b> ()  | 31  |
| •                        | ไดรพีของฉัน             | ไฟล์                               |                                                  | ชื่อ 🛧       |     |
| De                       | แชร์กับฉัน              |                                    | wellweidelt heidflausse<br>                      |              | 0   |
| C                        | ล่าสุด                  |                                    |                                                  |              |     |
| ☆                        | ที่ติดดาว               |                                    |                                                  |              | +   |
| Ū                        | ถังขยะ                  |                                    |                                                  |              |     |
|                          | พื้นที่เก็บข้อมูล       | TabeanRab                          | X TabeanRab.xlsx                                 |              |     |
|                          | ใช้ไป 55.1 MB จาก 15 GB |                                    |                                                  |              |     |
|                          | ขื้อพื้นที่เก็บข้อมูล   |                                    | 2.6 วางเม้าส์ที่ไฟล์ TabeanRab ที่เป็นไฟล์ Excel |              |     |

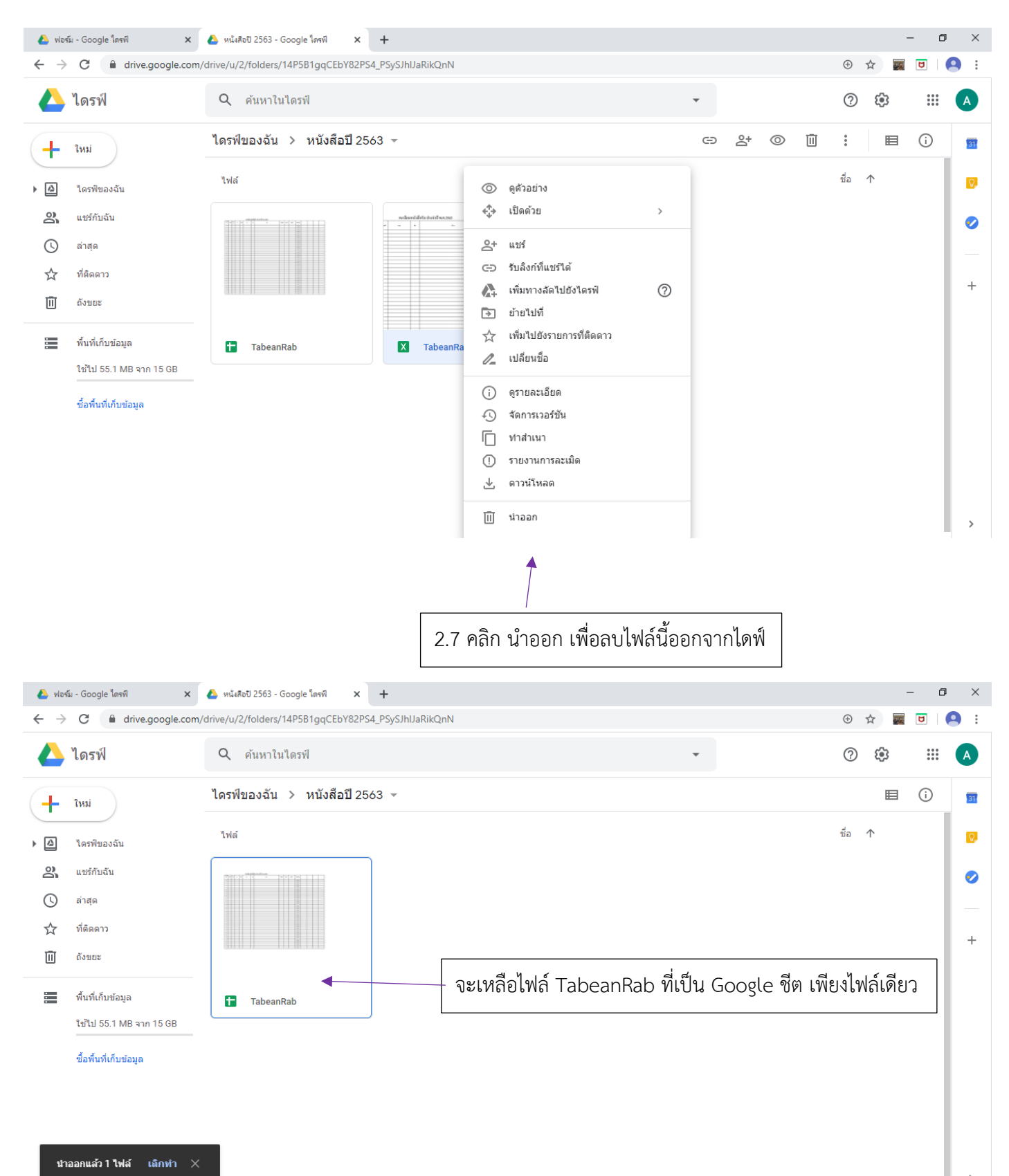

#### 🝐 ฟอร์ม - Google ไดรพี 🗙 🔥 หน้งสือปี 2563 - Google ใดรพี × + ٥ X ← → C 🔒 drive.google.com/drive/u/2/folders/14P5B1gqCEbY82PS4\_PSySJhIJaRikQnN ⊕ ☆ ไดรฟ์ 3.2 คลิกที่ เปิดด้วย -2 () :::: 3.1 วางเม้าส์ที่ไฟล์ TabeanRab A ไดรพิของฉัน 🚿 หนังสอปี 2563 $\odot$ Ū **(**) Ð <u></u> : ▤ 31 ใหม่ ╋ ชื่อ ไฟล์ **Q** 0 ดตัวอย่าง ≙ ไดรฟ์ของฉัน เปิดด้วย ⇔ > പ്പ แชร์กับฉัน 🛨 Google ชีต പ്പ แชร์ 0 ล่าสุด Ð รับลิงก์ที่แชร์ได้ ที่ติดดาว ☆ 3.3 คลิกที่ Google ชีต +**A** เพิ่มทางสัดไปยังไดรฟ์ 0 回 ถังขยะ Þ ย้ายไปที่ ☆ เพิ่มไปยังรายการที่ติดดาว พื้นที่เก็บข้อมูล TabeanRab เปลี่ยนชื่อ 1-ใช้ไป 55.1 MB จาก 15 GB ดรายละเอียด i) ชื้อพื้นที่เก็บข้อมูล ท่าสำเนา Ē () รายงานการละเมิด ดาวน์โหลด 坐 Ū น่าออก 🝐 ฟอร์ม - Google ไดรพี 🗙 💧 หนังสือปี 2563 - Google โดรพี 🛛 🗙 🚹 TabeanRab - Google ปัต × + × → C 🌔 docs.google.com/spreadsheets/d/1nwxCv3s5jNr-nUerTe72VbdC7xaQkva6P7zWxNTKSks/edit#gid=1021697859 ← ☆ TabeanRab 🕁 🗈 📀 ⊞ ้ไฟล์ แก้ไข ดู แทรก รูปแบบ ข้อมูล เครื่องมือ ส่วนเสริม ความช่วยเหลือ <u>แก้ไขครั้งล่าสุดเมื่อครู่ที่ผ่านมา</u> 🗠 🛥 🖶 🏲 | 100% 👻 🛚 % .0\_ .00 123 - | Angsana N. - - | 12 - - | B I S 중 <u>A</u> | 🔶 田 語 - | 三 - 〒 - 戸 - ジャ | GD 🖽 🔟 🝸 - Σ -1 ทะเบียนหนังสือรับ ประจำปี พ.ศ.2563 0 เลข รับ ขึ้น ที่ ลงวันที่ 📼 ถึง เรื่อง ทะเบียน วัน จาก การปฏิบัติ \Xi แฟ้มเก็บ ไฟล์หนังสือ -หมายเหตุ ຄວານເຮົວ รับ ดาวน์โหลด ดาวน์โหลด 2 พิมพ์รายการเหมือนที่ลงในสมุดทะเบียนรับ ยกเว้น ดาวน์โหลด 3 4 ดาวน์โหลด Ŧ ดาวน์โหลด 5 ดาวน์โหลด 6 9 \* ดาวน์โหลด ช่อง ชั้นความเร็ว ช่อง การปฏิบัติ ช่องหมายเหตุ ช่องแฟ้มเก็บ 10 ดาวน์โหลด 8 11 ดาวน์โหลด 9 \* 12 10 ดาวน์โหลด 13 11 \* ดาวน์โหลด สามารถคลิกรายการได้เลยค่ะ 14 12 ดาวน์โหลด -15 13 ดาวน์โหลด -16 14 คาวน์โทลด 15 \* ดาวน์โหลด 18 ดาวน์โหลด 16 ดาวน์โหลด 17 4 1 + ≣ ทะเบียนรับ 👻 รายการ 👻 🔸 สำรวจ

#### 3. การลงรับหนังสือในใฟล์ทะเบียนรับบน Google ชิต

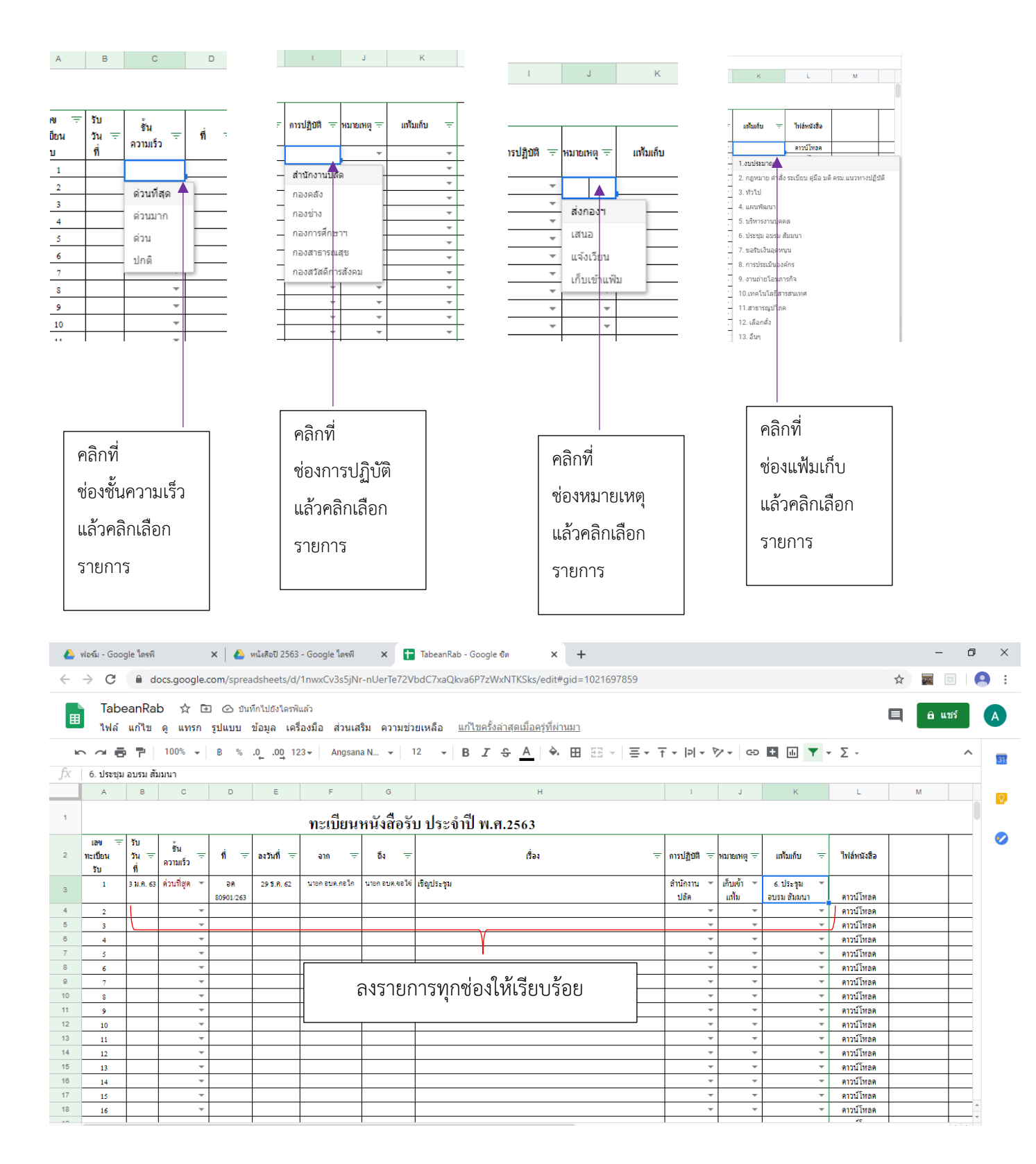

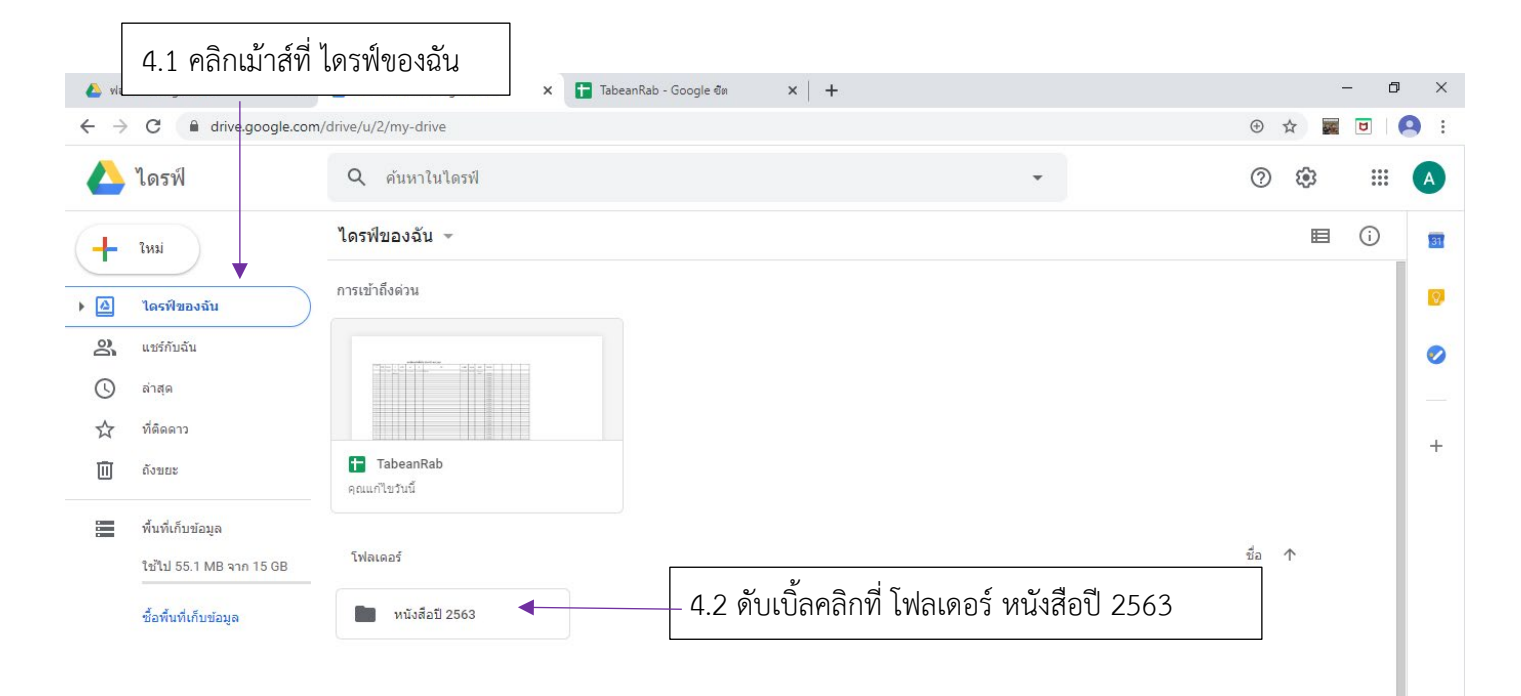

#### 4. การสร้างโฟลเดอร์สำหรับเก็บไฟล์หนังสือรับ และการอับโหลดไฟล์ขึ้นเก็บบน Google ใดรฟ์

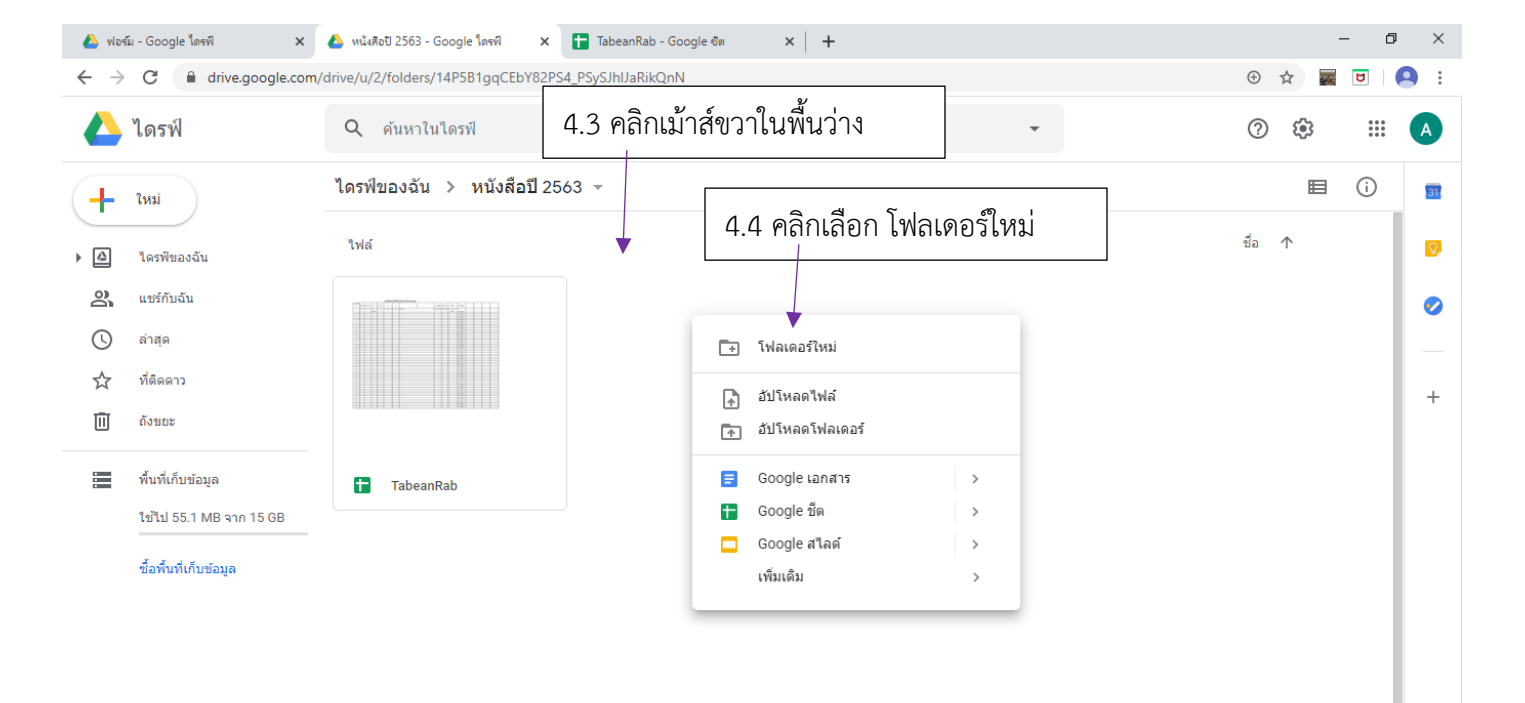

| 🝐 ฟอร์ม - Google โดรพี                              | 🗙 💰 หน้งสือปี 2563 - Google โดรพี 🗙 🚹 TabeanRab - Google ชิต 🗙 🕂 | - 6                         | y ×             |
|-----------------------------------------------------|------------------------------------------------------------------|-----------------------------|-----------------|
| $\leftrightarrow$ $\rightarrow$ C $\bigcirc$ drive. | e.google.com/drive/u/2/folders/14P5B1gqCEbY82PS4_PSySJhlJaRikQnN | + A 🜌 🖻                     | 9:              |
| 📥 ไดรฟ์                                             | Q ค้นหาในไดรฟ์                                                   | 0 🏟 🏢                       |                 |
| + Insi                                              | ไดรฟของฉัน > หนัง <u>สือปี 2563 ▼</u>                            | <b>■</b> ()                 | 81              |
| ▶ 🙆 ใดรพีของฉัน                                     | 1.3 ผงชัยโพสเตอร เป็น หนังสอรบปี 2565                            | ขื่อ ↑                      | Ø               |
| ເນຮ໌ກັນລັນ                                          |                                                                  |                             | 0               |
| 🕚 ล่าสุด                                            |                                                                  |                             |                 |
| 🏠 ที่ตัดดาว                                         | โฟลเดอร์ไหม่ ×                                                   |                             | +               |
| 🔟 ถังขยะ                                            | พนังสือรับปี2563                                                 |                             |                 |
| 🏣 พื้นที่เก็บข้อมูล<br>ใช้ไป 55.1 MB จา             | n 15 GB                                                          |                             |                 |
| ชื้อพื้นที่เก็บข้อมูล                               | a                                                                |                             |                 |
|                                                     | 4.6 คลิก สร้าง                                                   |                             |                 |
| Type here to                                        | o search 🛱 荒 CC 📀 🕿 🕹 🔹 🕎                                        | へ 🖮 🦟 🕼 🗤 20:56<br>12/6/256 | <sub>63</sub> ₿ |

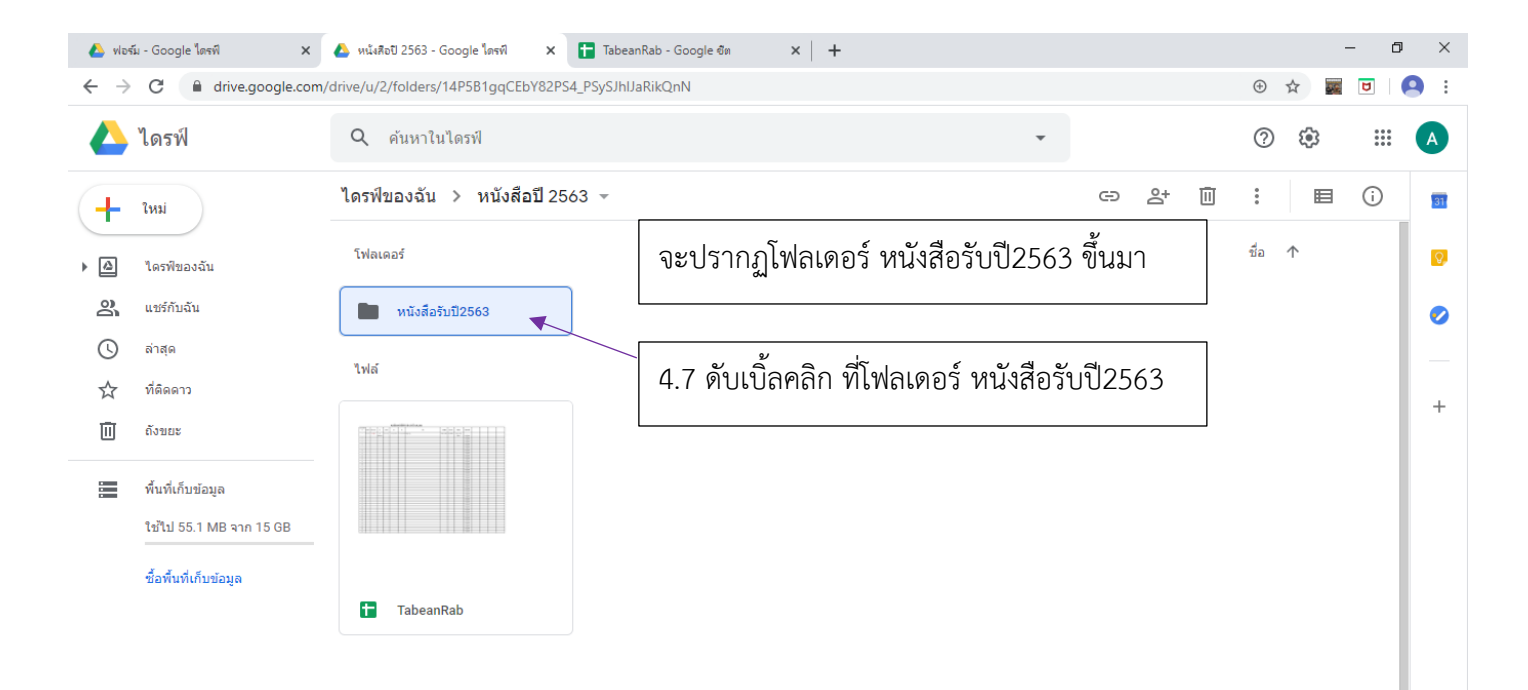

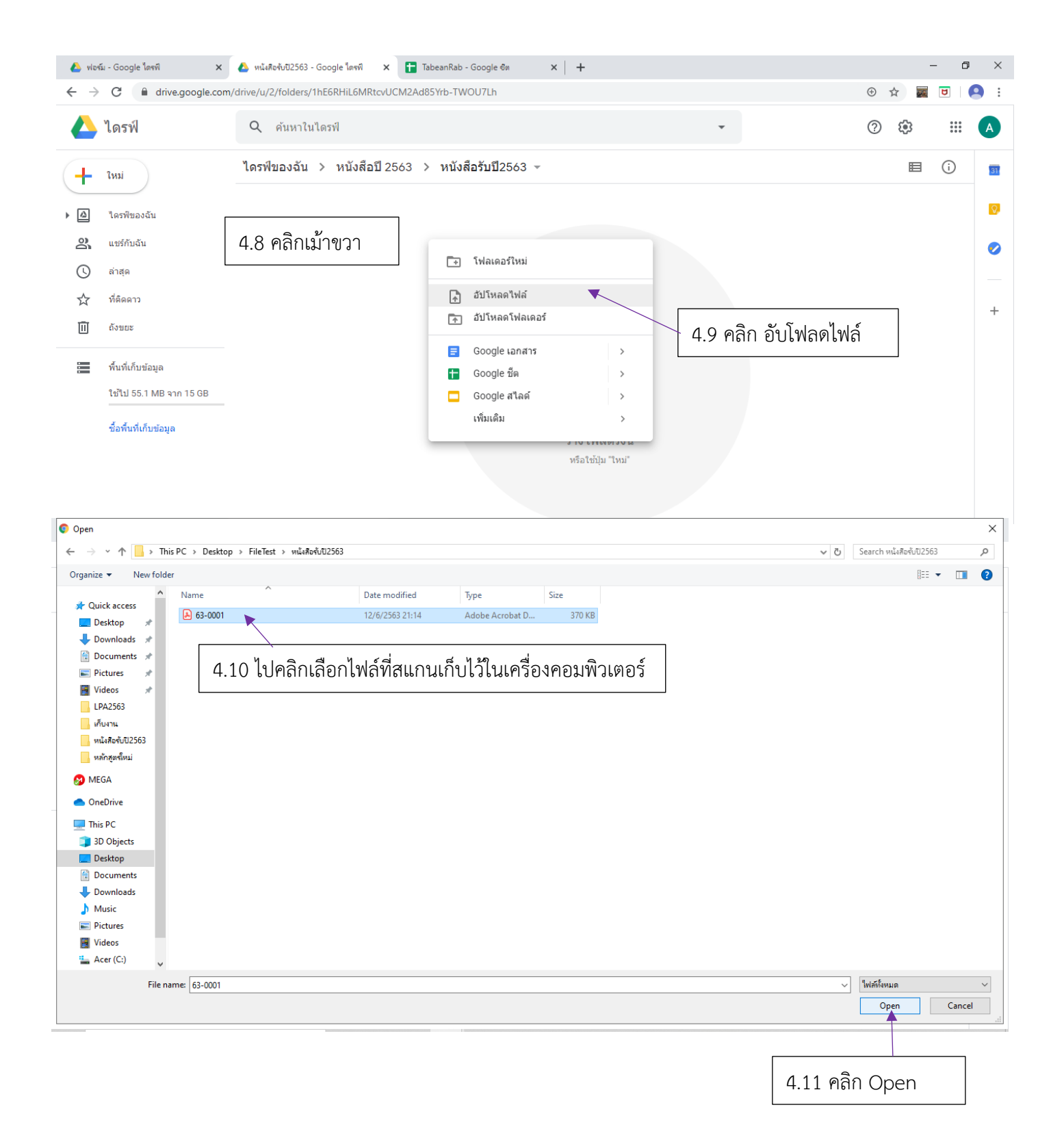

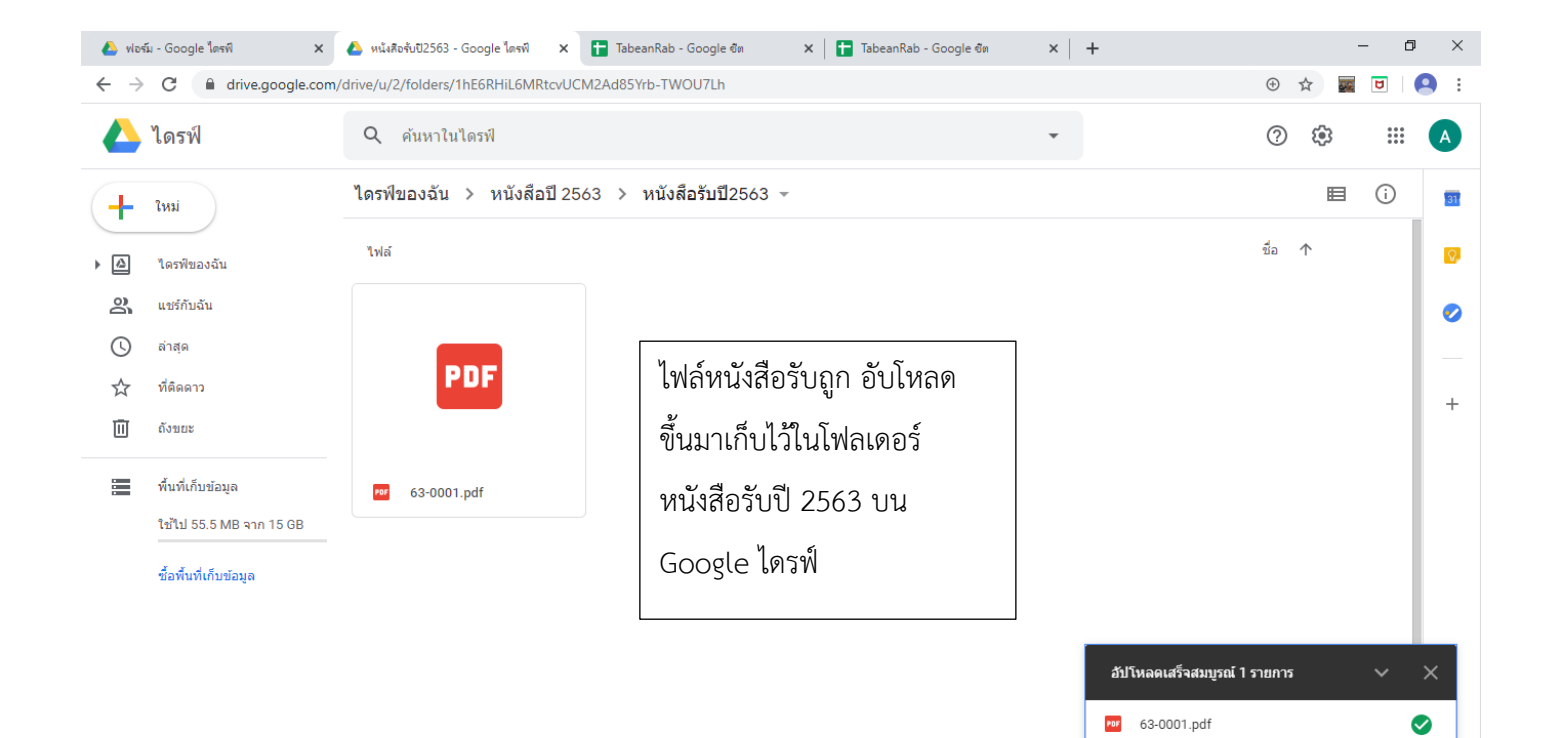

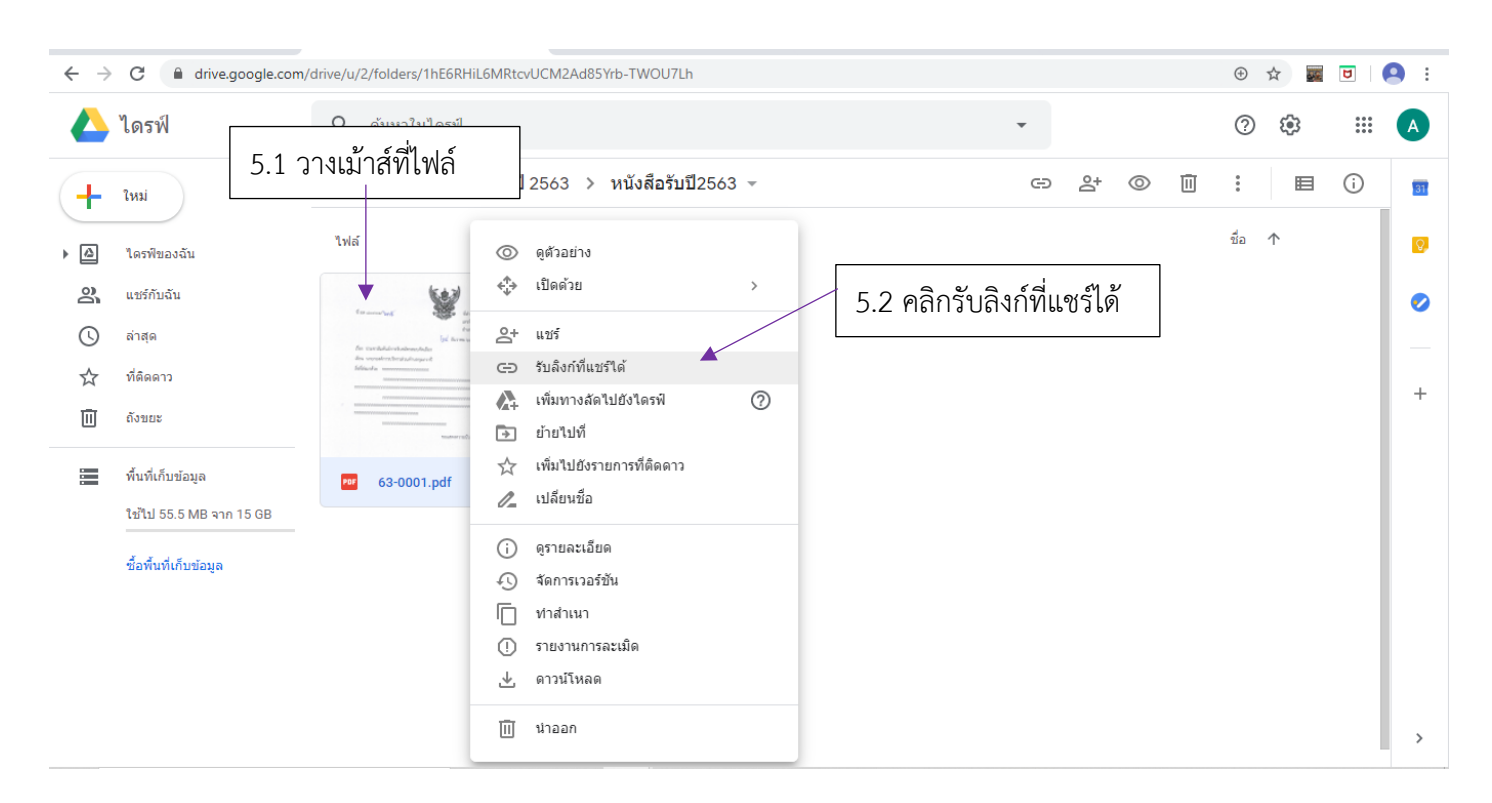

#### 5. การสร้าง ลิงก์ จากทะเบียนรับ ไปยังไฟล์หนังสือรับ บน Google ใครฟ์

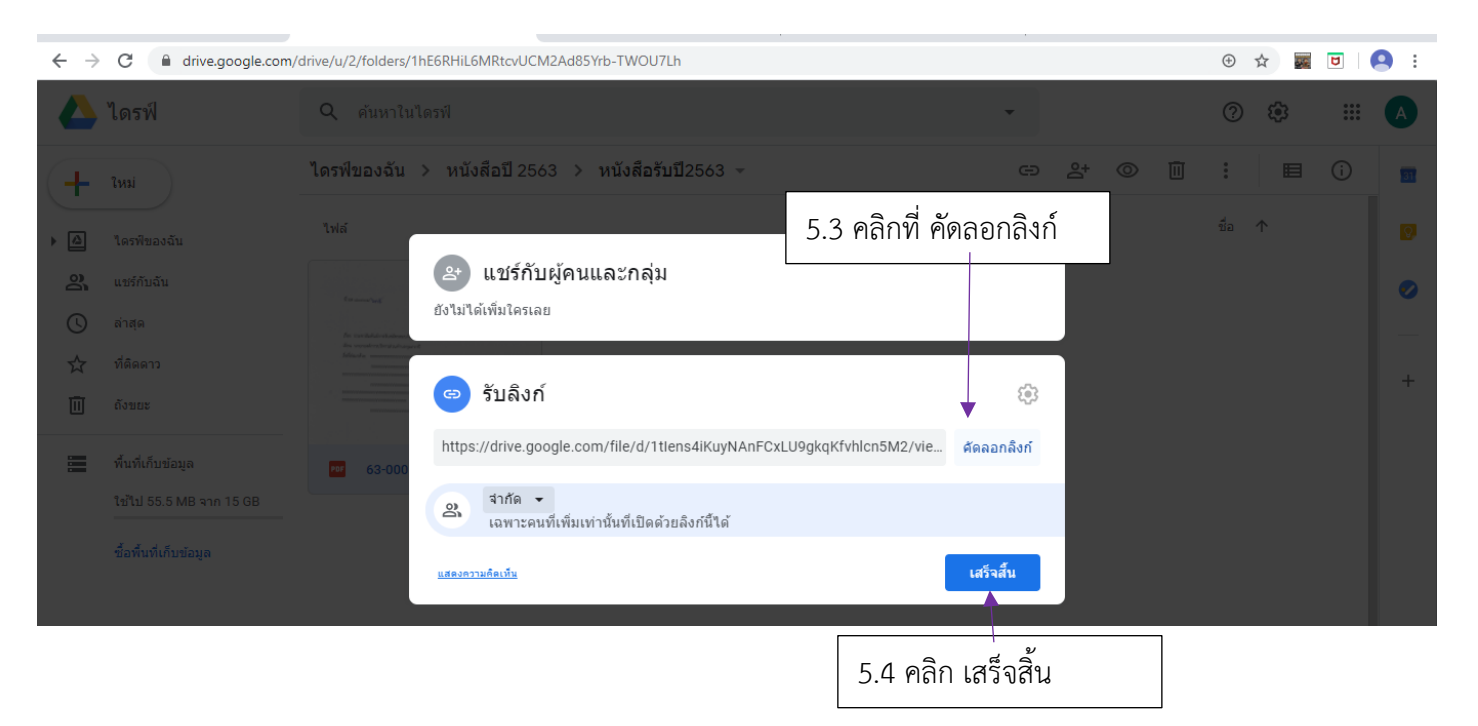

## 5.5 ไปเปิดไฟล์ TabeanRab ขึ้นมา หรือ คลิกที่ Tab TabeanRab (กรณีที่เปิดไฟล์ไว้อยู่แล้ว

|          |                                  |                             |                                |                                      |                                               |                                                      |                                  |                                                                                                    |                |                | U            |             |                        |                    |             |          |
|----------|----------------------------------|-----------------------------|--------------------------------|--------------------------------------|-----------------------------------------------|------------------------------------------------------|----------------------------------|----------------------------------------------------------------------------------------------------|----------------|----------------|--------------|-------------|------------------------|--------------------|-------------|----------|
|          | 125. 600                         | รไอ ปีออร์ไ                 |                                | v   🗛                                |                                               | 2 Geogle level                                       | ~                                | Tabaan Pala Ganada da                                                                                                    |                |                |              |             |                        | _                  | a           | ×        |
| <u> </u> | -> Ci                            | gie town                    |                                |                                      | dsheets/d/                                    | 1 nwxCv3s5iNr                                        | nl lerTe72V                      |                                                                                                    | 859            |                |              |             |                        | *                  |             | :        |
| _        | - U                              |                             | ocs.googie.                    | - o                                  | usneets/u/                                    | THWAC V5555JIN                                       | -noene/2v                        | oder zagkvaor i zwiki i koksjedit#gid= 1021097                                                                                | 055            |                |              |             |                        |                    |             | , :      |
| E        | ไabe<br>ไฟล์                     | eanRai<br>แก้ไข             | b ชิ⊡<br>ดูแทรก                | ว 🕗<br>รูปแบบ                        | ข้อมูล เครื                                   | ้องมือ ส่วนเส                                        | ริม ความช่ว                      | ยเหลือ <u>แก้ไขล่าสุด 17 นาทีที่ผ่านมาโดย Aobror</u>                                                                          | n Digital4     |                |              |             |                        |                    | เชร์        | A        |
| ic.      |                                  | 7                           | 100% 👻                         | ₿%                                   | .0 <u>0</u> 12                                | Angsan                                               | a N 👻 🔤                          | 2 <b>- B <u>I</u> ≎ <u>A</u>   ♦. ⊞ 55 -</b>                                                                                  | ≣- 1           | -  2  - P      | 7 - GD       | ± 🖬 🔻       | -Σ-                    |                    | ^           | 31       |
| fx       |                                  |                             |                                |                                      |                                               |                                                      |                                  |                                                                                                    |                |                |              |             |                        |                    |             |          |
| _        | A                                | В                           | С                              | D                                    | E                                             | F                                                    | G                                | н                                                                                                    |                | 1              | J            | к           | L                      | М                  |             | Q,       |
| 1        |                                  |                             |                                |                                      | -                                             | <u> </u>                                             | หนังสือรับ                       | บ ประจำปี พ.ศ.2563                                                                                                    |                |                |              |             |                        |                    |             |          |
| 2        | เลข –<br>ทะเบียน                 | รบ<br>วัน <del></del><br>ส่ | ชิ้น<br>ความเร็ว —             | ni <del>,</del>                      | ลงวันที่ 👳                                    | อาก \Xi                                              | ซึ่ง 👳                           | เรื่อง                                                                                                    | Ŧ              | การปฏิบัติ 束   | หมายเหตุ \Xi | แข้มเก็บ 📼  | ไฟล์หนังสือ            |                    |             |          |
| 3        | 1                                | ท<br>3 ม.ค. 63              | ด่วนที่สุด 👻                   | PG                                   | 28 15. 19. 62                                 | นายก อบค.กอกา                                        | นายกอบต.                         | ประชาสัมาโนร์การรับสมัครสอบ                                                                                                   |                | สำนักงาน 👻     | เก็บเข้า 👻   | 3. ทั่วไป 👻 |                        |                    |             |          |
| 4        | 2                                |                             | Ŧ                              | 80901/635                            |                                               |                                                      | คุมภวาบ                          |                                                                                                    |                | ปลัด<br>*      | แฟม 👻        | *           | ดาวบ์ไหลด<br>ดาวบ์โหลด |                    |             |          |
| 5        | 3                                |                             |                                |                                      |                                               |                                                      |                                  |                                                                                                    |                | *<br>*         |              | * *         | คาวน์โหลด<br>คาวน์โหลด |                    |             |          |
| 7        | 5                                |                             | *                              |                                      |                                               |                                                      |                                  |                                                                                                    |                |                |              | *           | ดาวน์โหลด              |                    |             |          |
| 8        | 6                                |                             | *<br>*                         |                                      |                                               |                                                      |                                  |                                                                                                    |                |                |              | *           | ดาวน์โหลด<br>ดาวบ์โหลด |                    |             |          |
| 10       | 8                                |                             | Ŧ                              |                                      |                                               |                                                      |                                  |                                                                                                    |                | Ŧ              | *            | Ŧ           | ดาวบ์โหลด              |                    |             |          |
| 11<br>12 | 9                                |                             | *                              |                                      |                                               |                                                      |                                  |                                                                                                    |                | *              |              | *           | ดาวน์โทลด<br>ดาวน์โทลด |                    |             |          |
| 13       | 11                               |                             | *                              |                                      |                                               |                                                      |                                  |                                                                                                    |                | *              | -            | *           | ดาวน์โหลด              |                    |             |          |
| 14<br>15 | 12                               |                             | *<br>*                         |                                      |                                               |                                                      |                                  |                                                                                                    |                | *<br>*         |              | *           | ดาวน์ไหลด<br>ดาวน์โหลด |                    |             |          |
| 16       | 14                               |                             | ·                              |                                      |                                               |                                                      |                                  |                                                                                                    |                | · ·            | <b>.</b>     | *           | ดาวน์โหลด              |                    |             |          |
| 18       | 15                               |                             |                                |                                      |                                               |                                                      |                                  |                                                                                                    |                |                | *            | -<br>-      | ดาวน์โหลด<br>ดาวน์โหลด |                    | *           |          |
| 10       |                                  |                             |                                |                                      |                                               |                                                      |                                  |                                                                                                    |                |                | 1            |             | ~                      |                    | 4 1         |          |
| ▲ ·<br>← | ฟอร์ม-Goo<br>→ C<br>Tabe<br>ไฟล์ | gle ไดรพี                   | ocs.google.<br>b 🛧 🖸<br>ดูแทรก | ×   🝐<br>com/sprea<br>อิ 📀<br>รูปแบบ | หนังสือจับปี256<br>idsheets/d/<br>ข้อมูล เครื | i3 - Google ไดรพี<br>/1nwxCv3s5jNi<br>ข้องมือ ส่วนเส | × 🖬<br>-nUerTe72V<br>ริม ความช่ว | TabeanRab - Google ชีต x +<br>bdC7xaQkva6P7zWxNTKSks/edit#gid=1021697<br>ยเหลือ <u>แก้ไขล่าสุด 20 นาทีที่ผ่านมาโดย Aobror</u> | 5.6            | คลิกเม         | ม้าส์ขว      | าที่คำว่า   | ]                      | -<br>*             | 0<br>12   2 | ×        |
| . Ir     |                                  | 2                           | 100% 👻                         | ₿%                                   | .0 <sub>↓</sub> .0 <u>0</u> 12                | Angsan                                               | a N 👻                            | 2 - B <i>I</i> S <u>A</u> À 🖽 🖽 -                                                                                             | " <sub>@</sub> | าาข์โจะ        | ລ <b>ດ</b> " |             | > -                    | Ж бо<br>П болого   | C           | trl+X    |
| jх       | ดาวน์โหล<br>                     | NA 8                        | c                              | D                                    | F                                             | F                                                    | G                                | н                                                                                                    |                | 19199116       | 171          |             |                        | <u>с</u> нинал     | 0           | trl+C    |
|          |                                  |                             |                                |                                      | -                                             | d                                                    |                                  | di                                                                                                    | ี ที่ต         | รงกับเส        | าขที่รับ     | เน้นๆ       | _                      | 22-01/01/01/01     |             | LI I + V |
| -        | 1341 -                           | <b>*</b> 1                  |                                |                                      |                                               | _ ทะเบ้ยน <sup>.</sup>                               | หนังสอรั                         | บ ประจำปี พ.ศ.2563                                                                                                    |                |                |              |             |                        |                    |             |          |
| 2        | เลง<br>ทะเบียน<br>รับ            | รับ<br>รับ≂<br>ที่          | ชั่น<br>ความเร็ว =             | fi <del>-</del>                      | ลงวันที่ \Xi                                  | จาก \Xi                                              | ซึ่ง \Xi                         | ۶å                                                                                                    | Ŧ              | การปฏิบัติ \Xi | หมายเหตุ \Xi | แฟ้มเก็บ ᆕ  | ไฟล์หนังสื             | แสดง<br>ประวัติการ | ส           | ร้าง     |
| з        | 1                                | 3 ม.ค. 63                   | ด่วนที่สุด 👻                   | อด                                   | 28 <b>5.R</b> . 62                            | นายกอบต.กอกา                                         | นายค อบต.<br>อนควารีไ            | ประชาสัมพันธ์การรับสมัครสอบ                                                                                                   |                | สำนักงาน 💌     | เก็บเข้า 🔻   | 3. ทั่วไป 👻 |                        | แก้ไข              |             |          |
| 4        | 2                                |                             | -                              | 80901/635                            |                                               |                                                      | กุณาราช                          |                                                                                                    |                | บอด            | . แทม        | *           | ดาวนเหล<br>ดาวน์โหล    | แทรกแถว            |             |          |
| 5        | 3                                |                             | -<br>-                         |                                      |                                               |                                                      |                                  |                                                                                                    |                | *              | <b>.</b>     | *           | ดาวน์โหล               | แทรกคอล้า          | isī         |          |
| 7        | 4                                |                             | *                              |                                      |                                               |                                                      |                                  |                                                                                                    |                | *              | *            | *           | ดาวน์โหล<br>ดาวน์โหล   | แพรกเชลล่          |             |          |
| 8        | 6                                |                             | -                              |                                      |                                               |                                                      |                                  |                                                                                                    |                | *              | ~            | +           | ดาวบ์โหล               | 661131167D616      |             | ,        |
| 10       | 8                                |                             |                                |                                      |                                               |                                                      |                                  | 5.7                                                                                                    | ດລື່ວ          |                | ດລືາຄໍ       | -           | ดาวน์โหล<br>ดาวน์โหล   | ลบแถว              |             |          |
| 11       | 9                                |                             |                                |                                      |                                               |                                                      |                                  | J.1                                                                                                    | r.1911         | и ееліді       | 161/11       |             | คาวน์โหล<br>ดาวน์โหล   | ลบคอลัมน์          |             |          |
| 13       | 11                               |                             | *                              |                                      |                                               |                                                      |                                  |                                                                                                    |                | ¥              | ¥            |             | คาวน์โทล               | ลบเซลล์            |             | ►        |
| 14<br>15 | 12                               |                             | *<br>*                         |                                      |                                               |                                                      |                                  |                                                                                                    |                | *<br>*         |              | *           | ดารน์โหล<br>ดาวน์โหล   |                    |             |          |
| 16       | 14                               |                             | *                              |                                      |                                               |                                                      |                                  |                                                                                                    |                | *              | Ŧ            | -           | ดาวน์โหล               | ⊂⊃ แทรกลังก์       | C           | trl+K    |
| 17       | 15                               |                             | *<br>*                         |                                      |                                               |                                                      |                                  |                                                                                                    |                | *              |              | *           | ดาวน์ไหล<br>ดาวน์โหล   | รับลิงก์มาที่      | เซลล์นี้    |          |
| 10       |                                  | T                           | Γ.                             |                                      |                                               | 1                                                    |                                  |                                                                                                    |                |                | 1            |             | **                     | กำหนดช่วง          | ที่ตั้งชื่อ |          |
|          | + ≣                              | ทะ                          | เบียนรับ 🔻                     | รายกา                                | 5 -                                           |                                                      |                                  |                                                                                                    |                |                |              |             |                        | ป้องกันช่วง        |             |          |

| 4                                                                                                    | ฟอร์ม - Goo                                                                                                    | ogle ใดรฟิ                                                                                                    |                                                                                                    | ×   🝐                                                                                                    | หนังสือรับปี256                                                                                                    | 53 - Google ใดรพี                                                                                                    | ×                                                                                                 | TabeanRab - Google ซึต                                                                                                    | × +                                                                                    |                                                    |                                                                                                    |                                                                                                    |                                                                                            |                                                              |                                                                                                    |        | -          | ٥                                                                                                    | ×                     |
|----------------------------------------------------------------------------------------------------|----------------------------------------------------------------------------------------------------|----------------------------------------------------------------------------------------------------|----------------------------------------------------------------------------------------------------|----------------------------------------------------------------------------------------------------|----------------------------------------------------------------------------------------------------|----------------------------------------------------------------------------------------------------|---------------------------------------------------------------------------------------------------|----------------------------------------------------------------------------------------------------|----------------------------------------------------------------------------------------|----------------------------------------------------|----------------------------------------------------------------------------------------------------|----------------------------------------------------------------------------------------------------|--------------------------------------------------------------------------------------------|--------------------------------------------------------------|----------------------------------------------------------------------------------------------------|--------|------------|----------------------------------------------------------------------------------------------------|-----------------------|
| $\leftarrow$                                                                                                    | $\rightarrow$ G                                                                                                    | â d                                                                                                    | locs.google.                                                                                                    | com/sprea                                                                                                    | adsheets/d/                                                                                                    | /1nwxCv3s5jNr                                                                                                    | r-nUerTe72V                                                                                       | /bdC7xaQkva6P7zWxNTKS                                                                                                    | ks/edit#gid=1021697859                                                                 |                                                    |                                                                                                    |                                                                                                    |                                                                                            |                                                              |                                                                                                    | ☆      |            | U                                                                                                    | 9:                    |
| E                                                                                                    | Tabo<br>ไฟล์                                                                                                    | eanRa<br>แก้ไข                                                                                                    | ib 🖈 🖻<br>ดูแทรก                                                                                                    | ວ 🕗<br>รูปแบบ                                                                                                    | ข้อมูล เครื                                                                                                    | ื่องมือ ส่วนเส                                                                                                    | ริม ความช่ว                                                                                       | วยเหลือ <u>แก้ไขครั้งล่าสุดเมื</u> ่                                                                                                    | <u>ื่อดรู่ที่ผ่านมา</u>                                                                |                                                    |                                                                                                    |                                                                                                    |                                                                                            |                                                              |                                                                                                    |        | <b>6</b> 4 | เชร์                                                                                                    | A                     |
| h                                                                                                    |                                                                                                    | 9 P                                                                                                    | 100% 👻                                                                                                    | ₿%                                                                                                    | .0 <u>_</u> .0 <u>0</u> 12                                                                                                    | 23 - Angsan                                                                                                    | a N 👻                                                                                             | 12 - BZSA                                                                                                    | <u> </u>                                                                               | <u>+</u> <u>↓</u> <u>+</u>                         | ÷ ≁ ₹                                                                                                    | Ø + G⊃ <b>+</b>                                                                                                    | <u>њ</u> 🔻                                                                                 | - Σ                                                          | ÷                                                                                                    |        |            | ^                                                                                                    | 31                    |
| fx                                                                                                    | ดาวน์โหล                                                                                                    | ลด                                                                                                    | _                                                                                                    | -                                                                                                    | _                                                                                                    | -                                                                                                    | _                                                                                                 |                                                                                                    |                                                                                        |                                                    |                                                                                                    |                                                                                                    |                                                                                            |                                                              |                                                                                                    |        |            |                                                                                                    |                       |
|                                                                                                    | A                                                                                                    | В                                                                                                    | с                                                                                                    | D                                                                                                    | E                                                                                                    | F                                                                                                    | G                                                                                                 | -                                                                                                    | Н                                                                                      |                                                    | 1                                                                                                    | J                                                                                                    | к                                                                                          |                                                              | L                                                                                                    |        | м          |                                                                                                    | <b>•</b>              |
| 1                                                                                                    |                                                                                                    |                                                                                                    | 1                                                                                                    |                                                                                                    |                                                                                                    | _ ทะเบียน                                                                                                    | หนังสือรั                                                                                         | ับ ประจำปี พ.ศ.256                                                                                                    | 3                                                                                      |                                                    |                                                                                                    |                                                                                                    |                                                                                            |                                                              |                                                                                                    |        |            | _                                                                                                    |                       |
| 2                                                                                                    | เลข <del>-</del><br>ทะเบียน<br>รับ                                                                                                    | รับ<br>วัน≂<br>ที่                                                                                                    | ชั้น <del>-</del><br>ความเร็ว                                                                                                    | র্ণ <del>-</del>                                                                                                    | องวันที่ \Xi                                                                                                    | อาก \Xi                                                                                                    | ขึง 👳                                                                                             | 1                                                                                                    | รื่อง                                                                                  | \Xi การปรั                                         | j0A =                                                                                                    | หมายเหตุ \Xi 🛛 แ                                                                                                    | พ้มเก็บ -                                                                                  | ÷ b                                                          | ไล้หนังสือ                                                                                           |        |            |                                                                                                    |                       |
| 3                                                                                                    | 1                                                                                                    | 3 N.A. 63                                                                                                    | ด่วนที่สุด 👻                                                                                                    | 00<br>80901/635                                                                                                    | 28 <b>5</b> . <b>R</b> . 62                                                                                                    | นายก อบห.กอกา                                                                                                    | นายก อบต.<br>กุมภวาปี                                                                             | ประชาสัมพันธ์การรับสมัครสอบ                                                                                                    |                                                                                        | สำนัก<br>ปลั                                       | 1011u - *                                                                                                    | เก็บเข้า 👻 3                                                                                                    | ทั่วไป                                                                                     | * คา                                                         | าวน์โหลด                                                                                             |        |            |                                                                                                    |                       |
| 4                                                                                                    | 2                                                                                                    |                                                                                                    | *<br>*                                                                                                    |                                                                                                    |                                                                                                    |                                                                                                    |                                                                                                   | <u>א</u> קו פ                                                                                                    |                                                                                        | _                                                  | ข้                                                                                                    | ข้อความ<br>มาวง์โหลด                                                                                                    |                                                                                            |                                                              |                                                                                                    |        |            |                                                                                                    |                       |
| 6                                                                                                    | 4                                                                                                    |                                                                                                    | *                                                                                                    |                                                                                                    |                                                                                                    | 5.                                                                                                    | 8 คลิก                                                                                            | เม้าขวาที่ช่อง สิ่                                                                                                    | เงก้                                                                                   |                                                    | 91                                                                                                    | 1 1 3 14 6 7164 191                                                                                                    |                                                                                            |                                                              |                                                                                                    |        |            |                                                                                                    |                       |
| 8                                                                                                    | 5<br>6                                                                                                    |                                                                                                    | *<br>*                                                                                                    |                                                                                                    |                                                                                                    |                                                                                                    |                                                                                                   | 1                                                                                                    |                                                                                        |                                                    | - A                                                                                                    | ลิงก์<br>โงลิงก์หรือค้นหา                                                                                                    | 1                                                                                          |                                                              |                                                                                                    |        |            | น่าไปใ                                                                                                    | ไข้                   |
| 9<br>10                                                                                                    | 7                                                                                                    |                                                                                                    | *<br>*                                                                                                    |                                                                                                    |                                                                                                    |                                                                                                    |                                                                                                   |                                                                                                    |                                                                                        |                                                    | Ц,                                                                                                    | . แผ่นงานในสะ                                                                                                    | ปรดชีตนี้                                                                                  |                                                              |                                                                                                    |        |            |                                                                                                    |                       |
| 11                                                                                                    | 9                                                                                                    |                                                                                                    | *<br>*                                                                                                    |                                                                                                    |                                                                                                    |                                                                                                    |                                                                                                   |                                                                                                    |                                                                                        |                                                    |                                                                                                    |                                                                                                    |                                                                                            |                                                              |                                                                                                    |        | -          |                                                                                                    |                       |
| 13                                                                                                    | 11                                                                                                    |                                                                                                    | Ŧ                                                                                                    |                                                                                                    |                                                                                                    |                                                                                                    |                                                                                                   |                                                                                                    |                                                                                        |                                                    | = #                                                                                                    | 🗄 เลือกช่วงเซล                                                                                                    | เล๋ที่จะลิงก่                                                                              | ń                                                            |                                                                                                    |        |            |                                                                                                    |                       |
| 14<br>15                                                                                                    | 12                                                                                                    |                                                                                                    | *                                                                                                    |                                                                                                    |                                                                                                    |                                                                                                    |                                                                                                   |                                                                                                    |                                                                                        |                                                    | 6                                                                                                    | ดาวน์โหลด (D<br>https://downloa                                                                                                    | ownload)<br>ad.thaiware                                                                    | ดาวน์โห<br>e.com/                                            | เล                                                                                                   |        |            |                                                                                                    |                       |
| 16<br>17                                                                                                    | 14                                                                                                    |                                                                                                    | *<br>*                                                                                                    |                                                                                                    |                                                                                                    |                                                                                                    |                                                                                                   |                                                                                                    |                                                                                        |                                                    | -                                                                                                    | Thurb                                                                                                    |                                                                                            |                                                              |                                                                                                    |        | -          |                                                                                                    |                       |
| 18                                                                                                    | 16                                                                                                    |                                                                                                    | Ŧ                                                                                                    |                                                                                                    |                                                                                                    |                                                                                                    |                                                                                                   |                                                                                                    |                                                                                        |                                                    |                                                                                                    | Tabeankab                                                                                                    |                                                                                            |                                                              |                                                                                                    |        |            |                                                                                                    | *                     |
|                                                                                                    | + ≣                                                                                                    | ทะ                                                                                                    | เบียนรับ 🔻                                                                                                    | รายกา                                                                                                    | 5 -                                                                                                    |                                                                                                    |                                                                                                   |                                                                                                    |                                                                                        |                                                    |                                                                                                    |                                                                                                    |                                                                                            |                                                              |                                                                                                    |        |            | สำรวจ                                                                                                    | >                     |
|                                                                                                    |                                                                                                    | _                                                                                                    |                                                                                                    | _                                                                                                    |                                                                                                    |                                                                                                    |                                                                                                   |                                                                                                    |                                                                                        |                                                    |                                                                                                    |                                                                                                    |                                                                                            |                                                              |                                                                                                    |        | -          |                                                                                                    |                       |
|                                                                                                    |                                                                                                    |                                                                                                    |                                                                                                    |                                                                                                    |                                                                                                    |                                                                                                    |                                                                                                   |                                                                                                    |                                                                                        |                                                    |                                                                                                    |                                                                                                    |                                                                                            |                                                              |                                                                                                    |        |            |                                                                                                    |                       |
|                                                                                                    |                                                                                                    |                                                                                                    |                                                                                                    |                                                                                                    |                                                                                                    |                                                                                                    |                                                                                                   |                                                                                                    |                                                                                        |                                                    |                                                                                                    |                                                                                                    |                                                                                            |                                                              |                                                                                                    |        |            |                                                                                                    |                       |
| 6                                                                                                    | ฟอร์ม - Goo                                                                                                    | ogle ใดรพี                                                                                                    |                                                                                                    | ×   🝐                                                                                                    | หนังสือรับปี256                                                                                                    | 53 - Google ไดรพี                                                                                                    | × t                                                                                               | TabeanRab - Google ซึต                                                                                                    | × +                                                                                    |                                                    |                                                                                                    |                                                                                                    |                                                                                            |                                                              |                                                                                                    |        | _          | ٥                                                                                                    | ×                     |
| <b>&amp;</b><br>~                                                                                                    | ฟอร์ม - Goo                                                                                                    | ogle ใดรพี<br>🔒 d                                                                                                    | locs.google.                                                                                                    | ×   🝐<br>com/sprea                                                                                                    | หน้งสือรับปี256<br>adsheets/d/                                                                                                    | i3 - Google โดรพี<br>/1nwxCv3s5jNr                                                                                                    | × 🕇                                                                                               | TabeanRab - Google ฮิต<br>/bdC7xaQkva6P7zWxNTKS                                                                                                    | × +<br>ks/edit#gid=1021697859                                                          |                                                    |                                                                                                    |                                                                                                    |                                                                                            |                                                              |                                                                                                    | ☆      | -          | 0                                                                                                    | ×                     |
| 4<br>~                                                                                                    | ฟอร์ม - Goo<br>→ C<br>Tabe                                                                                                    | ogle "ଜନ୍ମ<br>ଜ d<br>eanRa                                                                                                    | locs.google.<br>b☆⊡                                                                                                    | ×   🛆<br>com/sprea                                                                                                    | หนังสือรับปี256<br>adsheets/d/                                                                                                    | i3 - Google โดรพี<br>/1nwxCv3s5jNr                                                                                                    | × t                                                                                               | TabeanRab - Google ซิต<br>/bdC7xaQkva6P7zWxNTKS                                                                                                    | × +<br>ks/edit#gid=1021697859                                                          |                                                    |                                                                                                    |                                                                                                    |                                                                                            |                                                              |                                                                                                    | ☆<br>■ | -          | ปี<br>                                                                                                    | ×<br>9 :<br>A         |
| ¢                                                                                                    | ฟอร์ม-Goo<br>→ C<br>Taba<br>ไฟล์                                                                                                    | ogle ใดรพี                                                                                                    | locs.google.<br>b ☆ ⊡<br>ดูแทรก                                                                                                    | ×   📤<br>com/sprea<br>5 🗠<br>รูปแบบ                                                                                                    | หน้งสือรับปี256<br>adsheets/d/<br>ข้อมูล เครื                                                                                                    | i3 - Google ใดรพี<br>/1nwxCv3s5jNr<br>ร้องมือ ส่วนเส                                                                                                    | × 🖬<br>r-nUerTe72V<br>ริม ความช่ว                                                                 | TabeanRab - Google ชิต<br>/bdC7xaQkva6P7zWxNTKS<br>ขยเหลือ <u>แก้ไขล่าสุด 2 นา</u>                                                                                                    | × +<br>ks/edit#gid=1021697859<br>ที่ที่ผ่านมา                                          |                                                    |                                                                                                    |                                                                                                    |                                                                                            |                                                              |                                                                                                    | ☆<br>■ |            | 0<br>ชา<br>ชา                                                                                                    | ×<br>•<br>•           |
| <                                                                                                    | ฟอร์ม - Goo<br>→ C<br>Tabe<br>ไฟล์                                                                                                    | ogle ໂດຣໜິ<br>a d<br>eanRa<br>ແກ້ໄນ<br><b>ກິ</b> 🏲                                                                                                    | locs.google.<br>b ☆ ⊡<br>ดูแทรก<br>100% √                                                                                                    | ×   🍐<br>com/sprea<br>อิ 🕹<br>รูปแบบ<br>฿ %                                                                                                    | หน้งสือรับปี256<br>adsheets/d/<br>ข้อมูล เครื<br>.000_ 12                                                                                                    | i3 - Google ใดรพี<br>/1nwxCv3s5jNr<br>ข้องมือ ส่วนเส<br>23 +   Angsan                                                                                                    | × <b>t</b><br>r-nUerTe72V<br>ริริม ความช่ว<br>a N <b>-</b>   ``                                   | TabeanRab - Google ชิต<br>/bdC7xaQkva6P7zWxNTKS<br>ยยเหลือ <u>แก้ไขล่าสุด 2 หา</u><br>12 <b>→ B <i>I</i> ↔ <u>ค</u></b>                                                                         | × +<br>ks/edit#gid=1021697859<br>ภีที่ผ่านมา<br>▲   �. ⊞ 53 -   Ξ                      | + <u>+</u> +  -                                    | l <u>†</u> ≁ þ                                                                                                    | 🕅 อโมลิ                                                                                                    |                                                                                            | Win+                                                         | ระยะเวลา                                                                                             | ☆<br>■ |            | ם<br>אנה<br>^                                                                                                    | ×<br>• :<br>•         |
| ←<br>F                                                                                                    | ฟะร์ม - Goo<br>→ C<br>Tabe<br>ไฟล์<br>คาวบ์โทส<br>А                                                                                                    | ogle โดรพี<br>ad<br>eanRa<br>แก้ไข<br>ริ Tิ ลุล<br>в                                                                                                    | locs.google.<br>b ☆ ⊡<br>ดูแทรก<br>100% √                                                                                                    | x A<br>com/sprea<br>5<br>1<br>8<br>8<br>8<br>8                                                                                                    | หน้งสือรับปี256<br>adsheets/d/<br>ข้อมูล เครื<br>.000_ 12<br>E                                                                                                    | i3 - Google ไดรพี<br>/1nwxCv3s5jNr<br>ร้องมือ ส่วนเส<br>23 <del>-</del> Angsan<br>F                                                                                                    | × โ<br>r-nUerTe72V<br>ริม ความช่ว<br>a N マ                                                        | TabeanRab - Google ชิต<br>/bdC7xaQkva6P7zWxNTKS<br>2ยเหลือ <u>แก้ไขล่าสุด 2 นาา</u><br>12 <b>- B <i>I</i> ↔ <u>ค</u></b>                                                                        | × +<br>ks/edit#gid=1021697859<br>ก็ที่ย่านมา<br>▲   �. ⊞ 53 -   Ξ                      | + ± +                                              | ÷ ≁ <i>b</i>                                                                                                    | อีโมจิ<br>เลิกฟา                                                                                                    |                                                                                            | Win+s                                                        | ระชะระวง<br>Ctrl+Z<br>Shift - 7                                                                      | ☆<br>■ |            | 0<br>11<br>11<br>11<br>11<br>11<br>11<br>11<br>11<br>11<br>11<br>11<br>11<br>11                                                                                                    | ×                     |
| <ul> <li>▲</li> <li>↓</li> <li>↓</li> <li>ƒx</li> <li>1</li> </ul>                                                                                                    | ฟอช์ม - Goo<br>→ C<br>Tabe<br>ไฟล์<br>ดาวน์โทส<br>A                                                                                                    | ogle โดรพี<br>eanRa<br>แก้ไข<br>F                                                                                                    | locs.google.<br>b ช่ ⊡<br>ดูแทรก<br>100% √<br>c                                                                                                    | × Lesson Action Action  | หนังสือจับปี256<br>adsheets/d,<br>ข้อมูล เครื<br>.000 12<br>E                                                                                                    | 53 - Google ใดรพี<br>/1nwxCv3s5jNr<br>/aosมือ ส่วนเส<br>23 + Angsan<br>F                                                                                                    | ×                                                                                                 | TabeanRab - Google ซิต<br>/bdC7xaQkva6P7zWxNTKS<br>มยเหลือ <u>แก้ไขล่าสด 2 นา</u><br>12 <b>- B <i>I</i> &amp; <u>/</u><br/>12 - B <i>I</i> - 2 <u>/</u></b>                                     | × +<br>ks/edit#gid=1021697859<br>ที่ชี่ผ่านมา<br>_   ♠ ⊞ 88 →   ≡<br>5.9 คลิก วาง      | + ± +                                              | 1 <u>+</u> + <i>b</i>                                                                                                    | อโมส<br>เลิกท่า<br>ท่าย้า                                                                                                    |                                                                                            | Win++                                                        | ระยะราสา<br>Ctrl+Z<br>Shift+Z<br>Ctrl+Y                                                              | ☆      |            | 2<br>2<br>2<br>3<br>3<br>3<br>3<br>3<br>3<br>3<br>3<br>3<br>3<br>3<br>3<br>3<br>3<br>3<br>3<br>3                                                                                                    | ×                     |
| <ul> <li>←</li> <li><i>fx</i></li> <li>1</li> </ul>                                                                                                    | พ่อร์ม - Goo<br>→ C<br>ไลba<br>ไฟล์<br>ดาวน์โหล<br>ค                                                                                                    | ogle โดรพี<br>eanRa<br>แก้ไข<br>ริ 7  <br>ลด<br>B                                                                                                    | locs.google.<br>b 🏠 🖻<br>ดูแทรก<br>100% 🗸                                                                                                    | ×   🍐<br>com/sprea<br>รูปแบบ<br>B %                                                                                                    | พนังสือขับปี250<br>adsheets/d/<br>ข้อมูล เครื<br>.000 12<br>E                                                                                                    | 53 - Google ใดรพี<br>/1nwxCv3s5jNr<br>/2nwxCv3s5jNr<br>/2nmxCv3s5jNr<br>/2nwxCv3s5jNr<br>/2nwxCv3s5jNr<br>/2nwxCv3s5 | × ∎<br>r-nUerTe72V<br>ริม ความช่ว<br>a N_ → 1<br>6<br>หนังสือรับ                                  | TabeanRab - Google ชต<br>/bdC7xaQkva6P7zWxNTKS<br>ยยเหลือ <u>แก้ไขล่าสุด 2 หา</u><br><sup>12</sup> → <b>B</b> <i>I</i> <del>\$</del> <u>A</u>                                                   | × +<br>ks/edit#gid=1021697859<br>                                                      | + ± +                                              | ]<br>                                                                                                    | <ul> <li>อีโมจิ</li> <li>เล็กฟา</li> <li>เห้าอ้า</li> <li>ตัด</li> <li>สัดลอก</li> </ul>                                                                                                    |                                                                                            | Win++<br>Ctrl+                                               | ระยะเวลา<br>Ctrl+Z<br>Shift+Z<br>Ctrl+X<br>Ctrl+C                                                    | ☆      | - u        | 2<br>                                                                                                    |                       |
| <ul> <li>▲</li> <li>▲</li> <li>ƒx</li> <li>1</li> <li>2</li> </ul>                                                                                                    | ฟอซ์ม - Goo<br>→ C<br>Tabo<br>ไฟล์<br>ดาวบโพล์<br>ค<br>เลข =<br>เลข =<br>เมือน<br>รับ                                                                                                    | ogle ໂດรพี<br>a d<br>eanRa<br>ແก້ໄນ<br>P P<br>P<br>P<br>Su<br>Su<br>Su<br>Su<br>Su<br>Su<br>Su<br>Su<br>Su<br>Su                                                                                                    | locs.google.<br>b 🖈 🖻<br>ຈູ ແທຣກ<br>100% 🛩<br>c<br>ຮ້ານ<br>ສາວແຫ້ວ 👳                                                                                                    | ×   ▲<br>com/sprea<br>รูปแบบ<br>B %<br>D                                                                                                    | พน้เสือรับบิ256<br>ข้อมูล เครื<br>.000 12<br>E<br>ลงวันที่ <del>,</del>                                                                                                    | 53 - Google ใดรพี<br>/1nwxCv3s5jNr<br>ส่องมือ ส่วนเส<br>23 → Angsan<br>F<br><b>ทะเบียน</b> 1<br>จาก ≂                                                                                                    | × ∎<br>nUerTe72V<br>ริม ความช่ว<br>ล N_ ▾<br>ด<br>หา <b>นังสือรั</b><br>ถึง ╤                     | ] TabeanRab - Google ชิต<br>/bdC7xaQkva6P7zWxNTKS<br>ขยเหลือ <u>แก้ไขล่าสุด 2 หาา</u><br>12 <b>- B <i>I</i> ⊕ <u>ค</u><br/>บ ประจำปี พ.ศ.256</b>                                                | × +<br>ks/edit#gid=1021697859<br>ภีที่ผ่านมา<br>_   . ๗ ธ∃ -   ≡<br>5.9 คลิก วาง       | + <u>↓</u> +  <br>-                                | 100 ÷ ÷ ₽                                                                                                    | <ul> <li>อโมจิ</li> <li>เลิกท่า</li> <li>เจ้าข้า</li> <li>ทัก</li> <li>สัดสอก</li> <li>าาง</li> <li>จัด</li> </ul>                                                                                                    |                                                                                            | Win++                                                        | tution<br>Ctrl+Z<br>Shift+Z<br>Ctrl+X<br>Ctrl+C<br>Ctrl+V                                            | ×      | - u        | <ul> <li>มร์</li> <li></li></ul>                                                                                                    | ×<br>•<br>•<br>•<br>• |
| <ul> <li>▲</li> <li>↓</li> <li>ƒx</li> <li>1</li> <li>2</li> <li>3</li> </ul>                                                                                                    | <ul> <li>พ่อรัม - Goo</li> <li>→ C</li> <li>Tabe</li> <li>ไฟล์</li> <li>ดาวน์โหล</li> <li>ดาวน์โหล</li> <li>ดาวน์โหล</li> <li>ดาวน์โหล</li> <li>มะเชือน</li> <li>รับ</li> <li>1</li> </ul>                                                                                                    | ogle ໂດรฟ                                                                                                    | locs.google.<br>b ☆ ⊡<br>ดูแทรก<br>100% ~<br>c<br>รัน<br>ความเร็ว ≂<br>i ความเร็ว ≂<br>i ความโรค ~                                                                                                    | × ▲<br>com/sprea<br>2                                                                                                    | หน้เสือรับบิ256<br>adsheets/d/<br>ข้อมูล เครื<br>.000 12<br>E<br>ลงวันที่ ╤<br>255.8.62                                                                                                    | 53 - Google โดรพี<br>/1nwxCv3s5jNr<br>/23★ Angsan<br>F<br><b>ทะเบียน</b><br>จาก <del>,</del><br>นายค อนศ.กอก1                                                                                                    | ×<br>                                                                                             | TabeanRab - Google ชิต<br>/bdC7xaQkva6P7zWxNTKS<br>วยเหลือ <u>แก้ไขล่าสด 2 นา</u><br>12 <b>- B <i>I</i> ≎ 4</b><br>บ ประจำาปี พ.ศ.256                                                           | × +<br>ks/edit#gid=1021697859<br>ที่ที่ผ่านมา<br>( . ๒ ธร - ) ≡<br>5.9 คลิก วาง        | ★ ± +                                              | 100 ÷ + +                                                                                                    | <ul> <li>อโมส</li> <li>เลิกท่า</li> <li>เก้าข้า</li> <li>ดัด</li> <li>ดัดออก</li> <li>าาง</li> <li>าางเป็นข้อเ</li> <li>เลือกเร็งหม</li> </ul>                                                                                                    | ลวามธรรมดา<br>ด                                                                            | Win++<br>Ctrl++                                              | Shift+Z<br>Ctrl+Z<br>Ctrl+X<br>Ctrl+C<br>Ctrl+V<br>Shift+V<br>Ctrl+A                                 | ★      |            | 0<br>1<br>1<br>1<br>1                                                                                                    |                       |
| <ul> <li>▲</li> <li>←</li> <li><i>fx</i></li> <li><i>fx</i></li> <li>1</li> <li>2</li> <li>3</li> <li>4</li> </ul>                                                                                                    | ฟอซ์ม - Goo<br>→ C<br>Tab.<br>ไฟล์<br>ความโพล<br>ค<br>เลข ╤<br>พะเป็อน<br>รับ<br>1<br>2                                                                                                    | eanRa<br>ແກ້ໄນ<br>ອີ <sup>7</sup><br>ອີ <sup>7</sup><br>ກິນ<br>ກິນ <del>ຊີ</del><br>ສຸດ<br>ອີ                                                                                                    | locs.google.i<br>b ☆ ⊡<br>ę แทรก<br>100% ~  <br>c<br>รัน<br>ลวบเร็ว ╤<br>ศ่วนที่ชุล ~                                                                                                    | × ▲<br>com/sprea<br>รูปแบบ<br>฿ %<br>D<br>ที่ <del></del>                                                                                                    | พนังสือรับปี256<br>adsheets/d/<br>ป้อมูล เครื<br>.0 .00 12<br>E<br>aงวันที่ <del>ऱ</del><br>28 ธ.ศ. 62                                                                                                    | <ul> <li>i3 - Google ใดรพี</li> <li>/1nwxCv3s5jNr</li> <li>iองมือ ส่วนเส</li> <li>i23 - Angsan</li> <li>F</li> <li>ทะเบียน:</li> <li>จาก ⇒</li> <li>มายค อบห.กอกา</li> </ul>                                                                                                    | ×<br>nUerTe72V<br>ริม ความช่า<br>ล N ↓<br>G<br>หนังสือรับ<br>ชื่ม ≂<br>นพค อบผ<br>ชุณภาปิ         | TabeanRab - Google ชต<br>/bdC7xaQkva6P7zWxNTKS<br>ยะเหลือ <u>แก้ไขต่าสุด 2 หา</u><br>12 <b>→ B I </b>                                                                                           | × +<br>ks/edit#gid=1021697859<br>ศีฬษาษมา<br>โ � ⊞ ธอ -   ≡<br>5.9 คลิก วาง            | + ± +  <br>- muli<br>anuli<br>bnun                 |                                                                                                    | <ul> <li>อิโมริ</li> <li>มิลิกฟา</li> <li>ท่าช้า</li> <li>ตัด</li> <li>ตัดกลัดกอก</li> <li>วางเป็นข้อง</li> <li>เลือกทั้งหม</li> <li>กรางเกิงขาง</li> </ul>                                                                                                    | ຄວາມຮອງມຸດາ<br>ຄ                                                                           | Win++<br>Ctrl+:                                              | stution<br>Ctrl+Z<br>Shift+Z<br>Ctrl+X<br>Ctrl+C<br>Ctrl+V<br>Shift+V<br>Ctrl+A                      | \$     |            | 2<br>2<br>2<br>2<br>2<br>2<br>2<br>2<br>2<br>2<br>2<br>2<br>2<br>2<br>2<br>2<br>2<br>2<br>2                                                                                                    |                       |
| <ul> <li>▲</li> <li>←</li> <li><i>fx</i></li> <li>1</li> <li>2</li> <li>3</li> <li>4</li> <li>5</li> <li>6</li> </ul>                                                                                                    | <ul> <li>ฟอซ์ม - Goo</li> <li>→ C</li> <li>Tabe</li> <li>ไฟล์</li> <li>ดาวน์โพย</li> <li>ดาวน์โพย</li></ul>                                                                                                    | bgle โดรพี                                                                                                    | locs.google.<br>b ช่า 🖻<br>ดู แทรก<br>100% 🗸<br>c<br>รัน<br>ความรัว 👼<br>ค่วนที่สุด *<br>*                                                                                                    | × ▲<br>com/spres<br>ว ๛<br>รูปแบบ<br>B %<br>D<br>ที่ マ<br>อด<br>50901.635                                                                                                    | พน้งสือรับปี256<br>adsheets/d/<br>ข้อมูล เครื<br>.000_ 12<br>E<br>องวันที่ ≂<br>265.ค.62                                                                                                    | 53 - Google ใดรพี<br>/1nwxCv3s5jNr<br>ส่องมือ ส่วนเส<br>23 ← Angsan<br>F<br><b>ทะเบียน</b> :<br>จาก ≂<br>นายก อนผ.กอกา                                                                                                    | ×<br>-nUerTe72V<br>ริม ความช่ว<br>ล N ▼<br>ค<br>ทั้นังสื่อรั<br>ธิง ≂<br>นายก อบผ.<br>กุณภาบิ     | TabeanRab - Google ชิต<br>fbdC7xaQkva6P7zWxNTKS<br>อยเหลือ <u>แก้ไขล่าสุด 2 มา</u><br>12 <b>- B <i>I</i> ≎ <u>ค</u><br/>บ ประจำปี พ.ศ.256</b><br>ประราณิกันร์การรับสพัศรสอบ                     | × +<br>ks/edit#gid=1021697859<br>ภีทัศานมา<br>1 (                                      | + ± +  <br>الالتام =  <br>الالتام =  <br>الالتام = | עניין אין אין אין אין אין אין אין אין אין                                                                                                    | <ul> <li>อิโมจิ</li> <li>เล็กฟา</li> <li>เพ้าอ้า</li> <li>ตัด</li> <li>สัดคอก</li> <li>วางเป็นเรือ</li> <li>เลือกทั้งหม</li> <li>เลือกทั้งหม</li> <li>เลือกทั้งหม</li> <li>เลือกทั้งหม</li> </ul>                                                                                                    | ความธรรมตา<br>ด<br>กด<br>โนหาง                                                             | Win++<br>Ctrl+1                                              | รชมชาวลา<br>Ctrl+Z<br>Shift+Z<br>Ctrl+X<br>Ctrl+C<br>Ctrl+V<br>Shift+V<br>Ctrl+A                     |        |            | • • • • • • • • • • • • • • • • • • •                                                                                                    |                       |
| <ul> <li>←</li> <li>ƒ<i>f</i>x</li> <li>1</li> <li>2</li> <li>3</li> <li>4</li> <li>5</li> <li>6</li> <li>7</li> <li>a</li> </ul>                                                                                                    | พ่อร์ม - Goo<br>→ C<br>Tabu<br>ไฟล์<br>คาวบ์โหล<br>คาวบ์โหล<br>คาวบ์โหล<br>1<br>1<br>2<br>3<br>4<br>5<br>5                                                                                                    | <ul> <li>อังคู่ไข่ โลงพี พี่ (พี่ อิงคุณ)</li> <li>พี่ (พี่ อิงคุณ)</li> <li>พี่ (พ</li></ul>                                                                                                    | locs.google.i<br>b ช่า 🖻<br>ดู แทรก<br>100%<br>c<br>c<br>รัน<br>รับ<br>รับ<br>รับ<br>รับ<br>รับ<br>รับ<br>รับ<br>รับ<br>รับ<br>รับ                                                                                                    | ×<br>com/spread<br>3 2 2 3<br>3 1 шил<br>В %<br>Р<br>Й =<br>0 7<br>0 7<br>0 7<br>0 7<br>0 7<br>0 7<br>0 7<br>0 7                                                                                                    | หน้งสือรับปี256<br>adsheets/d,<br>ข้อมูล เครื<br>.000 12<br>E<br><br>28 ธ.ค. 62                                                                                                    | <sup>53 -</sup> Google ใดรพี<br>/1nwxCv3s5jNr<br>ส่องมือ ส่วนเส<br>23 → Angsan<br>F<br><b>ทะเบียน</b> 1<br>จาก ≂<br>นายค อบผ.กอกา                                                                                                    | ×<br>เ-nUerTe72V<br>ริม ความช่ว<br>a N_ ▼<br>G<br>หานังสือรั<br>ถึง ≂<br>นายก อบค.<br>ดูแกวปั     | ] TabeanRab - Google ชิต<br>/bdC7xaQkva6P7zWxNTKS<br>ขยเหลือ <u>แก้ไขล่าสุด 2 หา</u><br>12 • <b>B <i>I</i> ⊕ <u>ค</u><br/>บ ประจำโป พ.ศ.256</b><br>ประชาสิกในร์การรับสมัครสอน                   | × +<br>ks/edit#gid=1021697859<br><br>(                                                 | + ± +  <br>= การปรู้<br>ถ้านัก<br>บังั             | 1 + + 9<br>1000 = - + + 1000<br>1000 = - + + 1000<br>1000 = - + + 1000<br>1000 = - + + 1000<br>1000 = - + + 1000<br>1000 = - + + 1000<br>1000 = - + + + 1000<br>1000 = - + + + + + + + + + + + + + + + + + +                                                                                                    | <ul> <li>อโมจิ</li> <li>มีคาห่า</li> <li>ห่างบ้า</li> <li>ตัด</li> <li>พัดลออก</li> <li>วางเป็นข้อง</li> <li>มลือกทั้งหม</li> <li>มกระเจียนมี</li> <li>มกระเจียนมี</li> <li>มกระเจียนมี</li> </ul>                                                                                                    | ลวามธรรมตา<br>ด<br>าด<br>ในหาง                                                             | Win++<br>Ctrl+:                                              | stutisen<br>Ctrl+Z<br>Shift+Z<br>Ctrl+X<br>Ctrl+C<br>Ctrl+X<br>Shift+V<br>Ctrl+A                     |        | - u        | <b>1</b>                                                                                                    | × •                   |
| <ul> <li>←</li> <li><i>fx</i></li> <li>1</li> <li>2</li> <li>3</li> <li>4</li> <li>5</li> <li>6</li> <li>7</li> <li>8</li> <li>9</li> </ul>                                                                                                    | <ul> <li>พ่อร์ม - Goo</li> <li>→ C</li> <li>Tabe</li> <li>ไฟล์</li> <li>A</li> <li>ดาวน์โทน</li> <li>A</li> <li>เลข 〒</li> <li>พะเบียน</li> <li>รับ</li> <li>1</li> <li>2</li> <li>3</li> <li>4</li> <li>5</li> <li>6</li> <li>7</li> </ul>                                                                                                    | bole ใดหมื ดด ดด ดด ดด ดด ดด ดด ดด ดด ดด ดด ดด ดด                                                                                                    | locs.google.i<br>b 🔆 🖻<br>ดู แทรก<br>100% -<br>c<br>รัน<br>ความส์ว =<br>-<br>-<br>-<br>-<br>-<br>-<br>-<br>-<br>-<br>-<br>-<br>-<br>-<br>-<br>-<br>-<br>-<br>-<br>-                                                                                                    | ×<br>com/spread com/spread com/sp | หน้เสือรับบี256<br>adsheets/d,<br>20้อมูล เครื<br>.000 12<br>E<br>aงวันที่ ╤<br>25 ธ.ค. 62                                                                                                    | 53 - Google ใดรพี<br>/1nwxCv3s5jNr<br>/1awxCv3s5jNr<br>/23 → Angsan<br>/<br>/<br>/<br>/<br>/<br>/<br>/<br>/<br>/<br>/<br>/<br>/<br>/<br>/<br>/<br>/<br>/<br>/<br>/                                                                                                    | × โ<br>r-nUerTe72V<br>ริม ความช่ว<br>ล N ↓<br>G<br>หนังสือรัว<br>ถึง ≂<br>นายก อบต.<br>กูแกวปั    | TabeanRab - Google ชิต       *bdC7xaQkva6P7zWxNTKS       ขยเหลือ แก้ไขล่าสุด 2 นาง       12 • B I ÷        12 • B I ÷        บ ประจำไป พ.ศ.256                                                  | × +<br>ks/edit#gid=1021697859<br>ที่ชี่ผ่านมา<br>_                                     | + ± +  <br>= nsti<br>ânŭn<br>uš                    | +++ ₹<br>108 ÷<br>110 ÷<br>108 ÷<br>100 ÷<br>100 ÷                                                                                                    | <ul> <li>อิโมริ</li> <li>เล็กท่า<br/>ท่าข้า</li> <li>ตัด<br/>สัดลอก</li> <li>วางเป็นข้อร<br/>เลือกทั้งหม</li> <li>ตราจสัวสม<br/>การเป็นแล้</li> <li>ตราจสอบ</li> </ul>                                                                                                    | ล วามธรรมดา<br>ด<br>กด<br>ในหาง                                                            | Win++<br>Ctrl+<br>Ctrl+<br>Ctrl+                             | stutaran<br>Ctrl+Z<br>Ctrl+Z<br>Ctrl+X<br>Ctrl+C<br>Ctrl+V<br>Ctrl+V<br>Ctrl+A<br>Ctrl+A             | ☆      | - u        | 5<br>                                                                                                    |                       |
| <ul> <li></li> <li></li> <li><td><ul> <li>ฟอร์ม - Goo</li> <li>→ C</li> <li>Tabe</li> <li>ไฟล์</li> <li>ดาวบโทย</li> <li>ด</li> <li>ด</li>     &lt;</ul></td><td>๑         1 ธาติ           ๑         1           ๑         1           ๑         1           ๑         1           ๑         1           ๑         1           ๑         1           ๑         1           ๑         1           ๑         1           ๑         1           ๑         1           ๑         1           ๑         1           ๑         1           ๑         1           ๑         1           ๑         1           ๑         1           ๑         1           ๑         1           ๑         1           ๑         1           ๑         1           ๑         1           ๑         1           ๑         1           ๑         1           ๑         1           ๑         1           ๑         1           ๑         1           ๑         1           ๑         1           ๑         1<!--</td--><td>locs.google.i<br/>b ☆ ि<br/>@ แทรก<br/>100% ~  <br/>c<br/>\$14<br/>aวามร้ว ⊽<br/>i<br/>aวามร้ว<br/>7<br/>v<br/>v<br/>v<br/>v<br/>v<br/>v<br/>v<br/>v<br/>v<br/>v<br/>v<br/>v<br/>v<br/>v<br/>v<br/>v<br/>v<br/>v</td><td>× 🍐</td><td>พน้ะสือรับปี256<br/>adsheets/d/<br/>บ้อมูล เครื<br/>.0 .0 12<br/>E<br/>aงวันที่ ╤<br/>25 1.8.62</td><td>53 - Google ใดรพี<br/>/1nwxCv3s5jNr<br/>/2aงมือ ส่วนเส<br/>23 → Angsan<br/>F<br/><b>ทะเบียน</b>?<br/>งาก <del>-</del><br/>นายค อบห.กอคา</td><td>×<br/>มิความช่ว<br/>มิความช่ว<br/>มิความช่ว<br/>มิ<br/>พันังสือวั<br/>มีง ≂<br/>นายกอบผ.<br/>คุณภาษี</td><td>TabeanRab - Google ชต<br/>tbdC7xaQkva6P7zWxNTKS<br/>อยเหลือ <u>แก้ไขล่าสุด 2 หา</u><br/>12 <b>- B <i>I</i> ≎ <u>ค</u><br/>บ ประจำปี พ.ศ.256</b><br/>ประชาฒิหาันร์การรับสนิครสอบ</td><td>× +<br/>ks/edit#gid=1021697859<br/>ที่ที่ผ่านมา<br/>_   � ⊞ ธอ -   ≡<br/>5.9 คลิก วาง<br/>*</td><td>+ ± +  <br/>= nsti<br/>atun<br/>stur<br/>=</td><td></td><td><ul> <li>อโมจี</li> <li>มีกง่า</li> <li>เริกง่า</li> <li>เริกง่า</li> <li>เริกง่า</li> <li>เริกงาา</li> <li>สัตกอก</li> <li>วามยืนเชือน</li> <li>เริกงารจะสุรอบ</li> <li>เริง ตรระสุรอบ</li> <li>เริง ตรระสุรอบ</li> <li>เริง สรระสุรอบ</li> <li>เริง สรระสุรอบ</li> <li>เริง สรระสุรอบ</li> </ul></td><td>ความธรรมดา<br/>ด<br/>กด<br/>รันหาง<br/>ปรดขีดนี้</td><td>Win++<br/>Ctrl+<br/>Ctrl+</td><td>Tubsten<br/>Ctrl+Z<br/>Shift+Z<br/>Ctrl+X<br/>Ctrl+C<br/>Ctrl+X<br/>Ctrl+C<br/>Ctrl+V<br/>Ctrl+A</td><td></td><td></td><td>5<br/></td><td>×</td></td></li></ul>                                                                                                    | <ul> <li>ฟอร์ม - Goo</li> <li>→ C</li> <li>Tabe</li> <li>ไฟล์</li> <li>ดาวบโทย</li> <li>ด</li> <li>ด</li>     &lt;</ul>                                                                                                    | ๑         1 ธาติ           ๑         1           ๑         1           ๑         1           ๑         1           ๑         1           ๑         1           ๑         1           ๑         1           ๑         1           ๑         1           ๑         1           ๑         1           ๑         1           ๑         1           ๑         1           ๑         1           ๑         1           ๑         1           ๑         1           ๑         1           ๑         1           ๑         1           ๑         1           ๑         1           ๑         1           ๑         1           ๑         1           ๑         1           ๑         1           ๑         1           ๑         1           ๑         1           ๑         1           ๑         1           ๑         1 </td <td>locs.google.i<br/>b ☆ ि<br/>@ แทรก<br/>100% ~  <br/>c<br/>\$14<br/>aวามร้ว ⊽<br/>i<br/>aวามร้ว<br/>7<br/>v<br/>v<br/>v<br/>v<br/>v<br/>v<br/>v<br/>v<br/>v<br/>v<br/>v<br/>v<br/>v<br/>v<br/>v<br/>v<br/>v<br/>v</td> <td>× 🍐</td> <td>พน้ะสือรับปี256<br/>adsheets/d/<br/>บ้อมูล เครื<br/>.0 .0 12<br/>E<br/>aงวันที่ ╤<br/>25 1.8.62</td> <td>53 - Google ใดรพี<br/>/1nwxCv3s5jNr<br/>/2aงมือ ส่วนเส<br/>23 → Angsan<br/>F<br/><b>ทะเบียน</b>?<br/>งาก <del>-</del><br/>นายค อบห.กอคา</td> <td>×<br/>มิความช่ว<br/>มิความช่ว<br/>มิความช่ว<br/>มิ<br/>พันังสือวั<br/>มีง ≂<br/>นายกอบผ.<br/>คุณภาษี</td> <td>TabeanRab - Google ชต<br/>tbdC7xaQkva6P7zWxNTKS<br/>อยเหลือ <u>แก้ไขล่าสุด 2 หา</u><br/>12 <b>- B <i>I</i> ≎ <u>ค</u><br/>บ ประจำปี พ.ศ.256</b><br/>ประชาฒิหาันร์การรับสนิครสอบ</td> <td>× +<br/>ks/edit#gid=1021697859<br/>ที่ที่ผ่านมา<br/>_   � ⊞ ธอ -   ≡<br/>5.9 คลิก วาง<br/>*</td> <td>+ ± +  <br/>= nsti<br/>atun<br/>stur<br/>=</td> <td></td> <td><ul> <li>อโมจี</li> <li>มีกง่า</li> <li>เริกง่า</li> <li>เริกง่า</li> <li>เริกง่า</li> <li>เริกงาา</li> <li>สัตกอก</li> <li>วามยืนเชือน</li> <li>เริกงารจะสุรอบ</li> <li>เริง ตรระสุรอบ</li> <li>เริง ตรระสุรอบ</li> <li>เริง สรระสุรอบ</li> <li>เริง สรระสุรอบ</li> <li>เริง สรระสุรอบ</li> </ul></td> <td>ความธรรมดา<br/>ด<br/>กด<br/>รันหาง<br/>ปรดขีดนี้</td> <td>Win++<br/>Ctrl+<br/>Ctrl+</td> <td>Tubsten<br/>Ctrl+Z<br/>Shift+Z<br/>Ctrl+X<br/>Ctrl+C<br/>Ctrl+X<br/>Ctrl+C<br/>Ctrl+V<br/>Ctrl+A</td> <td></td> <td></td> <td>5<br/></td> <td>×</td> | locs.google.i<br>b ☆ ि<br>@ แทรก<br>100% ~  <br>c<br>\$14<br>aวามร้ว ⊽<br>i<br>aวามร้ว<br>7<br>v<br>v<br>v<br>v<br>v<br>v<br>v<br>v<br>v<br>v<br>v<br>v<br>v<br>v<br>v<br>v<br>v<br>v                                                                                                    | × 🍐                                                                                                    | พน้ะสือรับปี256<br>adsheets/d/<br>บ้อมูล เครื<br>.0 .0 12<br>E<br>aงวันที่ ╤<br>25 1.8.62                                                                                                    | 53 - Google ใดรพี<br>/1nwxCv3s5jNr<br>/2aงมือ ส่วนเส<br>23 → Angsan<br>F<br><b>ทะเบียน</b> ?<br>งาก <del>-</del><br>นายค อบห.กอคา                                                                                                    | ×<br>มิความช่ว<br>มิความช่ว<br>มิความช่ว<br>มิ<br>พันังสือวั<br>มีง ≂<br>นายกอบผ.<br>คุณภาษี      | TabeanRab - Google ชต<br>tbdC7xaQkva6P7zWxNTKS<br>อยเหลือ <u>แก้ไขล่าสุด 2 หา</u><br>12 <b>- B <i>I</i> ≎ <u>ค</u><br/>บ ประจำปี พ.ศ.256</b><br>ประชาฒิหาันร์การรับสนิครสอบ                     | × +<br>ks/edit#gid=1021697859<br>ที่ที่ผ่านมา<br>_   � ⊞ ธอ -   ≡<br>5.9 คลิก วาง<br>* | + ± +  <br>= nsti<br>atun<br>stur<br>=             |                                                                                                    | <ul> <li>อโมจี</li> <li>มีกง่า</li> <li>เริกง่า</li> <li>เริกง่า</li> <li>เริกง่า</li> <li>เริกงาา</li> <li>สัตกอก</li> <li>วามยืนเชือน</li> <li>เริกงารจะสุรอบ</li> <li>เริง ตรระสุรอบ</li> <li>เริง ตรระสุรอบ</li> <li>เริง สรระสุรอบ</li> <li>เริง สรระสุรอบ</li> <li>เริง สรระสุรอบ</li> </ul>                                                                                                    | ความธรรมดา<br>ด<br>กด<br>รันหาง<br>ปรดขีดนี้                                               | Win++<br>Ctrl+<br>Ctrl+                                      | Tubsten<br>Ctrl+Z<br>Shift+Z<br>Ctrl+X<br>Ctrl+C<br>Ctrl+X<br>Ctrl+C<br>Ctrl+V<br>Ctrl+A             |        |            | 5<br>                                                                                                    | ×                     |
| <ul> <li></li> <li></li> <li><td><ul> <li>พ่อขัม - Goo</li> <li>→ C</li> <li>Tabe</li> <li>ไฟล์</li> <li>ดาวน์โพย</li> <li>ดาวน์โพย</li></ul></td><td>bogle โดรพี</td><td>locs.google.i<br/>b 🖈 🖻<br/>ดู แทรก<br/>100% -<br/>c<br/>รับ<br/>ส่วนที่ยุด -<br/>-<br/>-<br/>-<br/>-<br/>-<br/>-<br/>-<br/>-<br/>-<br/>-<br/>-<br/>-<br/>-<br/>-<br/>-<br/>-<br/>-<br/>-</td><td>× ▲<br/>com/spread<br/>ş1/шил<br/>В %<br/>р<br/>й ╤<br/>ам<br/>сороцеза</td><td>หน้งสือรับปี256<br/>adsheets/d,<br/>ข้อมูล เครื<br/>.000 12<br/>E<br/>285.ค.62</td><td>53 - Google ใดรที<br/>/1nwxCv3s5jNr<br/>ส่องมือ ส่วนเส<br/>23 → Angsan<br/>F<br/><b>ทะเบียน</b>:<br/>จาก ≂<br/>นายก อบห.กอกา</td><td>×<br/>-nUerTe72V<br/>ริม ความช่า<br/>ล N ▼ 1<br/>G<br/>หนังสือรั<br/>ซึ่ง ≂<br/>นายกอบผ.<br/>ชุมภาปั</td><td>1 TabeanRab - Google ซิต<br/>1bdC7xaQkva6P7zWxNTKS<br/>20 เหลือ <u>แก้ไขล่าสุด 2 หา</u><br/>12 - B <i>I</i> ÷ <u>A</u><br/>12 - B <i>I</i> ÷ <u>A</u><br/>10 ประจำาปี พ.ศ.256</td><td>× +<br/>ks/edit#gid=1021697859<br/>ภีทัศานมา<br/>1 • ⊞ ธอ -   ≡<br/>5.9 คลิก วาง<br/>ร้อง</td><td>+ ± +   = nışılı</td><td>÷ + ↓ ↓ ↓ ↓ ↓ ↓ ↓ ↓ ↓ ↓ ↓ ↓ ↓ ↓ ↓ ↓ ↓ ↓</td><td><ul> <li>อโมจิ</li> <li>มีคาค่า</li> <li>ผ่างข้า</li> <li>ต้อ</li> <li>สัดออก</li> <li>วางเป็นเจือง</li> <li>เลือกทั่งหมม</li> <li>เลือกร่างหม</li> <li>การเขียนเสี</li> <li>เสราะสรอบ</li> <li>เพื่องงานในสม</li> <li>แผ่นงานในสม</li> </ul></td><td>ะวามธรรมดา<br/>ด<br/>กด<br/>ในหาง<br/>ปรดชีดนี้<br/>ปรดชีดนี้</td><td>Win++<br/>Ctrl+:<br/>Ctrl+:<br/>Ctrl+</td><td>stution<br/>Ctrl+Z<br/>Shift+Z<br/>Ctrl+X<br/>Ctrl+C<br/>Ctrl+V<br/>Ctrl+C<br/>Ctrl+V<br/>Ctrl+A</td><td></td><td>- u</td><td>9<br/>10<br/>10<br/>10<br/>10<br/>10<br/>10<br/>10<br/>10<br/>10<br/>10<br/>10<br/>10<br/>10</td><td>× A</td></li></ul>                                                                                                    | <ul> <li>พ่อขัม - Goo</li> <li>→ C</li> <li>Tabe</li> <li>ไฟล์</li> <li>ดาวน์โพย</li> <li>ดาวน์โพย</li></ul>                                                                                                    | bogle โดรพี                                                                                                    | locs.google.i<br>b 🖈 🖻<br>ดู แทรก<br>100% -<br>c<br>รับ<br>ส่วนที่ยุด -<br>-<br>-<br>-<br>-<br>-<br>-<br>-<br>-<br>-<br>-<br>-<br>-<br>-<br>-<br>-<br>-<br>-<br>-                                                                                                    | × ▲<br>com/spread<br>ş1/шил<br>В %<br>р<br>й ╤<br>ам<br>сороцеза                                                                                                    | หน้งสือรับปี256<br>adsheets/d,<br>ข้อมูล เครื<br>.000 12<br>E<br>285.ค.62                                                                                                    | 53 - Google ใดรที<br>/1nwxCv3s5jNr<br>ส่องมือ ส่วนเส<br>23 → Angsan<br>F<br><b>ทะเบียน</b> :<br>จาก ≂<br>นายก อบห.กอกา                                                                                                    | ×<br>-nUerTe72V<br>ริม ความช่า<br>ล N ▼ 1<br>G<br>หนังสือรั<br>ซึ่ง ≂<br>นายกอบผ.<br>ชุมภาปั      | 1 TabeanRab - Google ซิต<br>1bdC7xaQkva6P7zWxNTKS<br>20 เหลือ <u>แก้ไขล่าสุด 2 หา</u><br>12 - B <i>I</i> ÷ <u>A</u><br>12 - B <i>I</i> ÷ <u>A</u><br>10 ประจำาปี พ.ศ.256                        | × +<br>ks/edit#gid=1021697859<br>ภีทัศานมา<br>1 • ⊞ ธอ -   ≡<br>5.9 คลิก วาง<br>ร้อง   | + ± +   = nışılı                                   | ÷ + ↓ ↓ ↓ ↓ ↓ ↓ ↓ ↓ ↓ ↓ ↓ ↓ ↓ ↓ ↓ ↓ ↓ ↓                                                                                                    | <ul> <li>อโมจิ</li> <li>มีคาค่า</li> <li>ผ่างข้า</li> <li>ต้อ</li> <li>สัดออก</li> <li>วางเป็นเจือง</li> <li>เลือกทั่งหมม</li> <li>เลือกร่างหม</li> <li>การเขียนเสี</li> <li>เสราะสรอบ</li> <li>เพื่องงานในสม</li> <li>แผ่นงานในสม</li> </ul>                                                                                                    | ะวามธรรมดา<br>ด<br>กด<br>ในหาง<br>ปรดชีดนี้<br>ปรดชีดนี้                                   | Win++<br>Ctrl+:<br>Ctrl+:<br>Ctrl+                           | stution<br>Ctrl+Z<br>Shift+Z<br>Ctrl+X<br>Ctrl+C<br>Ctrl+V<br>Ctrl+C<br>Ctrl+V<br>Ctrl+A             |        | - u        | 9<br>10<br>10<br>10<br>10<br>10<br>10<br>10<br>10<br>10<br>10<br>10<br>10<br>10                                                                                                    | × A                   |
| <ul> <li>▲</li> <li>←</li> <li>fx</li> <li>1</li> <li>2</li> <li>3</li> <li>4</li> <li>5</li> <li>6</li> <li>7</li> <li>8</li> <li>9</li> <li>10</li> <li>11</li> <li>12</li> <li>13</li> <li>14</li> <li>12</li> <li>13</li> <li>14</li> <li>14</li> <li>17</li> </ul>                                                                                                    | <ul> <li>พ่อพัม - Goo</li> <li>→ C</li> <li>Taba</li> <li>ไฟล์</li> <li>A</li> <li>ดาวน์โทส</li> <li>A</li> <li>เลข ⊽</li> <li>พะเทือน</li> <li>รับ</li> <li>1</li> <li>2</li> <li>3</li> <li>4</li> <li>5</li> <li>6</li> <li>7</li> <li>8</li> <li>9</li> <li>10</li> <li>11</li> <li>12</li> </ul>                                                                                                    | bgle โดรพี (                                                                                                    | locs.google.i<br>b 🔆 🖻<br>ดู แทรก<br>100% -<br>c<br>c<br>c<br>i ก่วนที่ชุด -<br>-<br>-<br>-<br>-<br>-<br>-<br>-<br>-<br>-<br>-<br>-<br>-<br>-<br>-<br>-<br>-<br>-<br>-                                                                                                    | ×<br>com/spread<br>514400<br>В %<br>Р<br>1<br>2<br>3<br>2<br>3<br>2<br>3<br>2<br>3<br>2<br>3<br>2<br>3<br>2<br>3<br>2<br>3<br>2<br>3<br>2<br>3<br>2<br>3<br>2<br>3<br>2<br>3<br>3<br>3<br>3<br>3<br>3<br>3<br>3<br>3<br>3<br>3<br>3<br>3                                                                                                    | หน้เสือรับปี256<br>adsheets/d,<br>ข้อมูล เครื<br>.000 12<br>E<br>281.8.62                                                                                                    | <ul> <li>33 - Google ใดรพี</li> <li>/1nwxCv3s5jNr</li> <li>/1nwxCv3s5jNr</li> <li>ส่วนเส</li> <li>23 + Angsan</li> <li>F</li> <li>ทะเบียน:</li> <li>จาก ╤</li> <li>นายก อบผกอกา</li> </ul>                                                                                                    | ×<br>เ-nUerTe72V<br>ริม ความช่ว<br>ล N_ ▼<br>ด<br>พันังสื่อรัว<br>ชื่ง ≂<br>นายก อบผ.<br>ดูแกวาปิ | TabeanRab - Google ชิต         /bdC7xaQkva6P7zWxNTKS         พยเหลือ แก้ไขล่าสุด 2 นาย         12 • B I ÷ A         12 • B I ÷ A         บ ประจำไปี พ.ศ.256         ประจาธิภกันร์การรับสมัครสอบ | × +<br>ks/edit#gid=1021697859<br>                                                      | + ± +  <br>= nıılğ<br>ânın<br>1/8                  | ÷ + ♥<br>1000 ÷ + ↓<br>1000 ÷ + ↓ | <ul> <li>อโมจิ</li> <li>อโมจิ</li> <li>เลิกท่า</li> <li>เกิรท่า</li> <li>เลิกท่า</li> <li>เลิกท่า</li> <li>เลิกกร้างเป็นข้อง</li> <li>เลือกทั้งหม</li> <li>เลิกทร้างเป็นข้อง</li> <li>เลิกกร้างเป็นข้อง</li> <li>เลิกกร้างเป็นส่น</li> <li>เลิกข่างเชลล</li> <li>เลิกข่างเชลล</li> </ul>                                                                                                    | ลวามธรรมดา<br>๑<br>าด<br>เันหาง<br>ปรดขีดนี้<br>เฉ้หีจะลิงก่<br>ownload)                   | Win++<br>Ctrl+-<br>Ctrl+-<br>Ctrl+-                          | stutation<br>Ctrl+Z<br>Shift+Z<br>Ctrl+X<br>Ctrl+C<br>Ctrl+V<br>Shift+V<br>Ctrl+A<br>Shift+1         |        | M          | <b>9 1 1 1 1 1 1 1 1 1 1</b>                                                                                                    |                       |
| ▲ ↓ ↓ <p< td=""><td><ul> <li>พ่อร์ม - Goo</li> <li>→ C</li> <li>Tab.</li> <li>ไฟล์</li> <li>ดาวบโหส</li> <li>ดาวบโหส</li> <li< td=""><td>อังรูโต โดรพี         ติ         ติ          ติ         ติ</td><td>locs.google.i<br/>b ☆ ⊡<br/>ดู แทรก<br/>100% ~  <br/>c<br/>รัน<br/>ความรัว ⊽<br/>ความรัว<br/>~<br/></td><td>×<br/>com/spread com/spread com/sp</td><td>หน้เสือรับปี256<br/>adsheets/d,<br/>20้อมูล เครื<br/>.000 12<br/>E<br/>aงวันที่ ╤<br/>25 ธ.ค. 62</td><td>53 - Google โดรพี<br/>/1nwxCv3s5jNr<br/>/23↓ Angsan<br/>F<br/><b>ทะเบียน:</b><br/>อาก ╤<br/>มายค อบห.กอกา</td><td>x<br/>เ<br/></td><td>TabeanRab - Google ชิต           /bdC7xaQkva6P7zWxNTKS           วยเหลือ แก้ไปล่าสุด 2 นาา           12 •   B I ÷ <u>/</u>           บ ประจำไป พ.ศ.256           ประจำมีที่นร์การรับสนัดรสอบ</td><td>x +<br/>ks/edit#gid=1021697859<br/>ศีฬ⊮านมา<br/>โ � ⊞ 88 -   ≡<br/>5.9 คลิก วาง<br/>รื่อง</td><td>+ ± +  <br/>= nrsti<br/>anun<br/>uis</td><td></td><td><ul> <li>อโมริ</li> <li>มิกฟา</li> <li>ม่าช่า</li> <li>สัตล</li> <li>สัตล</li></ul></td><td>ลวามธรรมดา<br/>ด<br/>าด<br/>ในหาง<br/>ปรดชีตนี้<br/>เล้ที่จะลิงก่<br/>ownload)<br/>od.thaiware</td><td>Win++<br/>Ctrl+<br/>Ctrl+<br/>(Ctrl+<br/>Ctrl+</td><td>SEUENNAN<br/>Ctrl+Z<br/>Ctrl+Z<br/>Ctrl+X<br/>Ctrl+C<br/>Ctrl+V<br/>Ctrl+A<br/>Ctrl+V<br/>Ctrl+A</td><td></td><td></td><td>3           1           1           1           1           1           1           1           1           1           1           1           1           1           1           1           1           1           1           1           1           1           1           1           1           1           1           1           1           1           1           1           1           1           1           1           1           1           1           1           1           1           1           1           1           1           1           1           1           1           1           1           1           1</td><td></td></li<></ul></td></p<> | <ul> <li>พ่อร์ม - Goo</li> <li>→ C</li> <li>Tab.</li> <li>ไฟล์</li> <li>ดาวบโหส</li> <li>ดาวบโหส</li> <li< td=""><td>อังรูโต โดรพี         ติ         ติ          ติ         ติ</td><td>locs.google.i<br/>b ☆ ⊡<br/>ดู แทรก<br/>100% ~  <br/>c<br/>รัน<br/>ความรัว ⊽<br/>ความรัว<br/>~<br/></td><td>×<br/>com/spread com/spread com/sp</td><td>หน้เสือรับปี256<br/>adsheets/d,<br/>20้อมูล เครื<br/>.000 12<br/>E<br/>aงวันที่ ╤<br/>25 ธ.ค. 62</td><td>53 - Google โดรพี<br/>/1nwxCv3s5jNr<br/>/23↓ Angsan<br/>F<br/><b>ทะเบียน:</b><br/>อาก ╤<br/>มายค อบห.กอกา</td><td>x<br/>เ<br/></td><td>TabeanRab - Google ชิต           /bdC7xaQkva6P7zWxNTKS           วยเหลือ แก้ไปล่าสุด 2 นาา           12 •   B I ÷ <u>/</u>           บ ประจำไป พ.ศ.256           ประจำมีที่นร์การรับสนัดรสอบ</td><td>x +<br/>ks/edit#gid=1021697859<br/>ศีฬ⊮านมา<br/>โ � ⊞ 88 -   ≡<br/>5.9 คลิก วาง<br/>รื่อง</td><td>+ ± +  <br/>= nrsti<br/>anun<br/>uis</td><td></td><td><ul> <li>อโมริ</li> <li>มิกฟา</li> <li>ม่าช่า</li> <li>สัตล</li> <li>สัตล</li></ul></td><td>ลวามธรรมดา<br/>ด<br/>าด<br/>ในหาง<br/>ปรดชีตนี้<br/>เล้ที่จะลิงก่<br/>ownload)<br/>od.thaiware</td><td>Win++<br/>Ctrl+<br/>Ctrl+<br/>(Ctrl+<br/>Ctrl+</td><td>SEUENNAN<br/>Ctrl+Z<br/>Ctrl+Z<br/>Ctrl+X<br/>Ctrl+C<br/>Ctrl+V<br/>Ctrl+A<br/>Ctrl+V<br/>Ctrl+A</td><td></td><td></td><td>3           1           1           1           1           1           1           1           1           1           1           1           1           1           1           1           1           1           1           1           1           1           1           1           1           1           1           1           1           1           1           1           1           1           1           1           1           1           1           1           1           1           1           1           1           1           1           1           1           1           1           1           1           1</td><td></td></li<></ul> | อังรูโต โดรพี         ติ         ติ          ติ         ติ                                                                                                    | locs.google.i<br>b ☆ ⊡<br>ดู แทรก<br>100% ~  <br>c<br>รัน<br>ความรัว ⊽<br>ความรัว<br>~<br>                                                                                                    | ×<br>com/spread com/spread com/sp | หน้เสือรับปี256<br>adsheets/d,<br>20้อมูล เครื<br>.000 12<br>E<br>aงวันที่ ╤<br>25 ธ.ค. 62                                                                                                    | 53 - Google โดรพี<br>/1nwxCv3s5jNr<br>/23↓ Angsan<br>F<br><b>ทะเบียน:</b><br>อาก ╤<br>มายค อบห.กอกา                                                                                                    | x<br>เ<br>                                                                                        | TabeanRab - Google ชิต           /bdC7xaQkva6P7zWxNTKS           วยเหลือ แก้ไปล่าสุด 2 นาา           12 •   B I ÷ <u>/</u> บ ประจำไป พ.ศ.256           ประจำมีที่นร์การรับสนัดรสอบ              | x +<br>ks/edit#gid=1021697859<br>ศีฬ⊮านมา<br>โ � ⊞ 88 -   ≡<br>5.9 คลิก วาง<br>รื่อง   | + ± +  <br>= nrsti<br>anun<br>uis                  |                                                                                                    | <ul> <li>อโมริ</li> <li>มิกฟา</li> <li>ม่าช่า</li> <li>สัตล</li> <li>สัตล</li></ul>                                                                                                    | ลวามธรรมดา<br>ด<br>าด<br>ในหาง<br>ปรดชีตนี้<br>เล้ที่จะลิงก่<br>ownload)<br>od.thaiware    | Win++<br>Ctrl+<br>Ctrl+<br>(Ctrl+<br>Ctrl+                   | SEUENNAN<br>Ctrl+Z<br>Ctrl+Z<br>Ctrl+X<br>Ctrl+C<br>Ctrl+V<br>Ctrl+A<br>Ctrl+V<br>Ctrl+A             |        |            | 3           1           1           1           1           1           1           1           1           1           1           1           1           1           1           1           1           1           1           1           1           1           1           1           1           1           1           1           1           1           1           1           1           1           1           1           1           1           1           1           1           1           1           1           1           1           1           1           1           1           1           1           1           1 |                       |
| ▲ ↓ ↓ <p< td=""><td><ul> <li>พ่อชัม - Goo</li> <li>→ C</li> <li>Tabe</li> <li>ไฟล์</li> <li>ดาวน์โหะ</li> <li>ดาวน์โหะ</li></ul></td><td>bgle โดรพี</td><td>locs.google.i<br/>b ☆ ि<br/>e แทรก<br/>100% ~  <br/>c<br/>c<br/>function<br/>for the formation<br/>for the formation<br/>formation<br/>formation<br/>for the formation<br/>for the formation<br/>for the formation<br/>formation<br/>formation<br/>formation<br/>formation<br/>formation<br/>formation<br/>formation<br/>formation<br/>forma</td><td>× ▲<br/>com/spread<br/>şปแบบ<br/>В %<br/>D<br/>n<br/>80901.635<br/></td><td><ul> <li>พนังสือรับบี256</li> <li>adsheets/d,</li> <li>ข้อมูล เครื</li> <li>.0, .00, 12</li> <li>E</li> <li>aงวันที่ ₹</li> <li>26 5.8.62</li> <li></li> <li></li></ul></td><td>53 - Google ใดรพี<br/>/1nwxCv3s5jNr<br/>ส่องมือ ส่วนเส<br/>23</td><td>× ∎<br/></td><td>TabeanRab - Google ซิต<br/>tbdC7xaQkva6P7zWxNTKS<br/>อยเหลือ <u>แก้ไขล่าสุด 2 บา</u><br/>12 - <b>B</b> <i>I</i></td><td>x +<br/>ks/edit#gid=1021697859<br/>ภีที่ผ่านมา<br/>1 * ⊞ 53 -   ≡<br/>5.9 คลิก วาง<br/>ร้อง</td><td></td><td>÷ - ₹</td><td><ul> <li>อิโมจิ</li> <li>อิโมจิ</li> <li>เล็กฟา</li> <li>เห่าช่า</li> <li>เล็ก</li> <li>เล็ก<td>ลวามธรรมดา<br/>ด<br/>กด<br/>ในหาง<br/>ปรดขีดนี้<br/>เฉ้ที่จะลิงก่<br/>ownload) i<br/>ad.thaiware.</td><td>Win++<br/>Ctrl+:<br/>Ctrl+<br/>Ctrl+<br/>Ctrl+</td><td>Rubnan<br/>Ctrl+Z<br/>Shift+Z<br/>Ctrl+X<br/>Ctrl+C<br/>Ctrl+X<br/>Ctrl+C<br/>Ctrl+X<br/>Ctrl+A</td><td></td><td></td><td>5<br/>11<br/>11<br/>11<br/>11<br/>11<br/>11<br/>11<br/>11<br/>11<br/>11<br/>11<br/>11<br/>11</td><td></td></li></ul></td></p<>                                                                                                    | <ul> <li>พ่อชัม - Goo</li> <li>→ C</li> <li>Tabe</li> <li>ไฟล์</li> <li>ดาวน์โหะ</li> <li>ดาวน์โหะ</li></ul>                                                                                                    | bgle โดรพี                                                                                                    | locs.google.i<br>b ☆ ि<br>e แทรก<br>100% ~  <br>c<br>c<br>function<br>for the formation<br>for the formation<br>formation<br>formation<br>for the formation<br>for the formation<br>for the formation<br>formation<br>formation<br>formation<br>formation<br>formation<br>formation<br>formation<br>formation<br>forma                                                                                                    | × ▲<br>com/spread<br>şปแบบ<br>В %<br>D<br>n<br>80901.635<br>                                                                                                    | <ul> <li>พนังสือรับบี256</li> <li>adsheets/d,</li> <li>ข้อมูล เครื</li> <li>.0, .00, 12</li> <li>E</li> <li>aงวันที่ ₹</li> <li>26 5.8.62</li> <li></li> <li></li></ul> | 53 - Google ใดรพี<br>/1nwxCv3s5jNr<br>ส่องมือ ส่วนเส<br>23                                                                                                    | × ∎<br>                                                                                           | TabeanRab - Google ซิต<br>tbdC7xaQkva6P7zWxNTKS<br>อยเหลือ <u>แก้ไขล่าสุด 2 บา</u><br>12 - <b>B</b> <i>I</i>                                                                                    | x +<br>ks/edit#gid=1021697859<br>ภีที่ผ่านมา<br>1 * ⊞ 53 -   ≡<br>5.9 คลิก วาง<br>ร้อง |                                                    | ÷ - ₹                                                                                                    | <ul> <li>อิโมจิ</li> <li>อิโมจิ</li> <li>เล็กฟา</li> <li>เห่าช่า</li> <li>เล็ก</li> <li>เล็ก<td>ลวามธรรมดา<br/>ด<br/>กด<br/>ในหาง<br/>ปรดขีดนี้<br/>เฉ้ที่จะลิงก่<br/>ownload) i<br/>ad.thaiware.</td><td>Win++<br/>Ctrl+:<br/>Ctrl+<br/>Ctrl+<br/>Ctrl+</td><td>Rubnan<br/>Ctrl+Z<br/>Shift+Z<br/>Ctrl+X<br/>Ctrl+C<br/>Ctrl+X<br/>Ctrl+C<br/>Ctrl+X<br/>Ctrl+A</td><td></td><td></td><td>5<br/>11<br/>11<br/>11<br/>11<br/>11<br/>11<br/>11<br/>11<br/>11<br/>11<br/>11<br/>11<br/>11</td><td></td></li></ul> | ลวามธรรมดา<br>ด<br>กด<br>ในหาง<br>ปรดขีดนี้<br>เฉ้ที่จะลิงก่<br>ownload) i<br>ad.thaiware. | Win++<br>Ctrl+:<br>Ctrl+<br>Ctrl+<br>Ctrl+                   | Rubnan<br>Ctrl+Z<br>Shift+Z<br>Ctrl+X<br>Ctrl+C<br>Ctrl+X<br>Ctrl+C<br>Ctrl+X<br>Ctrl+A              |        |            | 5<br>11<br>11<br>11<br>11<br>11<br>11<br>11<br>11<br>11<br>11<br>11<br>11<br>11                                                                                                    |                       |
| ▲ ↓ ↓ <p< td=""><td><ul> <li>ฟอร์ม - Goo</li> <li>Tabe</li> <li>ไฟล์</li> <li>ดาวน์โหย</li> <li>ดาวน์โหย<td>bgle โดรพี</td><td>locs.google.i<br/>b th ि ि<br/>Q แทรก<br/>100% -  <br/>c<br/>c<br/>t<br/>stuning -<br/>c<br/>t<br/>stuning -<br/>c<br/>stuning -<br/>c<br/>stuning -<br/>stuning -<br/>c<br/>stuning -<br/>c<br/>stuni<br/>stuning -<br/>c<br/>stuning -<br/>s</td><td>×<br/>com/spread<br/>3 2 2 2 2 2 2 2 2 2 2 2 2 2 2 2 2 2 2 2</td><td>หน้งสือรับปี256<br/>adsheets/d,<br/>ข้อมูล เครื<br/>.0 .00 12<br/>E<br/>25 5.0.62</td><td>53 - Google ใดรพี<br/>/1nwxCv3s5jNr<br/>ส่องมือ ส่วนเส<br/>23 - Angsan<br/>F<br/><b>ทะเบียน</b><br/>จาก ≂<br/>มายค ธมผ.กอคา</td><td>× ∎<br/></td><td>TabeanRab - Google ชิต         tbdC7xaQkva6P7zWxNTKS         งยเหลือ แก้ไขล่าสุด 2 นาว         12 • B I ÷ I ÷ I         บ ประจำก็ปี พ.ศ.256         ประจาธิบกับร์การวันธมัดรรอบ</td><td>× +<br/>ks/edit#gid=1021697859<br/>ภีที่ผ่านมา<br/>5.9 คลิก วาง<br/>รื่อง</td><td>+ ± +  <br/>= nstij<br/>= nstij</td><td>y + ÷ 5<br/>208 ÷ ÷ ÷ 606<br/>1010 ÷ ÷ ÷ ÷</td><td><ul> <li>อโมจิ</li> <li>อโมจิ</li> <li>มักท่า</li> <li>ห่างร้า</li> <li>ต้อ</li> <li>ส่ออก</li> <li>วางเป็นข้อง</li> <li>เมือกทั่งหม</li> <li>การเป็นข้อง</li> <li>เมือกทั่งหม</li> <li>การเป็นข้อง</li> <li>สราจสอบ</li> <li>กระบันสุม</li> <li>กระบันสุม</li> <li>แผ่นงานในสะ</li> <li>แผ่นงานในสะ</li> <li>สาวบโหลด (D</li> <li>https://downloc</li> <li>TabeanRab</li> </ul></td><td>ลวามธรรมดา<br/>ด<br/>กด<br/>ในหาง<br/>ปรดชีดนี้<br/>เล้ที่จะลิงก่<br/>ownload)<br/>d.thaiware</td><td>Win++<br/>Ctrl+:<br/>Ctrl+:<br/>Ctrl+<br/>fi<br/>ดาวม์โห<br/>.com/</td><td>stutsten<br/>Ctrl+Z<br/>Shift+Z<br/>Ctrl+X<br/>Ctrl+C<br/>Ctrl+X<br/>Ctrl+C<br/>Ctrl+V<br/>Shift+U<br/>Ctrl+A</td><td></td><td></td><td>9<br/>10<br/>11<br/>11<br/>11<br/>11<br/>11<br/>11<br/>11<br/>11<br/>11<br/>11<br/>11<br/>11</td><td></td></li></ul></td></p<>                                                                                                    | <ul> <li>ฟอร์ม - Goo</li> <li>Tabe</li> <li>ไฟล์</li> <li>ดาวน์โหย</li> <li>ดาวน์โหย<td>bgle โดรพี</td><td>locs.google.i<br/>b th ि ि<br/>Q แทรก<br/>100% -  <br/>c<br/>c<br/>t<br/>stuning -<br/>c<br/>t<br/>stuning -<br/>c<br/>stuning -<br/>c<br/>stuning -<br/>stuning -<br/>c<br/>stuning -<br/>c<br/>stuni<br/>stuning -<br/>c<br/>stuning -<br/>s</td><td>×<br/>com/spread<br/>3 2 2 2 2 2 2 2 2 2 2 2 2 2 2 2 2 2 2 2</td><td>หน้งสือรับปี256<br/>adsheets/d,<br/>ข้อมูล เครื<br/>.0 .00 12<br/>E<br/>25 5.0.62</td><td>53 - Google ใดรพี<br/>/1nwxCv3s5jNr<br/>ส่องมือ ส่วนเส<br/>23 - Angsan<br/>F<br/><b>ทะเบียน</b><br/>จาก ≂<br/>มายค ธมผ.กอคา</td><td>× ∎<br/></td><td>TabeanRab - Google ชิต         tbdC7xaQkva6P7zWxNTKS         งยเหลือ แก้ไขล่าสุด 2 นาว         12 • B I ÷ I ÷ I         บ ประจำก็ปี พ.ศ.256         ประจาธิบกับร์การวันธมัดรรอบ</td><td>× +<br/>ks/edit#gid=1021697859<br/>ภีที่ผ่านมา<br/>5.9 คลิก วาง<br/>รื่อง</td><td>+ ± +  <br/>= nstij<br/>= nstij</td><td>y + ÷ 5<br/>208 ÷ ÷ ÷ 606<br/>1010 ÷ ÷ ÷ ÷</td><td><ul> <li>อโมจิ</li> <li>อโมจิ</li> <li>มักท่า</li> <li>ห่างร้า</li> <li>ต้อ</li> <li>ส่ออก</li> <li>วางเป็นข้อง</li> <li>เมือกทั่งหม</li> <li>การเป็นข้อง</li> <li>เมือกทั่งหม</li> <li>การเป็นข้อง</li> <li>สราจสอบ</li> <li>กระบันสุม</li> <li>กระบันสุม</li> <li>แผ่นงานในสะ</li> <li>แผ่นงานในสะ</li> <li>สาวบโหลด (D</li> <li>https://downloc</li> <li>TabeanRab</li> </ul></td><td>ลวามธรรมดา<br/>ด<br/>กด<br/>ในหาง<br/>ปรดชีดนี้<br/>เล้ที่จะลิงก่<br/>ownload)<br/>d.thaiware</td><td>Win++<br/>Ctrl+:<br/>Ctrl+:<br/>Ctrl+<br/>fi<br/>ดาวม์โห<br/>.com/</td><td>stutsten<br/>Ctrl+Z<br/>Shift+Z<br/>Ctrl+X<br/>Ctrl+C<br/>Ctrl+X<br/>Ctrl+C<br/>Ctrl+V<br/>Shift+U<br/>Ctrl+A</td><td></td><td></td><td>9<br/>10<br/>11<br/>11<br/>11<br/>11<br/>11<br/>11<br/>11<br/>11<br/>11<br/>11<br/>11<br/>11</td><td></td></li></ul>                                                                                                    | bgle โดรพี                                                                                                    | locs.google.i<br>b th ि ि<br>Q แทรก<br>100% -  <br>c<br>c<br>t<br>stuning -<br>c<br>t<br>stuning -<br>c<br>stuning -<br>c<br>stuning -<br>c<br>stuning -<br>c<br>stuning -<br>c<br>stuning -<br>c<br>stuning -<br>c<br>stuning -<br>c<br>stuning -<br>c<br>stuning -<br>c<br>stuning -<br>c<br>stuning -<br>c<br>stuning -<br>c<br>stuning -<br>c<br>stuning -<br>c<br>stuning -<br>stuning -<br>c<br>stuning -<br>c<br>stuni<br>stuning -<br>c<br>stuning -<br>s | ×<br>com/spread<br>3 2 2 2 2 2 2 2 2 2 2 2 2 2 2 2 2 2 2 2                                                                                                    | หน้งสือรับปี256<br>adsheets/d,<br>ข้อมูล เครื<br>.0 .00 12<br>E<br>25 5.0.62                                                                                                    | 53 - Google ใดรพี<br>/1nwxCv3s5jNr<br>ส่องมือ ส่วนเส<br>23 - Angsan<br>F<br><b>ทะเบียน</b><br>จาก ≂<br>มายค ธมผ.กอคา                                                                                                    | × ∎<br>                                                                                           | TabeanRab - Google ชิต         tbdC7xaQkva6P7zWxNTKS         งยเหลือ แก้ไขล่าสุด 2 นาว         12 • B I ÷ I ÷ I         บ ประจำก็ปี พ.ศ.256         ประจาธิบกับร์การวันธมัดรรอบ                 | × +<br>ks/edit#gid=1021697859<br>ภีที่ผ่านมา<br>5.9 คลิก วาง<br>รื่อง                  | + ± +  <br>= nstij<br>= nstij                      | y + ÷ 5<br>208 ÷ ÷ ÷ 606<br>1010 ÷ ÷ ÷ ÷                                                                                                    | <ul> <li>อโมจิ</li> <li>อโมจิ</li> <li>มักท่า</li> <li>ห่างร้า</li> <li>ต้อ</li> <li>ส่ออก</li> <li>วางเป็นข้อง</li> <li>เมือกทั่งหม</li> <li>การเป็นข้อง</li> <li>เมือกทั่งหม</li> <li>การเป็นข้อง</li> <li>สราจสอบ</li> <li>กระบันสุม</li> <li>กระบันสุม</li> <li>แผ่นงานในสะ</li> <li>แผ่นงานในสะ</li> <li>สาวบโหลด (D</li> <li>https://downloc</li> <li>TabeanRab</li> </ul>                                                                                                    | ลวามธรรมดา<br>ด<br>กด<br>ในหาง<br>ปรดชีดนี้<br>เล้ที่จะลิงก่<br>ownload)<br>d.thaiware     | Win++<br>Ctrl+:<br>Ctrl+:<br>Ctrl+<br>fi<br>ดาวม์โห<br>.com/ | stutsten<br>Ctrl+Z<br>Shift+Z<br>Ctrl+X<br>Ctrl+C<br>Ctrl+X<br>Ctrl+C<br>Ctrl+V<br>Shift+U<br>Ctrl+A |        |            | 9<br>10<br>11<br>11<br>11<br>11<br>11<br>11<br>11<br>11<br>11<br>11<br>11<br>11                                                                                                    |                       |

|                                                                                                    | ฟอร์ม - Goo                                                                                                    | gle ใดรพี                                                                                                    |                                                                                                    | ×   🛆                                                                                                    | หนังสือรับปี250                                                                                     | 63 - Goo                                                        | ogle ใดรพี                                                                                                    | ×                                                                                                    | TabeanRab - Google ซีต                                                                                                    | × +                                                                                                    |                                                                                       |                                                                                                    |                                                                                                    |                                                                                                    |                                                                      |                                                                                                    |        | -          | ð                                                                               | $\times$                                                           |
|----------------------------------------------------------------------------------------------------|----------------------------------------------------------------------------------------------------|----------------------------------------------------------------------------------------------------|----------------------------------------------------------------------------------------------------|----------------------------------------------------------------------------------------------------|----------------------------------------------------------------------------------------------------|-----------------------------------------------------------------|----------------------------------------------------------------------------------------------------|----------------------------------------------------------------------------------------------------|----------------------------------------------------------------------------------------------------|----------------------------------------------------------------------------------------------------|---------------------------------------------------------------------------------------|----------------------------------------------------------------------------------------------------|----------------------------------------------------------------------------------------------------|----------------------------------------------------------------------------------------------------|----------------------------------------------------------------------|----------------------------------------------------------------------------------------------------|--------|------------|---------------------------------------------------------------------------------|--------------------------------------------------------------------|
| ~                                                                                                    | → C                                                                                                    | _<br>€ d                                                                                                    | locs.google.                                                                                                    | .com/sprea                                                                                                    | adsheets/d,                                                                                         | /1nwxC                                                          | -<br>Cv3s5jNr                                                                                                    | -nUerTe72V                                                                                                    | bdC7xaQkva6P7zWxNT                                                                                                    | KSks/edit#gid=102                                                                                                    | 1697859                                                                               |                                                                                                    |                                                                                                    |                                                                                                    |                                                                      |                                                                                                    | ☆      |            | 8                                                                               | 9:                                                                 |
|                                                                                                    | Tabe                                                                                                    | eanRa                                                                                                    | b☆⊡                                                                                                    |                                                                                                    |                                                                                                    |                                                                 |                                                                                                    |                                                                                                    |                                                                                                    |                                                                                                    |                                                                                       |                                                                                                    |                                                                                                    |                                                                                                    |                                                                      |                                                                                                    | -      |            |                                                                                 |                                                                    |
| ■                                                                                                    | ไฟล์                                                                                                    | <mark>แก้ไข</mark>                                                                                                    | ดู แทรก                                                                                                    | รูปแบบ                                                                                                    | ข้อมูล เครื                                                                                         | รื่องมือ                                                        | ส่วนเสร                                                                                                    | ริม ความช่ว                                                                                                    | <mark>ยเหลือ <u>แก้</u>ใบล่าสุด5</mark>                                                                                                    | <u>แาทีที่ผ่านมา</u>                                                                                                    |                                                                                       |                                                                                                    |                                                                                                    |                                                                                                    |                                                                      |                                                                                                    | 4      |            | רעז                                                                             | A                                                                  |
| le:                                                                                                    |                                                                                                    | 7                                                                                                    | 100% 👻                                                                                                    | ₿%                                                                                                    | .0 <sub>↓</sub> .0 <u>0</u> 13                                                                      | 23-                                                             | Angsana                                                                                                    | a N 👻                                                                                                    | 12 <b>- B <i>I</i> -</b> 5                                                                                                    | <u>A</u>   🍳 🆽 53                                                                                                    | - <u></u> = - <u>↓</u>                                                                | +   + +                                                                                                    | ₽                                                                                                    | •                                                                                                    | ▼ -                                                                  | Σ÷                                                                                                    |        |            | ^                                                                               | 31                                                                 |
| fx                                                                                                    | ดาวน์โหส<br>A                                                                                                    | 80<br>B                                                                                                    | c                                                                                                    | D                                                                                                    | F                                                                                                   |                                                                 | F                                                                                                    | G                                                                                                    |                                                                                                    | н                                                                                                    |                                                                                       |                                                                                                    |                                                                                                    | ĸ                                                                                                    |                                                                      |                                                                                                    |        | м          |                                                                                 |                                                                    |
| 1                                                                                                    |                                                                                                    |                                                                                                    | -                                                                                                    | -                                                                                                    | _                                                                                                   |                                                                 | ব                                                                                                    | ۔<br>تا ت                                                                                                    | । • <u>व</u> ।                                                                                                    |                                                                                                    |                                                                                       |                                                                                                    |                                                                                                    |                                                                                                    |                                                                      | -                                                                                                    |        |            |                                                                                 |                                                                    |
|                                                                                                    | 190 =                                                                                                    | รับ                                                                                                    | 5                                                                                                    |                                                                                                    |                                                                                                    |                                                                 | เบยนา                                                                                                    | หนงสอระ                                                                                                    | บ บระจาบ พ.ศ.2:<br>                                                                                                    | 563                                                                                                    |                                                                                       |                                                                                                    |                                                                                                    |                                                                                                    |                                                                      |                                                                                                    |        |            |                                                                                 | •                                                                  |
| 2                                                                                                    | ทะเบียน<br>รับ                                                                                                    | วัน≂<br>ที่                                                                                                    | รน<br>ความเร็ว —                                                                                                    | পাঁ 👳                                                                                                    | ลงวันที่ \Xi                                                                                        | อาก                                                             | n Ŧ                                                                                                    | ซึ่ง 📼                                                                                                    |                                                                                                    | เรื่อง                                                                                                    | ÷                                                                                     | ຄາรປฏิบัติ                                                                                                    | ⇒ หมายเหตุ ⇒                                                                                                    | ์ แท้มเก็บ                                                                                                    | Ŧ                                                                    | ไฟล์หนังสือ                                                                                                    |        |            |                                                                                 |                                                                    |
| 3                                                                                                    | 1                                                                                                    | 3 N.A. 63                                                                                                    | ด่วนที่สุด 🔻                                                                                                    | Э <b>Я</b><br>80901/635                                                                                                    | 28 <b>1</b> .A. 62                                                                                  | นายก อ                                                          | อบต.กอกา                                                                                                    | นายกอบต.<br>คุมภวาปี                                                                                                    | ประชาสัมพันธ์การรับสมัครสอบ                                                                                                    |                                                                                                    |                                                                                       | สำนักงาน<br>ปอ้∽                                                                                                    | <ul> <li>เก็บเข้า</li> </ul>                                                                                                    | 3. ทั่วไป                                                                                                    |                                                                      | ดาวน์โหลด                                                                                                    |        |            |                                                                                 |                                                                    |
| 4                                                                                                    | 2                                                                                                    |                                                                                                    | *                                                                                                    |                                                                                                    |                                                                                                    |                                                                 |                                                                                                    |                                                                                                    |                                                                                                    |                                                                                                    |                                                                                       |                                                                                                    | ข้อความ —                                                                                                    |                                                                                                    |                                                                      |                                                                                                    |        |            |                                                                                 |                                                                    |
| 6                                                                                                    | 4                                                                                                    |                                                                                                    | -                                                                                                    |                                                                                                    |                                                                                                    |                                                                 |                                                                                                    |                                                                                                    |                                                                                                    |                                                                                                    |                                                                                       |                                                                                                    | NIJUENNIN                                                                                                    |                                                                                                    |                                                                      |                                                                                                    |        |            |                                                                                 |                                                                    |
| 8                                                                                                    | 6                                                                                                    |                                                                                                    | *                                                                                                    |                                                                                                    |                                                                                                    |                                                                 |                                                                                                    |                                                                                                    |                                                                                                    |                                                                                                    |                                                                                       |                                                                                                    | ลังก์<br>/NAnFCxLl                                                                                                    | J9gkqKfvhl                                                                                                    | cn5M2                                                                | /view?usp=                                                                                                    | sharin | g          | น่าไปใ                                                                          | เข้                                                                |
| 9<br>10                                                                                                    | 7<br>8                                                                                                    |                                                                                                    |                                                                                                    |                                                                                                    |                                                                                                    |                                                                 |                                                                                                    |                                                                                                    |                                                                                                    |                                                                                                    |                                                                                       |                                                                                                    |                                                                                                    |                                                                                                    |                                                                      |                                                                                                    |        |            |                                                                                 | _                                                                  |
| 11<br>12                                                                                                    | 9<br>10                                                                                                    |                                                                                                    | *<br>*                                                                                                    |                                                                                                    |                                                                                                    |                                                                 |                                                                                                    |                                                                                                    |                                                                                                    |                                                                                                    |                                                                                       |                                                                                                    | * *<br>* *                                                                                                    |                                                                                                    | *<br>*                                                               | ดาวน์โหลด<br>ดาวน์โหลด                                                                                                    | $\pm$  | /          |                                                                                 |                                                                    |
| 13<br>14                                                                                                    | 11                                                                                                    |                                                                                                    | *<br>*                                                                                                    |                                                                                                    |                                                                                                    |                                                                 |                                                                                                    |                                                                                                    |                                                                                                    |                                                                                                    |                                                                                       |                                                                                                    | * *                                                                                                    |                                                                                                    | 5 1                                                                  | 0 คลิก                                                                                                    | ี่เป็า | ใงได้      | у<br>К                                                                          |                                                                    |
| 15                                                                                                    | 13                                                                                                    |                                                                                                    | -                                                                                                    |                                                                                                    |                                                                                                    |                                                                 |                                                                                                    |                                                                                                    |                                                                                                    |                                                                                                    |                                                                                       |                                                                                                    | • •                                                                                                    |                                                                                                    | J.1                                                                  |                                                                                                    |        | 0000       |                                                                                 |                                                                    |
| 17                                                                                                    | 14                                                                                                    |                                                                                                    | *                                                                                                    |                                                                                                    |                                                                                                    |                                                                 |                                                                                                    |                                                                                                    |                                                                                                    |                                                                                                    |                                                                                       |                                                                                                    | • •                                                                                                    |                                                                                                    | *                                                                    | คาวน์โหลด                                                                                                    |        |            |                                                                                 |                                                                    |
| 18                                                                                                    | 16                                                                                                    | -                                                                                                    | Ŧ                                                                                                    |                                                                                                    |                                                                                                    |                                                                 |                                                                                                    |                                                                                                    |                                                                                                    |                                                                                                    |                                                                                       |                                                                                                    | *                                                                                                    |                                                                                                    | Ŧ                                                                    | ดาวนไหลด<br>**                                                                                                    | -      |            | 4 1                                                                             |                                                                    |
|                                                                                                    | + ≣                                                                                                    | ทะ                                                                                                    | เบียนรับ 🔻                                                                                                    | รายกา                                                                                                    | 15 💌                                                                                                |                                                                 |                                                                                                    |                                                                                                    |                                                                                                    |                                                                                                    |                                                                                       |                                                                                                    |                                                                                                    |                                                                                                    |                                                                      |                                                                                                    |        | <b>Ş</b>   | สำรวจ                                                                           | >                                                                  |
|                                                                                                    |                                                                                                    |                                                                                                    |                                                                                                    |                                                                                                    |                                                                                                    |                                                                 |                                                                                                    |                                                                                                    |                                                                                                    |                                                                                                    |                                                                                       |                                                                                                    |                                                                                                    |                                                                                                    |                                                                      |                                                                                                    |        |            |                                                                                 |                                                                    |
| ▲ ·                                                                                                    | ฟอร์ม-Goo<br>→ C<br>Tabe<br>ไฟล์                                                                                                    | gle ใดรพี<br>d<br>eanRa<br>แก้ไบ                                                                                                    | ocs.google.<br>b ช่ เร                                                                                                    | ×   🛆<br>com/sprea<br>อ 📀<br>รูปแบบ                                                                                                    | หนังสือรับปี256<br>adsheets/d/<br>ข้อมูล เครื                                                       | 53 - Goo<br>/1nwxC<br>รื่องมือ                                  | ogle ใดรพี<br>Cv3s5jNr<br>ส่วนเสรี                                                                                                    | × 🕇<br>-nUerTe72V<br>ริม ความช่ว                                                                                         | TabeanRab - Google ซิต<br>bdC7xaQkva6P7zWxNT<br>ยเหลือ <u>แก้ไขครั้งล่าสุเ</u>                                                                                                   | × +<br>KSks/edit#gid=1021<br>เเมือดรู่ที่ผ่านมา                                                                                                    | 1697859                                                                               |                                                                                                    |                                                                                                    |                                                                                                    |                                                                      |                                                                                                    | ☆      |            | ปี<br>เชร์                                                                      | ×<br>• •                                                           |
| <ul> <li></li> <li></li> <li><td>ฟอร์ม - Goo<br/>→ C<br/>Tabe<br/>ไฟล์</td><td>gle โดรฟ<br/>a d<br/>eanRa<br/>แก้ไข<br/>F</td><td>ocs.google.<br/>b ☆ ⊡<br/>ดูแทรก<br/>100% -</td><td>×   📤<br/>com/sprea<br/>อิ 📀<br/>รูปแบบ<br/>฿ %</td><td>หน้เสือรับปี256<br/>adsheets/d/<br/>ข้อมูล เครื<br/>.0012</td><td>53 - Goo<br/>/1nwxC<br/>รื่องมือ<br/>23 <del>-</del></td><td>ogle ไดรพี<br/>Cv3s5jNr<br/>ส่วนเสรี<br/>Angsana</td><td>× ๋∎<br/>-nUerTe72V<br/>ริม ความช่ว<br/>ล N ่ 1</td><td>) TabeanRab - Google ชิต<br/>bdC7xaQkva6P7zWxNT<br/>ยเหลือ <u>แก้ไขครั้งล่าสุเ</u><br/>12 <b>→ <u>B</u> <i>I</i> <del>S</del></b></td><td>×         +           KSks/edit#gid=1021           เมือครู่ที่ผ่านมา           ▲         &gt;         EE         25</td><td></td><td>, v  <u>1</u>, v</td><td>Ø œ</td><td></td><td>▼ ~</td><td>Σ -</td><td>☆<br/>■</td><td></td><td>ิ</td><td>×<br/>:<br/>(A)</td></li></ul>                                                                                                    | ฟอร์ม - Goo<br>→ C<br>Tabe<br>ไฟล์                                                                                                    | gle โดรฟ<br>a d<br>eanRa<br>แก้ไข<br>F                                                                                                    | ocs.google.<br>b ☆ ⊡<br>ดูแทรก<br>100% -                                                                                                    | ×   📤<br>com/sprea<br>อิ 📀<br>รูปแบบ<br>฿ %                                                                                                    | หน้เสือรับปี256<br>adsheets/d/<br>ข้อมูล เครื<br>.0012                                              | 53 - Goo<br>/1nwxC<br>รื่องมือ<br>23 <del>-</del>               | ogle ไดรพี<br>Cv3s5jNr<br>ส่วนเสรี<br>Angsana                                                                                                    | × ๋∎<br>-nUerTe72V<br>ริม ความช่ว<br>ล N ่ 1                                                                             | ) TabeanRab - Google ชิต<br>bdC7xaQkva6P7zWxNT<br>ยเหลือ <u>แก้ไขครั้งล่าสุเ</u><br>12 <b>→ <u>B</u> <i>I</i> <del>S</del></b>                                                   | ×         +           KSks/edit#gid=1021           เมือครู่ที่ผ่านมา           ▲         >         EE         25                                                                                                    |                                                                                       | , v   <u>1</u> , v                                                                                                    | Ø œ                                                                                                    |                                                                                                    | ▼ ~                                                                  | Σ -                                                                                                    | ☆<br>■ |            | ิ                                                                               | ×<br>:<br>(A)                                                      |
| ▲ ← ■ fx                                                                                                    | ฟอร์ม - Goo<br>C<br>Tabe<br>ไฟล์<br>คาวบ์โหล<br>A                                                                                                    | gle ใดรพี<br>a d<br>eanRa<br>แก้ไข<br>ค <b>7</b>  <br>ค<br>ค                                                                                                    | ocs.google.<br>b ☆ ⊡<br>ดูแทรก<br>100% ✔                                                                                                    | × 🕹<br>com/sprea<br>อ 🍲<br>รูปแบบ<br>฿ %                                                                                                    | หน้งสือรับปี256<br>adsheets/d/<br>ข้อมูล เครื<br>.000_ 12<br>E                                      | 53 - Goo<br>/1nwxC<br>รื่องมือ<br>23 <del>-</del>               | ogle ใดรพี<br>Cv3s5jNr<br>ส่วนเสรี<br>Angsana<br>F                                                                                                    | × โ<br>-nUerTe72V<br>ถึม ความช่ว<br>ล N   1<br>G                                                                         | TabeanRab - Google ชิต<br>bdC7xaQkva6P7zWxNT<br>ยเหลือ <u>แก้ไขตรั้งล่าสุเ</u><br>12 <b>- B <i>I</i> <del>S</del></b>                                                            | ×         +           KSks/edit#gid=1021           เปือครู่ที่ผ่านมา           ▲         ◆         •         •         •         •         •         •         •         •         •         •         •         •         •         •         •         •         •         •         •         •         •         •         •         •         •         •         •         •         •         •         •         •         •         •         •         •         •         •         •         •         •         •         •         •         •         •         •         •         •         •         •         •         •         •         •         •         •         •         •         •         •         •         •         •         •         •         •         •         •         •         •         •         •         •         •         •         •         •         •         •         •         •         •         •         •         •         •         •         •         •         •         •         •         •         •         • | -<br>- = - ±                                                                          | <del>1</del> + -                                                                                                    |                                                                                                    | н <b>н</b>                                                                                                    | ▼ ~                                                                  | Σ.                                                                                                    | ☆<br>■ |            | 0<br>                                                                           | ×<br>:<br>(A)                                                      |
| ▲ · ← fx 1                                                                                                    | ฟอร์ม - Goo<br>→ C<br>Tabe<br>ไฟล์<br>คาวม์โหล<br>ค                                                                                                    | gle ใดรที<br>a d<br>eanRa<br>แก้ไบ<br>ค <b>P</b><br>อด<br>B                                                                                                    | ocs.google.<br>b ช่าย<br>ดูแทรก<br>100% -<br>c                                                                                                    | × 🍐<br>com/sprea<br>51шлл<br>В %<br>D                                                                                                    | หน้งคือรับปี256<br>adsheets/d,<br>ข้อมูล เครื<br>.000 12<br>E                                       | 63 - Goo<br>/1nwxC<br>รื่องมือ<br>23 <del>-</del><br>ทะย        | ogle ใดรพี<br>Cv3s5jNr<br>ส่วนเสรี<br>Angsana<br>F                                                                                                    | × ┣<br>-nUerTe72V<br>ถึม ความช่ว<br>เง ∧ _ 1<br>เร                                                                       | TabeanRab - Google ชิต<br>bdC7xaQkva6P7zWxNT<br>ยเหลือ <u>แก้ไขครั้งล่าสุง</u><br><sup>12</sup> <b>→ B <i>I</i> ↔</b>                                                            | × +<br>KSks/edit#gid=1021<br>เมื่อครู่ที่ผ่านมา<br>▲   �. ⊞ 55<br>н                                                                                                    | i697859<br>  <b>Ξ ±</b>                                                               | - •   <del> </del>                                                                                                    | ÿ +   œ                                                                                                    | н н                                                                                                    | <b>▼</b> -                                                           | Σ.                                                                                                    | ☆<br>■ |            | <ul> <li>บาร์</li> <li>การ์</li> </ul>                                          | ×<br>•<br>•                                                        |
| fx                                                                                                    | ฟอร์ม - Goo<br>→ C<br>Tabe<br>ไฟล์<br>คาวม์โหล<br>ค<br>เลข =                                                                                                    | gle โดรพี<br>d<br>eanRa<br>แก้ไข<br>ค<br>ค<br>ค<br>อ                                                                                                    | ocs.google.<br>b ช่ ⊡<br>ดูแทรก<br>100% ↓<br>c                                                                                                    | × 🍐<br>com/sprea<br>314иии<br>В %<br>D                                                                                                    | หน้ะสือจับปี256<br>adsheets/d,<br>ข้อมูล เครื<br>.0 .00 12<br>E                                     | 63 - Goo<br>/1nwxC<br>รื่องมือ<br>23 -<br>121                   | ogle ใดรพี<br>W3s5jNr<br>ส่วนเสรี<br>Angsana<br>F<br>เบียนา                                                                                                    | × ∎<br>-nUerTe72V<br>ธิม ความช่ว<br>ล № 1<br>6<br>หนังสือรัร<br>ร                                                        | TabeanRab - Google ชิต<br>bdC7xaQkva6P7zWxNT<br>ยเหลือ <u>แก้ไขตรั้งล่าสุเ</u><br>12 <b>→ B <i>I</i> ≎</b><br>[<br>บ ประจำปี พ.ศ.2:                                              | х +<br>KSks/edit#gid=1021<br>(Шаан;Ййгэцэл<br>А   Ф. Ш 23<br>н<br>563<br>А.                                                                                                    | -<br>- = + ±                                                                          |                                                                                                    |                                                                                                    | K                                                                                                    | ▼ -                                                                  | Σ -<br>L                                                                                                    | ☆      |            | -<br>-<br>-                                                                     | ×<br>:<br>•<br>•                                                   |
| <ul> <li></li> <li></li> <li><td>ฟอร์ม - Good<br/>→ C<br/>Tabe<br/>ไฟล์<br/>คาวม์โหล<br/>ค<br/>เลข ≂<br/>ทะเขียน<br/>รับ</td><td>gle ใดรพี</td><td>ocs.google.<br/>b ☆ ⊡<br/>ดูแทรก<br/>100% ↓<br/>c<br/>รัน<br/>ภามเร็ว ⊽</td><td>×   ▲<br/>com/sprea<br/>รูปแบบ<br/>B %<br/>D<br/>fi =</td><td>ทนังสือรับปี250<br/>adsheets/d/<br/>ข้อมูล เครื<br/>.000_ 12<br/>E<br/>องวันที่ ≂</td><td>63 - Goo<br/>/1nwxC<br/>รื่องมือ<br/>23 -<br/>ทะเ<br/>จาก</td><td>ogle ใดรพี<br/>cv3s5jNr<br/>ส่วนเสรี<br/>Angsana<br/>F<br/>เ<b>ป็ยนา</b><br/>ก <del></del></td><td>× ∎<br/>-nUerTe72V<br/>มิม ความช่ว<br/>มิง</td><td>TabeanRab - Google ชิต<br/>bdC7xaQkva6P7zWxNT<br/>ยเหลือ <u>แก้ไขครั้งล่าสุง</u><br/><sup>12</sup> <b>→ B <i>I</i> ≎</b><br/>บ ประจำปี พ.ศ.2:</td><td>х +<br/>KSks/edit#gid=1021<br/>IIIือครู่ที่ผ่านมา<br/>А   Ф. Ш 23<br/>н<br/>563<br/>(Åаа</td><td>i697859<br/>→   Ξ → 上<br/></td><td></td><td>المالية           المالية           المالية          المالية&lt;</td><td>• с п.</td><td>▼ •<br/></td><td>Σ -<br/>L</td><td>☆<br/>■</td><td></td><td></td><td>×<br/>: •</td></li></ul>                                                                                                    | ฟอร์ม - Good<br>→ C<br>Tabe<br>ไฟล์<br>คาวม์โหล<br>ค<br>เลข ≂<br>ทะเขียน<br>รับ                                                                                                    | gle ใดรพี                                                                                                    | ocs.google.<br>b ☆ ⊡<br>ดูแทรก<br>100% ↓<br>c<br>รัน<br>ภามเร็ว ⊽                                                                                                    | ×   ▲<br>com/sprea<br>รูปแบบ<br>B %<br>D<br>fi =                                                                                                    | ทนังสือรับปี250<br>adsheets/d/<br>ข้อมูล เครื<br>.000_ 12<br>E<br>องวันที่ ≂                        | 63 - Goo<br>/1nwxC<br>รื่องมือ<br>23 -<br>ทะเ<br>จาก            | ogle ใดรพี<br>cv3s5jNr<br>ส่วนเสรี<br>Angsana<br>F<br>เ <b>ป็ยนา</b><br>ก <del></del>                                                                                                    | × ∎<br>-nUerTe72V<br>มิม ความช่ว<br>มิง                                                                                  | TabeanRab - Google ชิต<br>bdC7xaQkva6P7zWxNT<br>ยเหลือ <u>แก้ไขครั้งล่าสุง</u><br><sup>12</sup> <b>→ B <i>I</i> ≎</b><br>บ ประจำปี พ.ศ.2:                                        | х +<br>KSks/edit#gid=1021<br>IIIือครู่ที่ผ่านมา<br>А   Ф. Ш 23<br>н<br>563<br>(Åаа                                                                                                    | i697859<br>→   Ξ → 上<br>                                                              |                                                                                                    | المالية           المالية          المالية<                                                                                                    | • с п.                                                                                                    | ▼ •<br>                                                              | Σ -<br>L                                                                                                    | ☆<br>■ |            |                                                                                 | ×<br>: •                                                           |
| <ul> <li>▲</li> <li>←</li> <li>fx</li> <li>1</li> <li>2</li> <li>3</li> </ul>                                                                                                    | ฟอร์ม - Goor<br>→ C<br>Tabe<br>ไฟล์<br>คาวบ์โหล<br>ค<br>เลข ≂<br>มะเบ็ยน<br>รับ<br>1                                                                                                    | gle ใดรพี                                                                                                    | ocs.google.<br>b ช่า ⊡<br>ดูแทรก<br>100% ✔<br>c<br>รัน<br>ความรัว ┯<br>ค่วนที่สุด ₹                                                                                                    | × 🍐<br>com/sprea<br>รูปแบบ<br>฿ %<br>D<br>ที่ ╤<br>อด<br>ธ0901635                                                                                                    | หน้งคือขับปี250<br>adsheets/d/<br>ข้อมูล เครื<br>.000_ 12<br>E<br>aงวินที่ <del>≂</del><br>255.ค.62 | 553 - Goo<br>/1nwxC<br>รื่องมือ<br>23 マ<br> <br>17 ะ!<br>-<br>  | rgle ใดรพี<br>Cv3s5jNr<br>ส่วนเสรื<br>Angsana<br>F<br>เ <b>บียามา</b><br>n <del>—</del><br>เ                                                                                                    | × ∎<br>-nUerTe72V<br>มีม ความช่ว<br>ม N ↓ 11<br>G<br>หนังสือรัว<br>ซึ่ง ≂<br>นายคอนค.<br>คุณภาชิ                         | TabeanRab - Google ชิต<br>bdC7xaQkva6P7zWxNT<br>ยเหลือ <u>แก้ไขครั้งล่าสุเ</u><br>12 <b>- B Z ≎</b><br>บ ประจำปี พ.ศ.2:<br>ประราชัมกันร์การรับสนัครสอบ                           | х +<br>KSks/edit#gid=1021<br>LIIIืаคร์ที่ย่านมา<br>А   Ф. Ш 23<br>н<br>Коод<br>Яаа                                                                                                    | i697859<br>-   Ξ + ±<br>                                                              | ุ +  ⊹ +<br>เ<br>การปฏิชศิ<br>สำนักงาน<br>ปลัด                                                                                                  | <ul> <li>พาคาสามารถหลู สามารถหลู ส<br/>เหล่างการถูงการถูงการถูงการถูงการถูงการถูงการถูงการถูงการถูงการถูงการถูงการถูงการถูงการถูงการถูงการถูงการถูงการ<br/>เหล่างการถูงการถูงการถูงการถูงการถูงการถูงการถูงการถูงการถูงการถูงการถูงการถูงการถูงการถูงการถูงการถูงการถูงการถ</li> </ul>                                                                                                    | <ul> <li>Φ Φ (h)</li> <li>κ</li> <li>κ<sup>3</sup> μιδυ</li> <li>λ<sup>3</sup> μλ<sup>3</sup> μλ</li> </ul>                                                                                                    | ▼ •<br>                                                              | Σ -<br>L<br>ไฟล์หนังสือ<br>ภาวบ์โหลด                                                                                                    | ☆<br>■ |            | 0<br>                                                                           | ×<br>=<br>=<br>=<br>=<br>=<br>=<br>=<br>=<br>=<br>=<br>=<br>=<br>= |
| <ul> <li>▲</li> <li>←</li> <li><i>fx</i></li> <li>1</li> <li>2</li> <li>3</li> <li>4</li> <li>5</li> </ul>                                                                                                    | ฟอร์ม - Good<br>→ C<br>Tabe<br>ไฟล์<br>มิฟล์<br>คาวน์โหล<br>คาวน์โหล<br>คาวน์โหล<br>คาวน์โหล<br>1<br>1<br>2<br>3                                                                                                    | gle โดรพี                                                                                                    | ocs.google.<br>b ช่า ⊡<br>ดู แทรก<br>100% ↓<br>c<br>รัน<br>ภวณร์ว ╤<br>ค่วนรี่ยุด ऱ<br>↓                                                                                                    | ×<br>com/spres<br>2<br>2<br>2<br>2<br>2<br>2<br>2<br>2                                                                                                    | ทนังสือรับบี256<br>adsheets/d/<br>บ้อมูล เครื<br>.0 .00 12<br>E<br>องวันที่ ╤<br>28 5.8. 62         | 53 - Goo<br>/1nwxC<br>ร้องมือ<br>23 -<br>มาะเ<br>จาก<br>นายค อ  | bygle โดรพี<br>civ3s5jNr<br>diวนเส?<br>Angsana<br>F<br>F<br><b>เป็ยนงา</b><br>ก <del>⊂</del><br>เ<br>วบผ.nen                                                                                                    | × โ<br>-nUerTe72V<br>เม ความช่ว<br>ม ความช่ว<br>ม ความช่ว<br>ม ความช่ว<br>เม ⇒ 1<br>เ<br>เ<br>เ<br>นายก ยบผ.<br>อุเควาชี | TabeanRab - Google ชิต<br>bdC7xaQkva6P7zWxNT<br>ยเหลือ <u>แก้ไขตรั้งส่าสร</u><br>12 <b>→ B <i>I</i> ⊕</b><br><b>U ประจำาปี พ.ศ.2</b> :<br>ประราสัมกันร์การรับสมัครสอบ            | х +<br>KSks/edit#gid=1021<br>LIIIаан;Уйнгиил<br>А   Ф. Ш 23<br>H                                                                                                    | 1697859<br>~   Ξ ★ ±<br>-<br>-<br>-<br>-<br>-<br>-<br>-<br>-<br>-<br>-<br>-<br>-<br>- | ÷ -<br>เ<br>ถารปฏิบิลี<br>สำนัคงาน<br>ปลัด<br>53-0001.                                                                                          | ♥ +   cc □ □                                                                                                    | <ul> <li>Μ (1)</li> <li>Κ</li> <li>(1)</li> <li>(1)</li> <li>(1)</li> </ul>                                                                                                    | ▼ -<br>-<br>-<br>-                                                   | Σ -<br>L<br>ไฟล์หนังชือ<br><u>คาวน์โหลด</u><br>δ <sub>2</sub>                                                                                | ☆      |            | 0<br>                                                                           | ×<br>: •<br>•                                                      |
| <ul> <li>fx</li> <li>fx</li> <li>1</li> <li>2</li> <li>3</li> <li>4</li> <li>5</li> <li>6</li> <li>7</li> </ul>                                                                                                    | เลข ⇒ C Image: Control of the second second se                                                                                                    | gie ใดรพี<br>(ค.ศ. de<br>eanRa<br>แก้ไข<br>(ค.ศ<br>ค.ศ.<br>8)<br>(ค.ศ<br>1)<br>(ค.ศ<br>1)<br>(ค.ศ<br>1)<br>(ค.ศ<br>(ค.ศ<br>(ค.ศ<br>))<br>(ค.ศ<br>(ค.ศ<br>))<br>(ค.ศ<br>(ค.ศ<br>))<br>(ค.ศ<br>)))<br>(ค.ศ<br>)))<br>(ค.ศ<br>)))<br>(ค.ศ<br>)))<br>(ค.ศ<br>)))<br>(ค.ศ<br>)))<br>(ค.ศ<br>)))<br>(ค.ศ<br>)))<br>(ค.ศ<br>)))<br>(ค.ศ<br>)))<br>(ค.ศ<br>)))<br>(ค.ศ<br>))))<br>(ค.ศ<br>))))<br>(ค.ศ<br>))))<br>(ค.ศ<br>)))))))))))))))))))))))))))))))))))) | ocs.google.<br>b ☆ ⊡<br>ดู แทรก<br>100% √<br>c<br>รัน<br>ความรัว ⊽<br>ค่วนที่ชุด √<br>¥<br>¥                                                                                                    | ×                                                                                                    | หน้งคือรับปี250<br>adsheets/d/<br>ข้อมูล เครื<br>.000_ 12<br>E<br>องวันที่ ╤<br>25 ร.ศ. 62          | 553 - Goo<br>/1nwxC<br>ร้องมือ<br>223 -<br>11                   | bgle โดรพี<br>ส่วนเสรี<br>Angsana<br>F<br><b>-</b><br><del>เป็ยนา</del><br>ก <del>-</del><br>-<br>-<br>-<br>-<br>-<br>-<br>-<br>                                                                                                    | × ∎<br>-nUerTe72V<br>ริม ความช่ว<br>ม №. ↓ 1<br>6<br>ก็นั้งสื่อรับ<br>ถึง ≂<br>นายก ธบด.<br>ดุแกวปี                      | TabeanRab - Google ชต<br>bdC7xaQkva6P7zWxNT<br>ยเหลือ <u>แก้ไขครั้งล่าสุง</u><br><sup>12</sup> → B <i>I</i> ↔<br>บ ประจำปี พ.ศ.2:                                                | × +<br>KSks/edit#gid=1021<br>เปือคร่ที่ผ่านมา<br>A   �. ⊞ 55<br>ห<br>563<br>ส่อง                                                                                                    | 1697859<br>-   Ξ + ±<br>                                                              | ÷ -<br>เ<br>ถารปฏิชลี<br>สำนักงาน<br>ปลัด<br>53-0001.                                                                                           | > - CE J - เก็บ อาการ์ - เก็บ อาการ์ - เ                                                                                                    | <ul> <li>แก้มเก็บ</li> <li>เก้มเก็บ</li> <li>เก้มเก็บ</li> <li>เก้มเก็บ</li> </ul>                                                                                                    | ▼ -<br>-<br>-<br>-<br>-<br>-<br>-<br>-<br>-<br>-<br>-<br>-<br>-<br>- | Σ -<br>L<br>ไฟล์พนิงสือ<br><u>คาวน์โพลล</u><br>& 2                                                                                           |        | - <b>1</b> | 0<br>1<br>1<br>1<br>1                                                           | ×<br>: •                                                           |
| <ul> <li>fx</li> <li>fx</li> <li>1</li> <li>2</li> <li>3</li> <li>4</li> <li>5</li> <li>6</li> <li>7</li> <li>8</li> <li>9</li> </ul>                                                                                                    | เอร์ม - Good<br>→ C<br>Tabe<br>ไฟล์<br>คาวบ์โหล<br>คาวบ์โหล<br>คาวบ์โหล<br>คาวบ์โหล<br>ว<br>1<br>1<br>2<br>3<br>4<br>5<br>6<br>6                                                                                                    | gle โดรพี (                                                                                                    | ocs.google.<br>b ☆ G<br>ดู แทรก<br>100% ↓<br>c<br>ด่วนเร็ว ⊽<br>ด่วนโชุค ▼<br>v<br>v<br>v                                                                                                    | × 🍐                                                                                                    | หน้งคือขับปี250<br>adsheets/d,<br>ข้อมูล เครื<br>.000_ 12<br>E<br>aงวันที่ ╤<br>25 5.8.62           | 53 - Goo<br>/1nwxC<br>ร้องมือ<br>23マ  <br>                      | งgle โดรพี<br>ส่วนเส <sup>1</sup><br>ค. =<br>ค. =<br>ค. =<br>ค. =<br>ค. =<br>ค. =<br>ค. =<br>ค. =                                                                                                    | × โ<br>-nUerTe72V<br>เงิน ความช่ว<br>งงก. ↓ 1<br>6<br>หนังสือรัร<br>ถึง ╤<br>มายคอมค<br>สุมภาปิ<br>ปรากฏ                 | TabeanRab - Google ชต<br>bdC7xaQkva6P7zWxNT<br>ยเหลือ <u>แก่ไขตรั้งล่าสร</u><br>12 → B <i>I</i> ↔<br>U ประจำปี พ.ศ.2:<br>ประราสมาโนร์กระรับสมัครสอบ<br>ลิจก์ ไฟล์หนิ             | × +<br>KSks/edit#gid=1021<br>เมื่อครู้ที่ผ่านมา<br>▲ ♦ ₩ 53<br>ห<br>563<br>ก่อง                                                                                                    | i697859<br>→   Ξ → ±<br>                                                              | <ul> <li>+  ÷ +</li> <li>การปฏิบิติ<br/>สำนักงาน<br/>ปลัด</li> <li>53-0001.</li> </ul>                                                          | <ul> <li>&gt; &lt; GE</li> <li>ม</li> <li>ทนายเหตุ จ</li> <li>เก็บเก้า</li> <li>codf</li> </ul>                                                                                                    | <ul> <li>П. П.</li> <li>К</li> <li></li></ul>                                                                                                    |                                                                      | Σ -<br>L<br>ไฟล์พนิงสือ<br>คาวบ์โทอล<br>& ]                                                                                                  |        | - <b>u</b> | 0<br>11<br>11<br>11<br>11<br>11<br>11<br>11<br>11<br>11<br>11<br>11<br>11<br>11 |                                                                    |
| <ul> <li>fx</li> <li>fx</li> <li>fx</li> <li>a</li> <li>a<td>เอร์ม - Good<br/>→ C<br/>Tabe<br/>ไฟล์<br/>คาวน์โหล<br/>คาวน์โหล<br/>คาวน์โหล<br/>7<br/>8</td><td>gle โดรพี</td><td>ocs.google.<br/>b ז⁄ר ⊡<br/>ดู แทรก<br/>100% ↓<br/>c<br/>c<br/>ผ่วนที่ชุด ↓<br/>↓<br/>↓<br/>↓<br/>↓</td><td>× ▲<br/>com/spres<br/>2</td><td>หน้งคือรับบี256<br/>adsheets/d,<br/>ข้อมูล เครื<br/>.0 .00 12<br/>E<br/>องวันที่ ╤<br/>26 \$.ค.62</td><td>53 - Goo<br/>/1nwxC<br/>23 -  <br/>23 -  <br/>มาะเ<br/>มาค. ะ</td><td>bgle โดรพี<br/>ส่วนเสรี<br/>Angsana<br/>F<br/>เ<mark>ปียนหา</mark><br/>ก ≂<br/>าบและออา<br/>ฤษะ'</td><td>× เ<br/>-nUerTe72V<br/>เ<br/>เ<br/>เ<br/>เ<br/>เ<br/>เ<br/>เ<br/>เ<br/>เ<br/>เ<br/>เ<br/>เ<br/>เ</td><td>TabeanRab - Google ชต<br/>bdC7xaQkva6P7zWxNT<br/>ยเหลือ <u>แก้ไขครั้งสาสร</u><br/>12 <b>→ B I </b>€<br/>บ ประจำปี พ.ศ.25<br/>ประราสมาโนร์กรรับสมัครสอบ<br/>ลิจก์ ไฟล์หนั</td><td>× +<br/>KSks/edit#gid=1021<br/>เมื่อครู่ที่ผ่านมา<br/>▲ ♦ ⊞ 23<br/>н<br/>Кб3<br/>ต่อง</td><td>1697859<br/>-</td><td>  ÷ -<br/>เ<br/>ถารปฏิบิติ<br/>สำนักงาน<br/>ปลัด<br/>53-0001.</td><td>&gt; +   כב □ □ <p< td=""><td><ul> <li>к</li> <li>к</li></ul></td><td></td><td>Σ -<br/>L<br/><sup>1</sup>Νάκτιλα<br/>δα<br/>Δα<br/>Δα<br/>Δα<br/>Δα<br/>Δα<br/>Δα<br/>Δα<br/>Δα<br/>Δα<br/>Δ</td><td></td><td>- <b>1</b></td><td>0<br/>x<br/>x<br/>-<br/>-<br/>-<br/>-<br/>-<br/>-<br/>-<br/>-<br/>-<br/>-<br/>-<br/>-<br/>-</td><td></td></p<></td></li></ul>                                                                                                    | เอร์ม - Good<br>→ C<br>Tabe<br>ไฟล์<br>คาวน์โหล<br>คาวน์โหล<br>คาวน์โหล<br>7<br>8                                                                                                    | gle โดรพี                                                                                                    | ocs.google.<br>b ז⁄ר ⊡<br>ดู แทรก<br>100% ↓<br>c<br>c<br>ผ่วนที่ชุด ↓<br>↓<br>↓<br>↓<br>↓                                                                                                    | × ▲<br>com/spres<br>2                                                                                                    | หน้งคือรับบี256<br>adsheets/d,<br>ข้อมูล เครื<br>.0 .00 12<br>E<br>องวันที่ ╤<br>26 \$.ค.62         | 53 - Goo<br>/1nwxC<br>23 -  <br>23 -  <br>มาะเ<br>มาค. ะ        | bgle โดรพี<br>ส่วนเสรี<br>Angsana<br>F<br>เ <mark>ปียนหา</mark><br>ก ≂<br>าบและออา<br>ฤษะ'                                                                                                    | × เ<br>-nUerTe72V<br>เ<br>เ<br>เ<br>เ<br>เ<br>เ<br>เ<br>เ<br>เ<br>เ<br>เ<br>เ<br>เ                                       | TabeanRab - Google ชต<br>bdC7xaQkva6P7zWxNT<br>ยเหลือ <u>แก้ไขครั้งสาสร</u><br>12 <b>→ B I </b> €<br>บ ประจำปี พ.ศ.25<br>ประราสมาโนร์กรรับสมัครสอบ<br>ลิจก์ ไฟล์หนั              | × +<br>KSks/edit#gid=1021<br>เมื่อครู่ที่ผ่านมา<br>▲ ♦ ⊞ 23<br>н<br>Кб3<br>ต่อง                                                                                                    | 1697859<br>-                                                                          | ÷ -<br>เ<br>ถารปฏิบิติ<br>สำนักงาน<br>ปลัด<br>53-0001.                                                                                          | > +   כב □ □ <p< td=""><td><ul> <li>к</li> <li>к</li></ul></td><td></td><td>Σ -<br/>L<br/><sup>1</sup>Νάκτιλα<br/>δα<br/>Δα<br/>Δα<br/>Δα<br/>Δα<br/>Δα<br/>Δα<br/>Δα<br/>Δα<br/>Δα<br/>Δ</td><td></td><td>- <b>1</b></td><td>0<br/>x<br/>x<br/>-<br/>-<br/>-<br/>-<br/>-<br/>-<br/>-<br/>-<br/>-<br/>-<br/>-<br/>-<br/>-</td><td></td></p<> | <ul> <li>к</li> <li>к</li></ul>                                                                                                    |                                                                      | Σ -<br>L<br><sup>1</sup> Νάκτιλα<br>δα<br>Δα<br>Δα<br>Δα<br>Δα<br>Δα<br>Δα<br>Δα<br>Δα<br>Δα<br>Δ                                            |        | - <b>1</b> | 0<br>x<br>x<br>-<br>-<br>-<br>-<br>-<br>-<br>-<br>-<br>-<br>-<br>-<br>-<br>-    |                                                                    |
| <ul> <li>▲</li> <li>←</li> <li>↓</li> <li>↓</li></ul>                                                                                                    | เลข ⇒ C<br>Tabe<br>ไฟล์<br>คาวบ์โหล<br>คาวบ์โหล<br>คาวบ์โหล<br>คาวบ์โหล<br>คาวบ์โหล<br>คาวบ์โหล<br>คาวบ์โหล<br>คาวบ์โหล<br>คาวบ์โหล<br>คาวบ์โหล<br>1<br>2<br>3<br>4<br>5<br>6<br>7<br>8<br>9<br>10                                                                                                    | gle โดรพี                                                                                                    | ocs.google.<br>b 🔆 🖻<br>ดู แทรก<br>100% 🕶<br>c<br>รัน<br>ความด้ว 👻<br>ด่วนที่สุด *<br>*<br>*<br>*<br>*<br>*                                                                                                    | × ▲<br>com/spread<br>ş1/шил<br>В %<br>D<br>n<br>т<br>ала<br>сом/spread<br>spread<br>сом/spread<br>сом/spread<br>spread<br>сом/spread<br>сом/ | หน้งคือรับปี250<br>adsheets/d/<br>ข้อมูล เครื<br>.000_ 12<br>E<br>28 \$.ค. 62                       | 53 - Goo<br>/1nwxC<br>ร้องมือ<br>23 -<br>มาะก<br>มาะก<br>ะ<br>- | kgle โดรพี<br>ส่วนเส <sup>1</sup><br>Angsana<br>F<br><b>เป็ยนา</b><br>ก ≂<br>จิะ                                                                                                    | ×<br>-nUerTe72V<br>ริ่ม ความช่ว<br>เN. ↓ 1<br>6<br>กันังสือรับ<br>ชัง ≂<br>นายก ธบศ.<br>คุณกรบิ<br>ปรากฏ                 | TabeanRab - Google ชต<br>bdC7xaQkva6P7zWxNT<br>ยเหลือ <u>แก้ไขครั้งล่าสุเ</u><br><sup>12</sup> → B <i>I</i> ↔<br>บ ประจำปี พ.ศ.2:<br>ประจาสมกันร์การรับสมัครสอบ<br>ถิงก์ ไฟล์หนั | × +<br>KSks/edit#gid=1021<br>เป <u>ลือครู่ที่ผ่านมา</u><br>A   �. ⊞ 23<br>H                                                                                                    | i697859<br>▼   Ξ ▼ ±                                                                  | ເຊິ່າ<br>ເ<br>ເ<br>ເ<br>ເ<br>ເ<br>ເ<br>ເ<br>ເ<br>ເ<br>ເ<br>ເ<br>ເ<br>ເ<br>ເ<br>ເ<br>ເ<br>ເ<br>ເ                                                 | >                                                                                                    | К<br>К<br>К<br>К<br>К<br>К<br>К<br>К<br>К<br>К<br>К<br>К<br>К<br>К                                                                                                    |                                                                      | Σ -<br>L<br><sup>1</sup> Νιάνπταθα<br><u>Αιγτίζητα</u><br>α <sub>2</sub> -                                                                   |        |            |                                                                                 |                                                                    |
| <ul> <li>▲</li> <li>←</li> <li><i>fx</i></li> <li>1</li> <li>2</li> <li>3</li> <li>4</li> <li>5</li> <li>6</li> <li>7</li> <li>8</li> <li>9</li> <li>10</li> <li>11</li> <li>12</li> <li>13</li> <li>13</li> <li>14</li> </ul>                                                                                                    | <ul> <li>เลข ₹</li> <li>Iav ₹</li> <li>Iav ₹</li> <l< td=""><td>gle โดรพี</td><td>ocs.google.<br/>b ☆ G<br/>ดู แทรก<br/>100% ✔<br/>c<br/>c<br/>fsufga ✓<br/>4<br/>yufiga ✓<br/>v<br/>v<br/>v<br/>v<br/>v<br/>v<br/>v<br/>v<br/>v<br/>v<br/>v<br/>v<br/>v<br/>v<br/>v<br/>v<br/>v<br/>v<br/>v</td><td>×</td><td>หน้งคือขับปี250<br/>adsheets/d/<br/>ข้อมูล เครื<br/>.000_ 12<br/>E<br/>aงวันที่ ╤<br/>25 5.8.62</td><td>53 - Goo<br/>/1nwxC<br/>ร้องมือ<br/>23 -  <br/>มาะค ะ<br/></td><td>งgle โดรพี<br/>ส่วนเส<sup>1</sup><br/>ค =<br/></td><td>× โ<br/>-nUerTe72V<br/>เริ่ม ความช่ว<br/>ม № ↓ 1<br/>G<br/>หนังสือรัร<br/>ถึง ╤<br/>มายคอมค<br/>สุมภาชิ<br/>ปรากฏ</td><td>TabeanRab - Google ชต<br/>bdC7xaQkva6P7zWxNT<br/>ยเหลือ <u>แก้ไขตรั้งล่าสร</u><br/>12 → B <i>I</i> ↔<br/>U ประจำปี พ.ศ.2:<br/>ประราชิภกันร์การรับสมัครสจบ<br/>ลิงก์ ไฟล์หนั</td><td>× +<br/>KSks/edit#gid=1021<br/>เมื่อครู่ที่ย่านมา<br/>▲ ▲ ▲ 田 EE<br/>н<br/>563<br/>ส่อง</td><td>1697859<br/>→   = → ±<br/></td><td>  ÷ -<br/>เ<br/>เ<br/>สำนักงาน<br/>ปลัด<br/>53-0001.<br/>รียะ และผลังค<br/>เป็น และผลเพื่อเ</td><td>&gt;</td><td><ul> <li>▲ II.</li> <li>К</li> <li>иплилич</li> <li>иплилич</li> <li>иплилич</li> <li>иплилич</li> <li>иплинич</li> <li>иплинич</li> <li>ип</li></ul></td><td></td><td>Σ -<br/>ไฟล์หนังสือ<br/><u>คาวน์ไหลด</u><br/>คาวบ์ไหลด<br/>คาวบ์ไหลด<br/>คาวบ์ไหลด</td><td></td><td></td><td></td><td></td></l<></ul> | gle โดรพี                                                                                                    | ocs.google.<br>b ☆ G<br>ดู แทรก<br>100% ✔<br>c<br>c<br>fsufga ✓<br>4<br>yufiga ✓<br>v<br>v<br>v<br>v<br>v<br>v<br>v<br>v<br>v<br>v<br>v<br>v<br>v<br>v<br>v<br>v<br>v<br>v<br>v                                                                                                    | ×                                                                                                    | หน้งคือขับปี250<br>adsheets/d/<br>ข้อมูล เครื<br>.000_ 12<br>E<br>aงวันที่ ╤<br>25 5.8.62           | 53 - Goo<br>/1nwxC<br>ร้องมือ<br>23 -  <br>มาะค ะ<br>           | งgle โดรพี<br>ส่วนเส <sup>1</sup><br>ค =<br>                                                                                                    | × โ<br>-nUerTe72V<br>เริ่ม ความช่ว<br>ม № ↓ 1<br>G<br>หนังสือรัร<br>ถึง ╤<br>มายคอมค<br>สุมภาชิ<br>ปรากฏ                 | TabeanRab - Google ชต<br>bdC7xaQkva6P7zWxNT<br>ยเหลือ <u>แก้ไขตรั้งล่าสร</u><br>12 → B <i>I</i> ↔<br>U ประจำปี พ.ศ.2:<br>ประราชิภกันร์การรับสมัครสจบ<br>ลิงก์ ไฟล์หนั            | × +<br>KSks/edit#gid=1021<br>เมื่อครู่ที่ย่านมา<br>▲ ▲ ▲ 田 EE<br>н<br>563<br>ส่อง                                                                                                    | 1697859<br>→   = → ±<br>                                                              | ÷ -<br>เ<br>เ<br>สำนักงาน<br>ปลัด<br>53-0001.<br>รียะ และผลังค<br>เป็น และผลเพื่อเ                                                              | >                                                                                                    | <ul> <li>▲ II.</li> <li>К</li> <li>иплилич</li> <li>иплилич</li> <li>иплилич</li> <li>иплилич</li> <li>иплинич</li> <li>иплинич</li> <li>ип</li></ul>                                                                                                    |                                                                      | Σ -<br>ไฟล์หนังสือ<br><u>คาวน์ไหลด</u><br>คาวบ์ไหลด<br>คาวบ์ไหลด<br>คาวบ์ไหลด                                                                |        |            |                                                                                 |                                                                    |
| ▲ ↓ ↓ <p< td=""><td>เอร์ม - Good<br/>→ C<br/>Tabe<br/>ไฟล์<br/>คาวน์โหล<br/>คาวน์โหล<br/>คาวน์โหล<br/>7<br/>5<br/>6<br/>7<br/>8<br/>9<br/>10<br/>11<br/>12<br/>13</td><td>gle โดรพิ</td><td>ocs.google.           b         รู้น []           ดู แทรก           100%         -           c           ห้า           ความเร็ว           ด่วนที่ชุด *           -           -           -           -           -           -           -           -           -           -           -           -           -           -           -           -           -           -           -           -           -           -           -           -           -           -           -           -           -           -           -           -           -           -           -           -</td><td>× ▲<br/>com/spres<br/>51/шлл<br/>В %<br/>D<br/>Й ╤<br/>20A<br/>20A<br/>20A<br/>20A<br/>20A<br/>20A<br/>20A<br/>20A</td><td>หน้งคือรับบี256<br/>adsheets/d,<br/>ข้อมูล เครื<br/>.0 .0 12<br/>E<br/>องวันที่ ╤<br/>28 ธ.ค. 62</td><td>53 - Goo<br/>/1nwxC<br/>ร้องมือ<br/>23 -  <br/></td><td>ogle โดรพี<br/>ส่วนเสา</td><td>× ∎<br/>-nUerTe72V<br/>เม ความช่ว<br/>ม N ↓ 1<br/>6<br/>กันังสื้อรัก<br/>ซึ่ง ऱ<br/>บบอกอนค.<br/>ดูแกวเป็<br/>ปรากฏ<br/>ปรากฏ</td><td>TabeanRab - Google ชต<br/>bdC7xaQkva6P7zWxNT<br/>ยเหลือ <u>แก้ไบครั้งสาสร</u><br/>12 → B <i>I</i> ÷<br/>บ ประจำปี พ.ศ.25<br/>ประราสัมพันธ์กรรับสมัครสอบ<br/>ลิจก์ ไฟล์หนั</td><td>× +<br/>KSks/edit#gid=1021<br/>เมื่อครู่ที่ผ่านมา<br/>▲ ♦ ⊞ 23<br/>н<br/>563<br/>ต่อง</td><td>1697859<br/>▼   Ξ ▼ ±</td><td>  ÷ -<br/>เ<br/>เ<br/>ถารปฏิบิลี<br/>สำนักงาน<br/>ปลัด<br/>53-0001.<br/>ดีต และคนชาต</td><td>&gt;</td><td>С С (1)<br/>К<br/>С (1)<br/>С (1)<br/>С (</td><td></td><td>Σ -<br/>ไฟล์หนังสือ<br/>คาวบ์โหลด<br/>คาวบ์โหลด<br/>คาวบ์โหลด<br/>คาวบ์โหลด<br/>คาวบ์โหลด<br/>คาวบ์โหลด</td><td></td><td></td><td>0<br/>xi<br/>xi<br/></td><td></td></p<> | เอร์ม - Good<br>→ C<br>Tabe<br>ไฟล์<br>คาวน์โหล<br>คาวน์โหล<br>คาวน์โหล<br>7<br>5<br>6<br>7<br>8<br>9<br>10<br>11<br>12<br>13                                                                                                    | gle โดรพิ                                                                                                    | ocs.google.           b         รู้น []           ดู แทรก           100%         -           c           ห้า           ความเร็ว           ด่วนที่ชุด *           -           -           -           -           -           -           -           -           -           -           -           -           -           -           -           -           -           -           -           -           -           -           -           -           -           -           -           -           -           -           -           -           -           -           -           - | × ▲<br>com/spres<br>51/шлл<br>В %<br>D<br>Й ╤<br>20A<br>20A<br>20A<br>20A<br>20A<br>20A<br>20A<br>20A                                                                                                    | หน้งคือรับบี256<br>adsheets/d,<br>ข้อมูล เครื<br>.0 .0 12<br>E<br>องวันที่ ╤<br>28 ธ.ค. 62          | 53 - Goo<br>/1nwxC<br>ร้องมือ<br>23 -  <br>                     | ogle โดรพี<br>ส่วนเสา                                                                                                    | × ∎<br>-nUerTe72V<br>เม ความช่ว<br>ม N ↓ 1<br>6<br>กันังสื้อรัก<br>ซึ่ง ऱ<br>บบอกอนค.<br>ดูแกวเป็<br>ปรากฏ<br>ปรากฏ      | TabeanRab - Google ชต<br>bdC7xaQkva6P7zWxNT<br>ยเหลือ <u>แก้ไบครั้งสาสร</u><br>12 → B <i>I</i> ÷<br>บ ประจำปี พ.ศ.25<br>ประราสัมพันธ์กรรับสมัครสอบ<br>ลิจก์ ไฟล์หนั              | × +<br>KSks/edit#gid=1021<br>เมื่อครู่ที่ผ่านมา<br>▲ ♦ ⊞ 23<br>н<br>563<br>ต่อง                                                                                                    | 1697859<br>▼   Ξ ▼ ±                                                                  | ÷ -<br>เ<br>เ<br>ถารปฏิบิลี<br>สำนักงาน<br>ปลัด<br>53-0001.<br>ดีต และคนชาต                                                                     | >                                                                                                    | С С (1)<br>К<br>С (1)<br>С (1)<br>С ( |                                                                      | Σ -<br>ไฟล์หนังสือ<br>คาวบ์โหลด<br>คาวบ์โหลด<br>คาวบ์โหลด<br>คาวบ์โหลด<br>คาวบ์โหลด<br>คาวบ์โหลด                                             |        |            | 0<br>xi<br>xi<br>                                                               |                                                                    |
| <ul> <li></li> <li></li> <li><td>เลข ⇒ C Tabe ไฟล์ ความโหล ความโหล ความโหล ความโหล ความโหล ความโหล ความโนล ความโนล</td><td>gle โดรพี</td><td>ocs.google.<br/>b 🔆 🖻<br/>ดู แทรก<br/>100% -<br/>c<br/>รัน<br/>ความรัว =<br/>ค่วนที่ชุด -<br/>-<br/>-<br/>-<br/>-<br/>-<br/>-<br/>-<br/>-<br/>-<br/>-<br/>-<br/>-<br/>-<br/>-<br/>-<br/>-<br/>-<br/>-</td><td>× ▲<br/>com/sprez<br/>ş1/шил<br/>В %<br/>D<br/>n<br/>т<br/>т<br/>т<br/>т<br/>т<br/>т<br/>т<br/>т<br/>т<br/>т<br/>т<br/>т<br/>т</td><td>หนังสือรับปี250<br/>adsheets/d/<br/>ข้อมูล เครื<br/>.000 12<br/>E<br/>281.8.62</td><td>53 - Goo<br/>/1nwxC<br/>23 -  <br/></td><td>bgle โดรพี<br/>ส่วนเสรี<br/>ค.<br/>รั<br/>ยี่ยื่ยนา<br/>ก<br/>รั<br/>ยิ<br/>ยั<br/>ยามค.กอกา<br/>โ<br/>ยิ<br/>ะ<br/>เ<br/>น<br/>ค.<br/>รั<br/>รั<br/>เ<br/>ง<br/>ร<br/>ร<br/>เ<br/>ง<br/>ร<br/>ร<br/>เ<br/>ง<br/>ร<br/>เ<br/>ง<br/>ร<br/>เ<br/>ง<br/>ร<br/>เ<br/>ง<br/>ร<br/>เ<br/>ง<br/>ร<br/>เ<br/>ง<br/>ร<br/>เ<br/>ง<br/>ร<br/>เ<br/>ง<br/>เ<br/>ก<br/>เ<br/>ก<br/>เ<br/>ก<br/>เ<br/>ก<br/>เ<br/>ก<br/>เ<br/>ก<br/>เ<br/>ก<br/>เ<br/>ก<br/>เ<br/>ก</td><td>× โ<br/>-nUerTe72V<br/>เริ่ม ความช่ว<br/>มา↓ 1<br/>6<br/>กันังสือรับ<br/>เริ่ม ≂<br/>มายก อบศ.<br/>คุณภาปี<br/>ปรากฏ</td><td>TabeanRab - Google ชต<br/>bdC7xaQkva6P7zWxNT<br/>ยเหลือ <u>แก้ไขครั้งล่าสุ</u><br/><sup>12</sup> → B <i>I</i> ↔<br/>บ ประจำปี พ.ศ.2:<br/>ประจาสัมกันร์กรรับสมัครสอบ<br/>ถิงก์ ไฟล์หนั</td><td>× +<br/>KSks/edit#gid=1021<br/>เป<u>ลือครู่ที่ผ่านมา</u><br/>A A A E E<br/>ห<br/>5663<br/>เกื่อง</td><td>1697859<br/>↓ = ↓ ↓</td><td>  ÷ -<br/>เ<br/>สำนักงาน<br/>ปลัด<br/>53-0001.</td><td>&gt;         CE           J         J           =         ทมายเหตุ =           =         เก็บเข้า           =         เก็บเข้า           =         เก็บเข้า           =         เก็บเข้า           =         เก็บเข้า           =         เก็บเข้า           =         เก็บเข้า           =         เก็บเข้า           =         -           =         -           =         -           =         -           =         -           =         -</td><td>К<br/>К<br/>К<br/>К<br/>К<br/>К<br/>К<br/>К<br/>К<br/>К<br/>К<br/>К<br/>К<br/>К</td><td></td><td>Σ -<br/>L<br/>ไปส์หนังสือ<br/>คาวน์โทอล<br/>คาวน์โทอล<br/>คาวน์โทอล<br/>คาวน์โทอล<br/>คาวน์โทอล<br/>คาวน์โทอล</td><td></td><td></td><td></td><td></td></li></ul>                                                                                                    | เลข ⇒ C Tabe ไฟล์ ความโหล ความโหล ความโหล ความโหล ความโหล ความโหล ความโนล ความโนล                                                                                                    | gle โดรพี                                                                                                    | ocs.google.<br>b 🔆 🖻<br>ดู แทรก<br>100% -<br>c<br>รัน<br>ความรัว =<br>ค่วนที่ชุด -<br>-<br>-<br>-<br>-<br>-<br>-<br>-<br>-<br>-<br>-<br>-<br>-<br>-<br>-<br>-<br>-<br>-<br>-                                                                                                    | × ▲<br>com/sprez<br>ş1/шил<br>В %<br>D<br>n<br>т<br>т<br>т<br>т<br>т<br>т<br>т<br>т<br>т<br>т<br>т<br>т<br>т                                                                                                    | หนังสือรับปี250<br>adsheets/d/<br>ข้อมูล เครื<br>.000 12<br>E<br>281.8.62                           | 53 - Goo<br>/1nwxC<br>23 -  <br>                                | bgle โดรพี<br>ส่วนเสรี<br>ค.<br>รั<br>ยี่ยื่ยนา<br>ก<br>รั<br>ยิ<br>ยั<br>ยามค.กอกา<br>โ<br>ยิ<br>ะ<br>เ<br>น<br>ค.<br>รั<br>รั<br>เ<br>ง<br>ร<br>ร<br>เ<br>ง<br>ร<br>ร<br>เ<br>ง<br>ร<br>เ<br>ง<br>ร<br>เ<br>ง<br>ร<br>เ<br>ง<br>ร<br>เ<br>ง<br>ร<br>เ<br>ง<br>ร<br>เ<br>ง<br>ร<br>เ<br>ง<br>เ<br>ก<br>เ<br>ก<br>เ<br>ก<br>เ<br>ก<br>เ<br>ก<br>เ<br>ก<br>เ<br>ก<br>เ<br>ก<br>เ<br>ก | × โ<br>-nUerTe72V<br>เริ่ม ความช่ว<br>มา↓ 1<br>6<br>กันังสือรับ<br>เริ่ม ≂<br>มายก อบศ.<br>คุณภาปี<br>ปรากฏ              | TabeanRab - Google ชต<br>bdC7xaQkva6P7zWxNT<br>ยเหลือ <u>แก้ไขครั้งล่าสุ</u><br><sup>12</sup> → B <i>I</i> ↔<br>บ ประจำปี พ.ศ.2:<br>ประจาสัมกันร์กรรับสมัครสอบ<br>ถิงก์ ไฟล์หนั  | × +<br>KSks/edit#gid=1021<br>เป <u>ลือครู่ที่ผ่านมา</u><br>A A A E E<br>ห<br>5663<br>เกื่อง                                                                                                    | 1697859<br>↓ = ↓ ↓                                                                    | ÷ -<br>เ<br>สำนักงาน<br>ปลัด<br>53-0001.                                                                                                    | >         CE           J         J           =         ทมายเหตุ =           =         เก็บเข้า           =         เก็บเข้า           =         เก็บเข้า           =         เก็บเข้า           =         เก็บเข้า           =         เก็บเข้า           =         เก็บเข้า           =         เก็บเข้า           =         -           =         -           =         -           =         -           =         -           =         -                                                                                                    | К<br>К<br>К<br>К<br>К<br>К<br>К<br>К<br>К<br>К<br>К<br>К<br>К<br>К                                                                                                    |                                                                      | Σ -<br>L<br>ไปส์หนังสือ<br>คาวน์โทอล<br>คาวน์โทอล<br>คาวน์โทอล<br>คาวน์โทอล<br>คาวน์โทอล<br>คาวน์โทอล                                        |        |            |                                                                                 |                                                                    |
| <ul> <li>Image: A second second s</li></ul>                                                                                                    | Noriu - Good C Tabe ไฟล์ คาวม์โหล คาวม์โหล                                                                                                    | gle โดรพี                                                                                                    | ocs.google.<br>b ☆ G<br>ดู แทรก<br>100% ↓<br>c<br>c<br>shut =<br>r<br>r<br>v<br>v<br>v<br>v<br>v<br>v<br>v<br>v<br>v<br>v<br>v<br>v<br>v                                                                                                    | ×                                                                                                    | หน้งคือรับปี250<br>adsheets/d/<br>ข้อมูล เครื<br>.0 .00 12<br>E<br>255.8.62                         | 53 - Goo<br>/1nwxC<br>ร้องมือ<br>23 -  <br>                     | งgle โดรพี<br>ส่วนเส <sup>1</sup><br>ค ≂<br><b>ปฏยา</b> มุล<br>ค ≂<br><b>ปฏยา</b> มุล<br>ค ≂<br><b>ปฏยา</b> มุล<br>ค                                                                                                    | × โ<br>-nUerTe72V<br>เริ่ม ความช่ว<br>ม № ↓ 1<br>G<br>หนังสือรัร<br>ถึง ≂<br>เมาก อบต.<br>สุมภาชิ<br>ปรากฏ               | TabeanRab - Google ชต<br>bdC7xaQkva6P7zWxNT<br>ยเหลือ <u>แก้ไขครั้งล่าสร</u><br>12 → B <i>I</i> ↔<br>บ ประจำปี พ.ศ.2:<br>ประราชิมกันร์การรับตมัตรสจบ<br>ลิจก์ก์ ไฟล์หนั          | × +<br>KSks/edit#gid=1021<br>เมื่อครู่ที่ย่านมา<br><u>A</u>   �                                                                                                    | 1697859<br>-   = - ↓<br>- ↓<br>- ↓<br>- ↓                                             | <ul> <li>  ÷ -</li> <li>เ</li> <li>การปฏิบิลี</li> <li>สำนักงาน<br/>ปลัด</li> <li>53-0001.</li> <li>ร้อง</li> <li>ร้อง</li> <li>ร้อง</li> </ul> | >                                                                                                    | К           К           Палиби           3. 1/7 М           К           Валибо Собе           Валибо Собе           Валибо Собе           Валибо Собе           Палибо           Палибо                                                                                                    |                                                                      | Σ -<br>L<br>ไปส์หนังสือ<br>คาวบ์โหลด<br>คาวบ์โหลด<br>คาวบ์โหลด<br>คาวบ์โหลด<br>คาวบ์โหลด<br>คาวบ์โหลด<br>คาวบ์โหลด<br>คาวบ์โหลด<br>คาวบ์โหลด |        |            |                                                                                 |                                                                    |

#### 6. การค้นหาหนังสือบน Google ชีต

6.1 กดแป้นพิมพ์ ปุ่ม Ctrl + ปุ่ม F

| 4                                                                                                    | ฟอร์ม - Goog                       | gle ใดรพี       |                       | ×   🝐                  | ไดรพีของฉัน  | Google ໃດຈ                                            | ฟ์ ×                  | 🛨 ทะเบียนหน้งสือรับ2563 - Google ซิต 🗙 🕂                                                                                      |                        |                |                  |                                      |                      | ٥                   | ×       |
|----------------------------------------------------------------------------------------------------|------------------------------------|-----------------|-----------------------|------------------------|--------------|-------------------------------------------------------|-----------------------|----------------------------------------------------------------------------------------------------|------------------------|----------------|------------------|--------------------------------------|----------------------|---------------------|---------|
| ← → C ■ docs.google.com/spreadsheets/d/173VE8n5Y7oiJASK0zNNDyu-YWib-NXJdeF0DWdiHfrQ/edit#gid=18 จะปรากฏ กล่องให้พิมพ์คำค้นหา |                                    |                 |                       |                        |              |                                                       |                       |                                                                                                    |                        |                |                  | ۳                                    |                      |                     |         |
| ทะเบียนหนังสือรับ2563 ★ 🗈 🗠 📲 🗠 👘 🗠 👘 🖉 👘 🖉 👘 พระการสาย เกลือ แก้ไขล่าสุดเมื่อครู่ที่ผ่านมาโดย อบ                            |                                    |                 |                       |                        |              |                                                       |                       |                                                                                                    |                        |                |                  |                                      | i 🛔 u                | ชร์                 | 9       |
| Im 🚈 帚 🏲   100% マ B % .0 103 マ Angsana N マ   12 マ B I 용 <u>A</u> 🔶 田 昭 マ 冨 マ 〒マ P マ 🏷 🖕 🖙 国 🖬 🍸 マ Σ マ                        |                                    |                 |                       |                        |              |                                                       |                       |                                                                                                    |                        |                |                  |                                      |                      | ^                   | 31      |
| ∫x (ใบแจ้งค่าใช้บริการ(3,852.00)                                                                                             |                                    |                 |                       |                        |              |                                                       |                       |                                                                                                    |                        |                |                  |                                      |                      |                     |         |
|                                                                                                    | A                                  | в               | С                     | D                      | E            | F                                                     | G                     | н                                                                                                    |                        | ี ค้นหา1       | ในแผ่นงาน        | ~ ~                                  | ÷×                   |                     | 0       |
| 1                                                                                                    | ทะเบียนหนังสือรับ ประจำปี พ.ศ.2563 |                 |                       |                        |              |                                                       |                       |                                                                                                    |                        |                |                  |                                      |                      |                     |         |
| 2                                                                                                    | เลข <del></del><br>ทะเบียน<br>รับ  | รับ<br>วันที่ ≕ | ขึ้น<br>ความเ≂<br>ร็ว | ni <del>,</del>        | ลงวันที่ \Xi | จาก \Xi                                               | ถึง 👳                 | เรื่อง                                                                                                    | ÷                      | การปฏิบัติ 🔻   | หมายเหตุ 👳       | แฟ้มเก็บ 👳                           | ดาวน์โหลดหนังสือ     | <del>ព</del> ្រ័ទ័ប | <i></i> |
| 618                                                                                                    | 616                                | 12 มี.ค. 63     | ปกลิ 👻                | ƏR 0023.8/379          | 10 มี.ค. 63  | ท้องสิ่นอำเภอ<br>กุมภวาปี                             | นายก อบต.<br>กุมภวาปี | ขอความอนุเคราะท์ประชาสัมทันธ์โครงการและจัดส่งผู้อบรม                                                                          |                        | สำนักงานปลัด 👻 | ເຄັ້ນເຈົ້າແກ້ນ 🔻 | 6.ประชุมอบรม ▼<br>สัมมนา             | <u>ดาวน์โหลดไฟล์</u> |                     |         |
| 620                                                                                                    | 618                                | 12 มี.ค. 63     | ด่วน ▼<br>ที่สุด      | อต 0023.1/ว<br>248     | 10 มี.ค. 63  | ท้้องถิ่นจังหวัด<br>อุตรรานี                          | นายก อบต.<br>กุมภวาปี | การคำเนินการตอบแบบสอบถามความที่งทอใจและความดูกทันของผู้รับ<br>                                                                | บบริการ                | สำนักงานปลัด 🔻 | เก็บเข้าแข้ม 🔻   | 3.ทั่วไป 🔻                           | <u>คาวน์โหลดไฟล์</u> |                     |         |
| 622                                                                                                    | 620                                | 13 มี.ค. 63     | ปกติ 🔻                | <b>∂</b> ₱ 0023.8/364  | 5 มิ.ค. 63   | นายอำเภอ<br>กุมควาปี                                  | นายก อบต.<br>กุมภวาปี | มดีที่ประชุม ก.อบด.จังหวัดอุดรชานี ครั้งที่ 2/2563 เกี่ยวกับการพิจารณา<br>ทางวินัยขององค์การบริหารส่วนดำบล                    | การคำเนินการ           | สำนักงานปลัด 👻 | เก็บเข้าแท้ม 🔻   | <ol> <li>บริหารงานบุคคล 👻</li> </ol> | <u>คาวน์โหลดไฟล์</u> |                     |         |
| 630                                                                                                    | 628                                | 16 มี.ค. 63     | ปกติ 🔻                | ən 0023.8/398          | 12 มี.ค. 63  | นายอำเภอ<br>กุมควาป                                   | นายก อบต.<br>กุมภวาปี | รายงานการประชุม ก.อบค.จังหวัดอุดรธานี ครั้งที่บ่2563 เมื่อวันที่ 24 ม                                                         | กราคม 2563             | สำนักงานปลัด 🔻 | เก็บเข้าแท้ม 🔻   | ร.บริหารงานบุคคล 🔻                   | <u>ดาวน์โหลดไฟล์</u> |                     |         |
| 631                                                                                                    | 629                                | 16 มี.ค. 63     | ปกพี 🔻                | อด 72401/<br>วา40      | 24 fl.11. 63 | นายก อบต.หมู<br>มัน                                   | นายก อบต.<br>กุมภวาปี | ขอความอนุเคราะห์ประชาสัมพันธ์"จดหมายข่าวประจำเดือน มกราคม 2                                                                   | :563"                  | สำนักงานปลัด 👻 | ເก็บเข้าแท้ม 🔻   | ง.ทั่วไป ▼                           | <u>คาวน์โหลดไฟล์</u> |                     |         |
| 632                                                                                                    | 630                                | 16 มี.ค. 63     | ปกติ 👻                | <b>∂</b> Ø \$3\$01/334 | 21 fl.1l. 63 | ี่ นายก อบต.<br>นิคมสงเคราะท์                         | นายก อบต.<br>กุมกวาปี | ขอความอนุเคราะท์ประชาสัมกันธ์แก้ไขเพิ่มเติมประกาศการรับสมัครบุ<br>และเลือกสรรเป็นพนักงานจ้างขององค์การบริหารส่วนคำบลนิคมสงเคร | คคลเพื่อสรรหา<br>มาะห์ | สำนักงานปลัด 🔻 | เก็บเข้าแข้ม 🔻   | 3.ทั่วไป ▼                           | <u>คาวน์โหลดไฟล์</u> |                     |         |
| 634                                                                                                    | 632                                | 16 มี.ค. 63     | ปกพิ 🔻                | สมบ.อค<br>.0018/2563   | 9 มิ.ค. 63   | บริษัท สยามส<br>ไมล์โบรกเกอร์<br>(ประเทศไทย)<br>จำกัด | นายก อบต.<br>กุมกวาปี | ขออนุญาคประชาสัมทันธ์โครงการบัครประกันสุขตาทและอุบัติเหตุ                                                                     |                        | สำนักงานปลัด 👻 | เก็บเข้าแท้ม 👻   | ง.ทั่วไป ♥                           | <u>ดาวน์โหลดไฟล์</u> |                     |         |

| 4            | ฟอร์ม - Goog                                                                                                    | jle ใดรพี       |                       | ×   🛆 '               | ใดรพีของฉัน | - Google โดรพี 🗙 🚹 หม่งมินแหน้เสียรับ2563 - Google ซีต 🗙 🕂 |            |                                                                                                    |                                                                                      |                                                                                             |                                                                                 |              | - 0 × |                |                 |                 |                      |         |            |
|--------------|----------------------------------------------------------------------------------------------------|-----------------|-----------------------|-----------------------|-------------|------------------------------------------------------------|------------|----------------------------------------------------------------------------------------------------|--------------------------------------------------------------------------------------|---------------------------------------------------------------------------------------------|---------------------------------------------------------------------------------|--------------|-------|----------------|-----------------|-----------------|----------------------|---------|------------|
| $\leftarrow$ | C la docs.google.com/spreadsheets/d/173VE8n5Y7oiJASK0zNNDyu-YWib-NXJdeF0DWdiHfrQ/edit#gid=1886097764                                                                                   |                 |                       |                       |             |                                                            |            |                                                                                                    |                                                                                      |                                                                                             |                                                                                 |              |       | • E            |                 |                 |                      |         |            |
|              | 📄 ทะเบียนหนังสือรับ2563 ★ 🗈 🗠<br>ไฟล์ แก้ไข ดู แทรก รูปแบบ ข้อมูล เครื่องมือ ส่วนเสริม ความช่วยเหลือ <u>แก้ไขล่าสด 4 นาทีที่ผ่านมาโดย อา</u> 6.2 พิมพ์คำค้นหาในกล่องคำค้นหา 🏽 🝰 แซรี 🙁 |                 |                       |                       |             |                                                            |            |                                                                                                    |                                                                                      |                                                                                             |                                                                                 |              |       |                | 9               |                 |                      |         |            |
|              |                                                                                                    |                 |                       |                       |             |                                                            |            |                                                                                                    |                                                                                      |                                                                                             |                                                                                 |              | 31    |                |                 |                 |                      |         |            |
| fx           | fx ใบแจ้งค่าใช้บริการ(3,852.00)                                                                                                    |                 |                       |                       |             |                                                            |            |                                                                                                    |                                                                                      |                                                                                             |                                                                                 |              |       | _              |                 |                 |                      |         |            |
|              | A                                                                                                    | в               | С                     | D                     | E           | F                                                          |            | G                                                                                                    |                                                                                      | н                                                                                           |                                                                                 | 1            | ก.อบต | վ 1։           | nn 4 🔨          | ~               | ÷ ×                  |         | <b>Q</b> , |
| 1            | ทะเบียนหนังสือรับ ประจำปี พ.ศ.2563                                                                                                    |                 |                       |                       |             |                                                            |            |                                                                                                    |                                                                                      |                                                                                             |                                                                                 |              |       |                |                 |                 |                      |         |            |
| 2            | เลข <del>⇒</del><br>ทะเบียน<br>รับ                                                                                                    | รับ<br>วันที่ ⇒ | ขึ้น<br>ความเ≂<br>รีว | ri <del>.</del>       | ลงวันที่ 👳  | จาก \Xi                                                    | ถึง        | <del>ب</del> ا                                                                                                    |                                                                                      | เรื่อง                                                                                      | ÷                                                                               | การปฏิบัติ   | Ŧ     | หมายเหตุ \Xi   | ແຫ້ນເຄົນ        | Ŧ               | ดาวน์โหลดหนังสือ     | គ្ល័ទ័ប | <i></i>    |
| 459          | 457                                                                                                    | 20 N.11. 63     | ปกติ 🔻                | <b>∂</b> ¶ 0023.8/262 | 18 N.N. 63  | นายอำเภอ<br>กุมภวาปี                                       | นาย<br>กุม | <sup>าเดค ะบด</sup> . ซัคร้อมการดำเนินโครงการเฉลิมกระเดือรดี เนื่องในโอกาสมกามงคลางระราชทิธิบรม สำนักงานปลัด<br>ถุมควาป ราชาภิษก |                                                                                      |                                                                                             |                                                                                 |              |       |                | ell             | . ให้คลิกเลื่อน |                      |         |            |
| 460          | 458                                                                                                    | 20 fl.11. 63    | ปกติ 🔻                | ƏR 0023.8/268         | 18 N.W. 63  | นายอำเภอ<br>กุมภวาปี                                       |            | Active Cell จะไประบายสี Cell ที่มี 🛄 ลูกศรขึ้นลงดูได้ทุก Cell                                                                    |                                                                                      |                                                                                             |                                                                                 |              |       |                |                 | Cell            |                      |         |            |
| 461          | 459                                                                                                    | 20 fl.11. 63    | ปกคิ 👻                | ən 61801/219          | 18 N.N. 63  | นายกเทคมนตรี<br>ตำบล<br>หนองวัวชอ                          |            |                                                                                                    |                                                                                      |                                                                                             |                                                                                 |              |       |                |                 |                 |                      |         |            |
| 462          | 460                                                                                                    | 20 fl.11. 63    | ปกติ 💌                | <b>∂</b> Ø 75310/103  | 18 fl.N. 63 | นายกเทคมนตรี<br>ตำบุลโดกตุง                                |            | กุดแก่ เป็นกุล (เป็น เป็น เป็น เป็น เป็น เป็น เป็น เป็น                                                                          |                                                                                      |                                                                                             |                                                                                 |              |       |                |                 | ดาวบ์โหลดไฟล์   |                      |         |            |
| 463          | 461                                                                                                    | 20 fl.11. 63    | ปกติ 🔻                | อศ 63007/<br>วา40     | 30 N.A. 63  | นายกเทคมนคริ<br>ดำบลไชยวาน                                 | กุม        | แกวาปี                                                                                                    |                                                                                      |                                                                                             |                                                                                 | งานปลัด      | Ŧ     | เก็บเข้าแฟ้ม 👻 | 3.ทั่วไป        | *               | <u>คาวน์โหลดไฟล์</u> |         |            |
| 467          | 465                                                                                                    | 20 fl.11. 63    | ปกติ 🔻                | <b>∂</b> Ø 0023.8/270 | 20 N.N. 63  | นายอำเภอ<br>กุมกวาปี                                       | นาย<br>กุม | งกอบต.<br>แกวาปี                                                                                                    | การจัดกิจกรรมจิตอาสาท<br>นภาลัย                                                      | ทัฒนาเนื่องในวันที่ระสึกพระบ<br>                                                            | าทสมเด็จพระพุทธเลิศหล้า                                                         | สำนักงานปลัด | •     | เก็บเข้าแท้ม 🔻 | 3.ทั่วไป        | •               | <u>ดาวน์โหลดไฟล์</u> |         |            |
| 483          | 481                                                                                                    | 21 fl.11. 63    | ปกพิ ▼                | ən 0023.8/272         | 20 N.W. 63  | นายอำเภอ<br>กุมกวาปิ                                       | นาย<br>กุม | งกอบต.<br>แกวาปี                                                                                                    | การประกาศรับสมัครสอ<br>ทั่วไปเป็นสายงานประเภ<br>กรรมการทนักงานส่วนต่<br>ตำเนินการแทน | บกัดเลือกเปลี่ยนสายงานหนัก<br>หาวิชาการ กรณีที่องค์การบริห<br>คำบลจังหวัดอุดรรานี (ก.อบค.จ่ | งานส่วนดำบลสายงานประเภท<br>ารส่วนดำบลร้องขอให้คณะ<br>วังหวัดอุดรรานี) เป็นหน่วย | สำนักงานปลัด | Ŧ     | เก็บเข้าแข้ม 👻 | s.บริหารงานบุคค | a 🔻             | <u>คาวน์โหลดไฟล์</u> | 4<br>V  |            |
|              | + =                                                                                                    | สป              | - R                   | cive63 🔻              | List        | R 👻                                                        |            |                                                                                                    |                                                                                      |                                                                                             |                                                                                 |              |       |                |                 |                 |                      | 1512    | >          |

| 4            | ฟอร์ม - Goog                                                                                                    | gle ใดรพี                                                                                                    |                             | ×   🝐                 | ไดรพีของฉัน          | ເ - Google ໃດຈ                             | พี ×                                                                                                    | 🖿 ทะเบียนหนังสือขั้น2563 - Google ซีต 🗙 🕂                                                                                                    | - 0                                    | ×        |  |  |  |  |
|--------------|----------------------------------------------------------------------------------------------------|----------------------------------------------------------------------------------------------------|-----------------------------|-----------------------|----------------------|--------------------------------------------|----------------------------------------------------------------------------------------------------|----------------------------------------------------------------------------------------------------|----------------------------------------|----------|--|--|--|--|
| $\leftarrow$ | ← → C      docs.google.com/spreadsheets/d/173VE8n5Y7oiJASK0zNNDyu-YWib-NXJdeF0DWdiHfrQ/edit#gid=1886097764       |                                                                                                    |                             |                       |                      |                                            |                                                                                                    |                                                                                                    |                                        |          |  |  |  |  |
|              | ทะเบ็<br>ไฟล์                                                                                                    | <mark>มียนหนัง</mark><br>แก้ไข                                                                                                    | <b>งสือรับ</b> 2<br>ดู แทรก | 2563 ★<br>กรูปแบบ     | 🗈 ⊘<br>ข้อมูล เ      | )<br>ครื่องมือ ส่                          | วนเสริม ควา                                                                                                    | มช่วยเหลือ <u>แก้ไขล่าสุด 10 นาทีที่ผ่านมาโดย อบด.กุมภวาป</u> ิ                                                                                                    | อ.กุมภวาปี                             | 9        |  |  |  |  |
| k            |                                                                                                    |                                                                                                    | 100% 👻                      | ₿%                    | .0 <u>0</u> . →0.    | 123 <del>~</del> An                        | igsana N 👻                                                                                                    | 12 <b>→</b> B <i>I</i> <b>\$</b> <u>A</u>   <b>\$</b> ⊞ 55 →   Ξ →                                                                                                    | ⊥ - Σ - ∧                              | 31       |  |  |  |  |
| fx           | =HYPERLINK("https://drive.google.com/file/d/1j9YaE-NUbE58vZdfYgKaenRLU2XASJZz/view?usp=sharing","ดาวน์โหลดไฟล์") |                                                                                                    |                             |                       |                      |                                            |                                                                                                    |                                                                                                    |                                        |          |  |  |  |  |
|              | A                                                                                                    | В                                                                                                    | С                           | D                     | E                    | F                                          | G                                                                                                    | н                                                                                                    | ก.อบต. 1 จาก 4 ^ Y 🗄 X                 | <b>.</b> |  |  |  |  |
| 1            | ทะเบียนหนังสือรับ ประจำปี พ.ศ.2563                                                                               |                                                                                                    |                             |                       |                      |                                            |                                                                                                    |                                                                                                    |                                        |          |  |  |  |  |
| 2            | $\begin{array}{c ccccccccccccccccccccccccccccccccccc$                                                            |                                                                                                    |                             |                       |                      |                                            | 6.3 คลาท ดาวนเหลดเพล                                                                                                    | <b>S</b>                                                                                                    |                                        |          |  |  |  |  |
| 463          |                                                                                                    |                                                                                                    |                             |                       |                      |                                            |                                                                                                    |                                                                                                    |                                        |          |  |  |  |  |
| 467          | 465                                                                                                    | 20 N.N. 63                                                                                                    | ปกติ 🔻                      | ƏR 0023.8/270         | 20 fl.11. 63         | นายอำเภอ<br>กุมกวาปี                       | นายก อบต.<br>กุมภวาปี                                                                                                    | การจัดกิจกรรมจิตอาสาทัฒนาเนื่องในวันที่ระลึกพระบาทสมเด็จพระบุทธเลิศหล้า<br>นภาลัย                                                                                                    | ที่เป็นไฟล์ PDF                        |          |  |  |  |  |
| 483          | 481                                                                                                    | 21 N.N. 63                                                                                                    | ปกพิ 🔻                      | <b>∂</b> Ø 0023.8/272 | 20 <b>ft.1l. 6</b> 3 | นายอำเภอ<br>กุมภวาปิ                       | นายกอบต.<br>กุมภวาปี                                                                                                    | การประกาศรับสมัครสอบคิดเลือกเปลี่ยนสายงานหนักงานส่วนด้าบอสายงานประเภท<br>ทั่วไปเป็นสายงานประเภทวิชาการ กรณิที่ใจง์ค์การบริหารส่วนด้าบอสังจงไห้คณะ<br>กรรมการทนักงานส่วนค้าบอริหารัดอุตรรานิ (ก.อบค.จังหวัดอุตรรานิ) เป็นหน่วย<br>ดำเนินกานุณน | ลาวบ์โทลลไปด์                          |          |  |  |  |  |
| 485          | 483                                                                                                    | 21 N.N. 63                                                                                                    | ด่วน ▼<br>ที่สุด            | อด 0023.2/ว<br>1130   | 21 fl.11. 63         | ผู้ว่าราชการ<br>จังหวัดอุดรษานี            | นายก อบต.<br>กุมภวาปี                                                                                                    | <sup>กรศัลธ์อ</sup><br>ส่วนคำบอ 6.4 คลิกที่ชื่อไฟล์                                                                                                    | ් 🕫 63-0481.pdf 🔲 🖉 මහ 🔢               |          |  |  |  |  |
| 486          | 484                                                                                                    | 21 N.N. 63                                                                                                    | ปกตี 🔻                      | อด<br>0020.01/1545    | 11 fl.14. 63         | ที่สินจังหวัด<br>อุดรรานี ลาขา<br>กุมกวาปี | นายกอบต.<br>กุมภวาปี                                                                                                    | การระวังชิ์                                                                                                    |                                        |          |  |  |  |  |
| 489          | 487                                                                                                    | 24 fl.11. 63                                                                                                    | ปกติ 🔻                      | <b>∂</b> Ø 80801/070  | 20 fl.11. 63         | นายกอบค.ศาล<br>เสียน                       | นายกอบต.<br>คมควาปี                                                                                                    | ขอความอนุเคราะท์ประชาสัมพันธ์                                                                                                    | á for universió (a rib) Airmituresport |          |  |  |  |  |
| 491          | 489                                                                                                    | 24 ก.ท. 63 ปกติ * อว 0605.33.<br>20 ม.ค. 63 อ้านิกาน นาตก อยน.<br>บริการโชาการ<br>มหารายน.<br>มหารายน. |                             |                       |                      |                                            | and binary of a set binary of a set binary of |                                                                                                    |                                        |          |  |  |  |  |
|              | + ≣                                                                                                    | สป                                                                                                    | ▼ R                         | ecive63 👻             | List                 | R 👻                                        |                                                                                                    |                                                                                                    | 🚺 রাঁচহন                               | >        |  |  |  |  |

#### จะปรากฏไฟล์หนังสือรับที่เป็นไฟล์ PDF ขึ้นมา

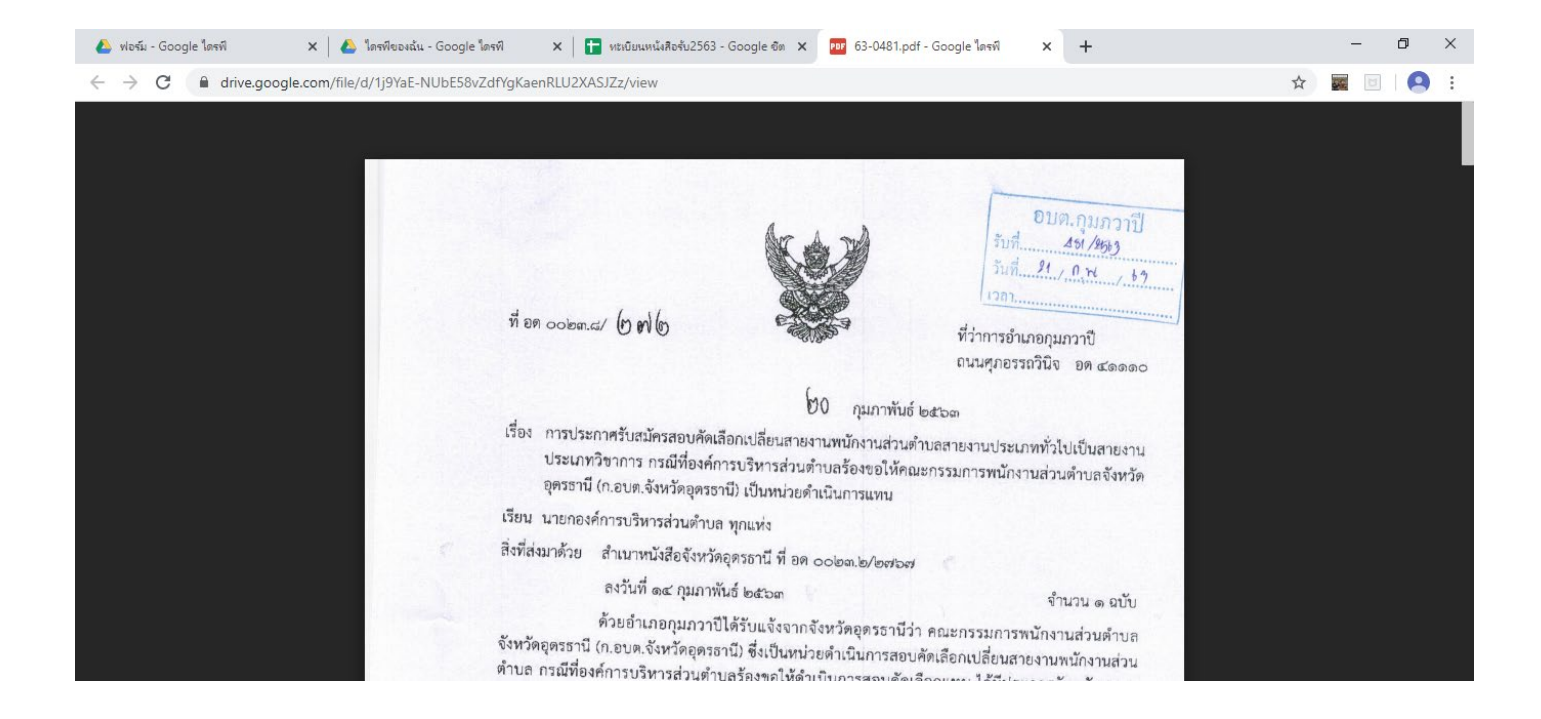